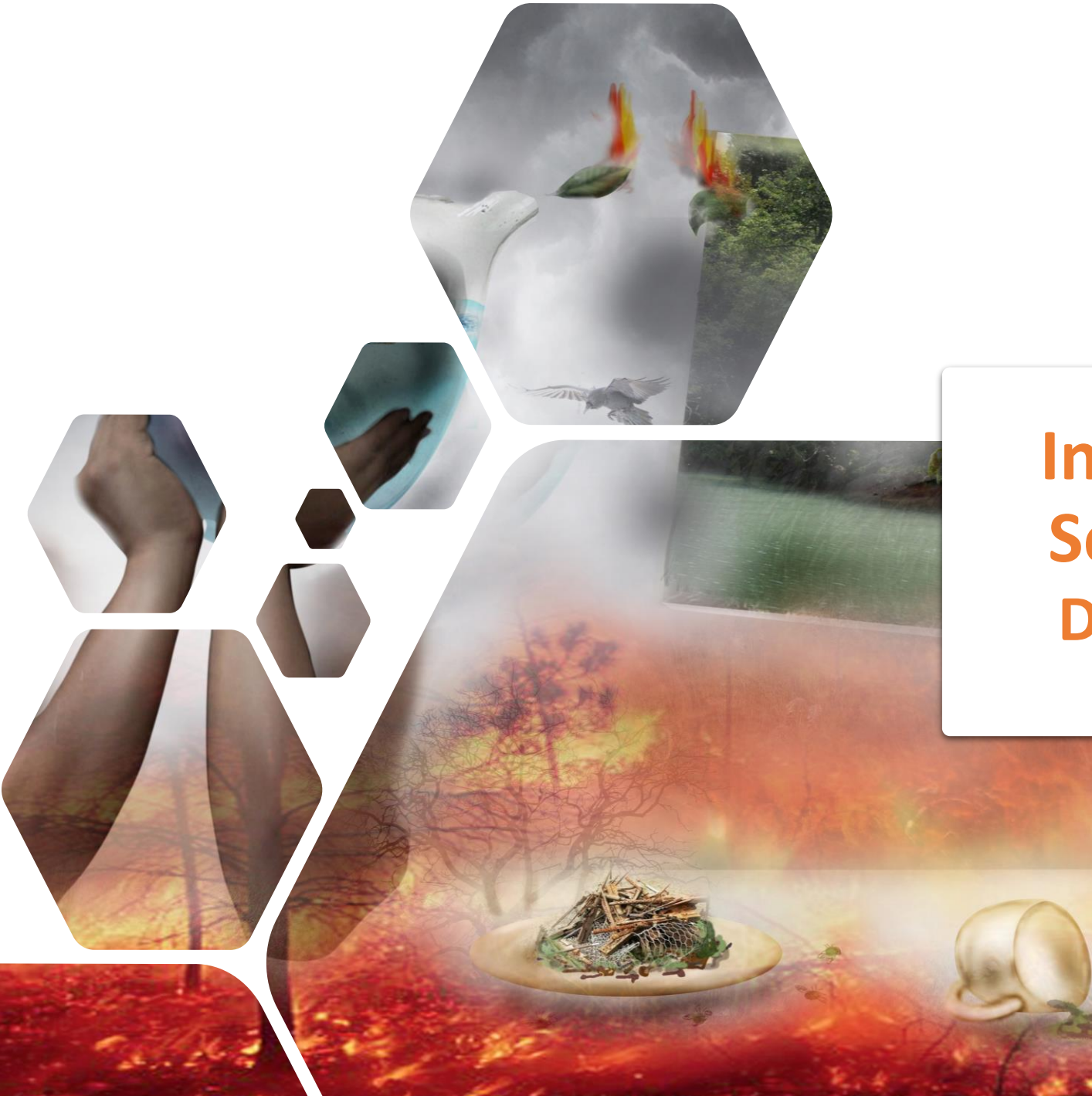

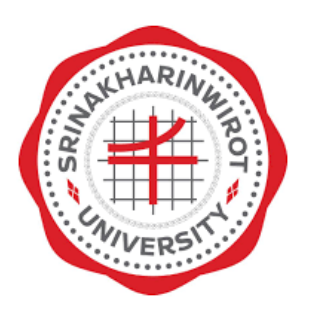

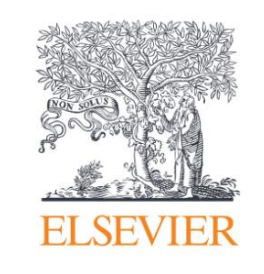

## Introduction to Scopus and ScienceDirect for Research Data | Curated. Connected. Complete

Dr Yoottapong Klinthongchai

Customer Success Manager

Elsevier South East Asia

y.klinthongchai@elsevier.com

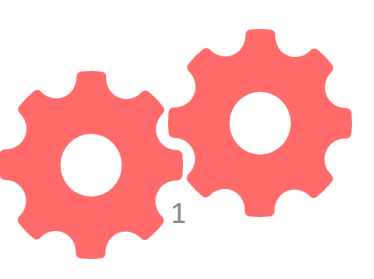

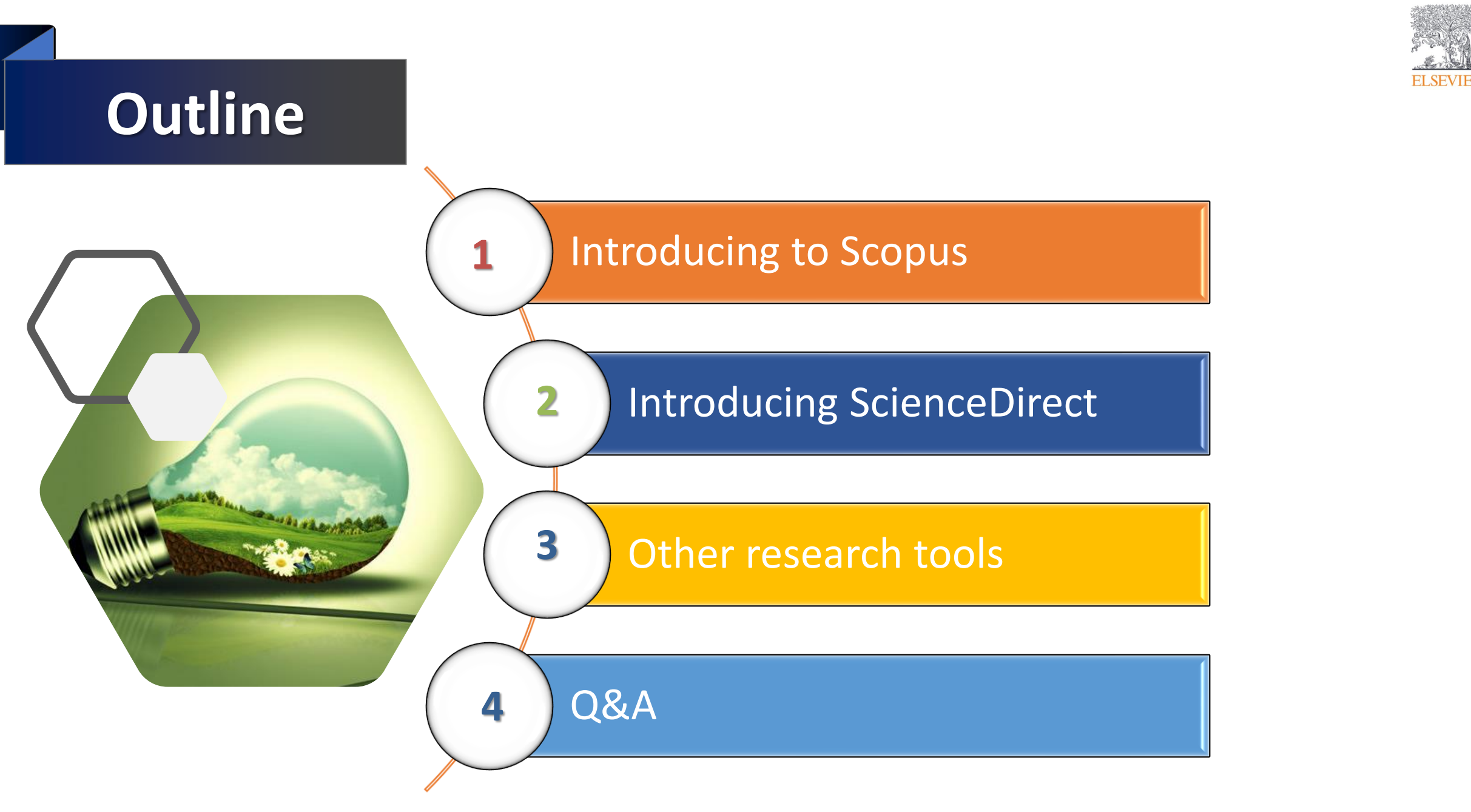

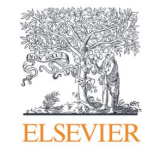

## Introducing to Scopus

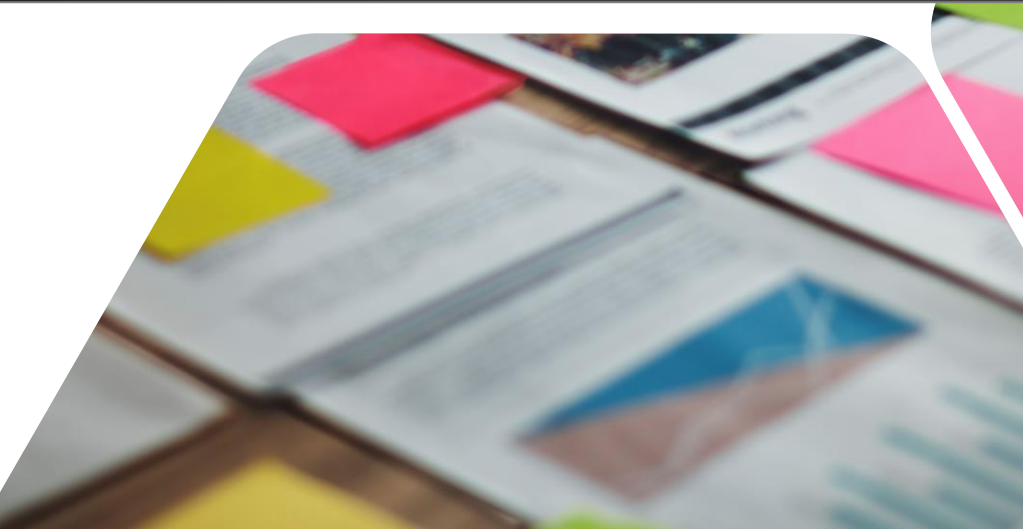

### Introducing to Scopus

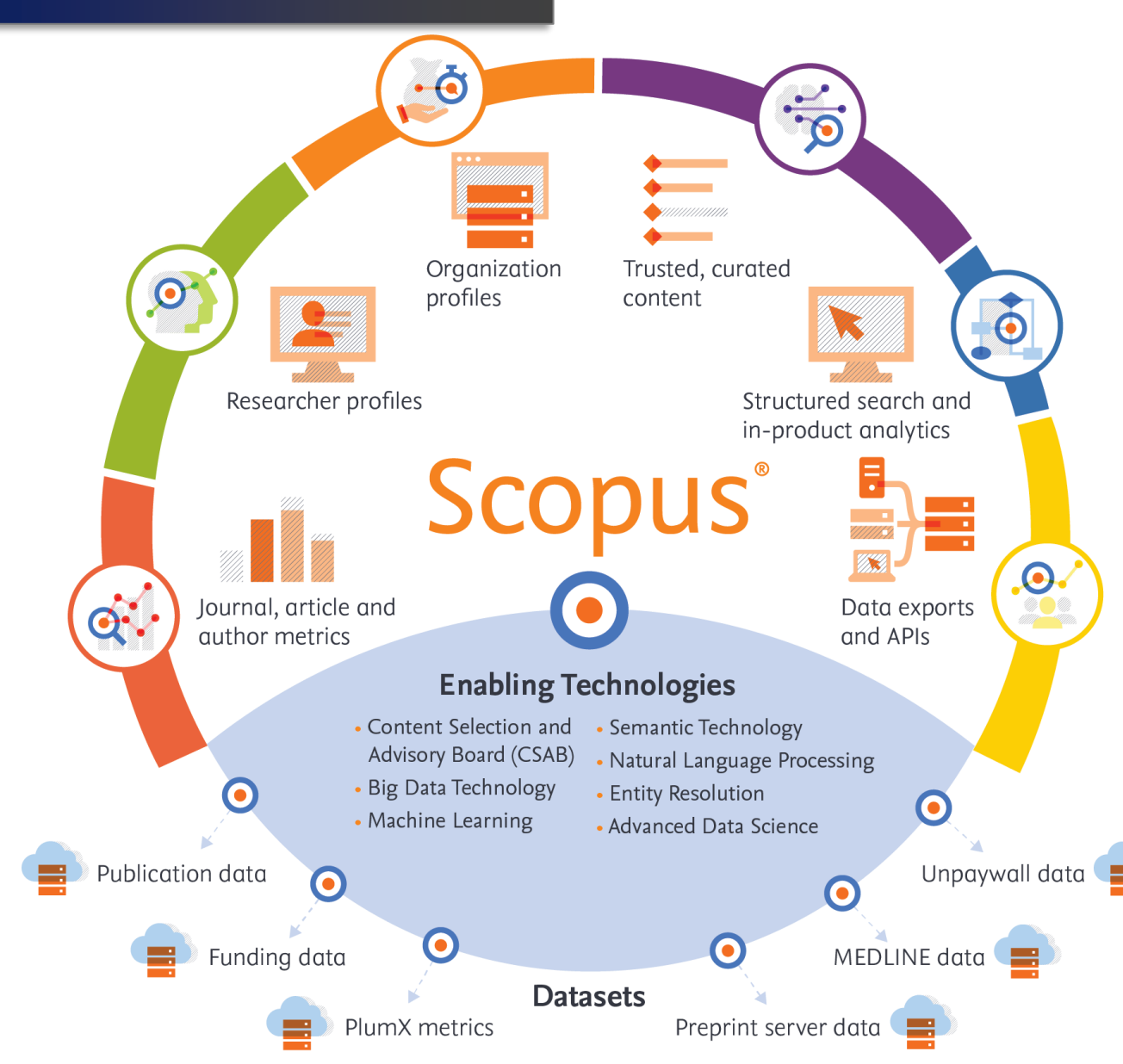

Powerful search, profiles, metrics, ES APIs and structured data to help you **progress, evaluate and reflect** your institution's research activity

#### Featuring

- 85M+ items
- 94K+ organization profiles
- 17M+ researcher profiles
- 3.5M+ awards and 450+ funders

#### From

- 27.1K serials, 140K conferences, 253K books, 5,408 active Gold OA journals, from 7K+ publishers in 105 countries
- 18.40M OA documents
- 1.10M preprints
- "Articles in Press" from >8,740 titles

#### Daily updates

~11K articles indexed per day indexed

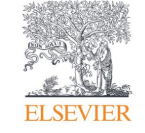

Support researchers across their careers, from students through to advanced researchers, instructors, faculty, editors, and team leads, providing trusted content, profiles and intuitive access

Powerful search, filters, and refinement to surface insights within researcher workflows Researcher profiles to power researcher networks and advance careers

Organization profiles to surface expertise and inform analyses

Curated, multi-disciplinary, current, global content to inspire confidence

Continual improvement speed and ease of use, signals around research, and discovery and analysis

Intuitive, powerful search, trusted content and comprehensive content

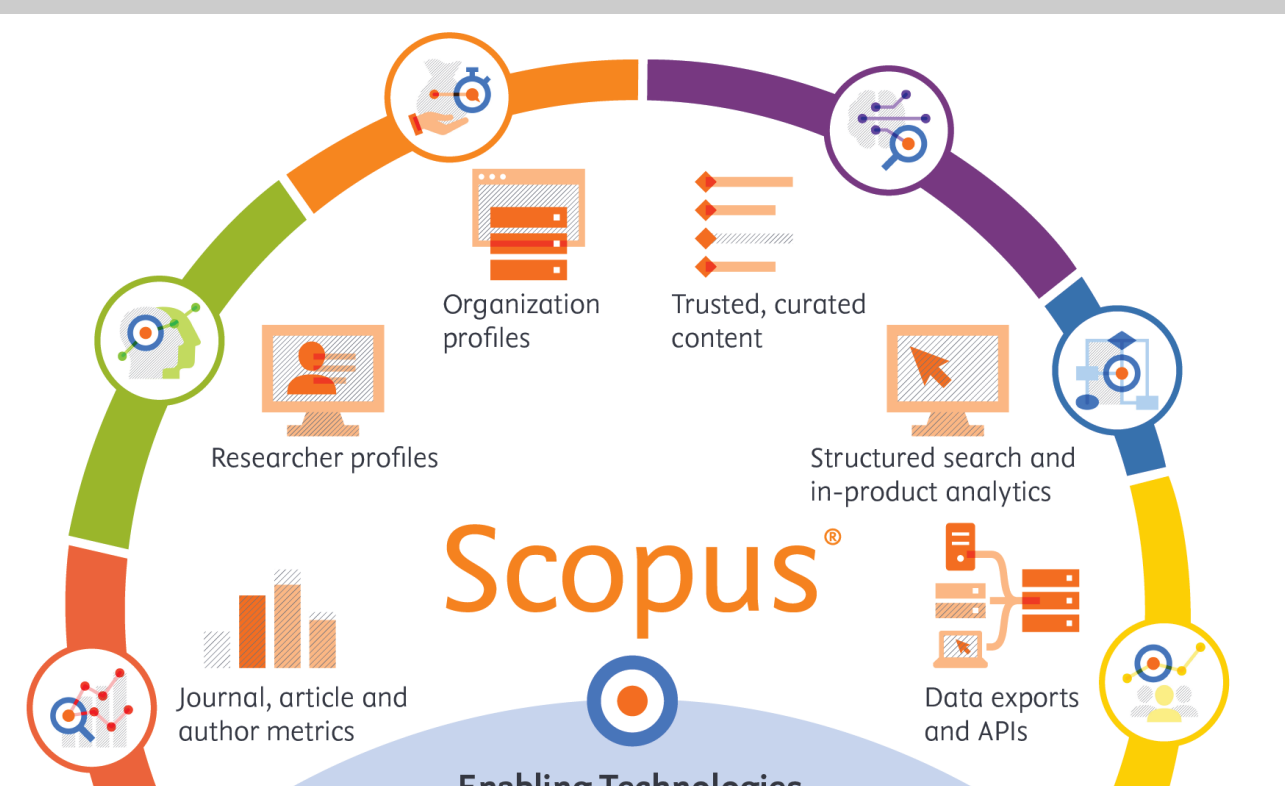

...Insights to help you progress your research

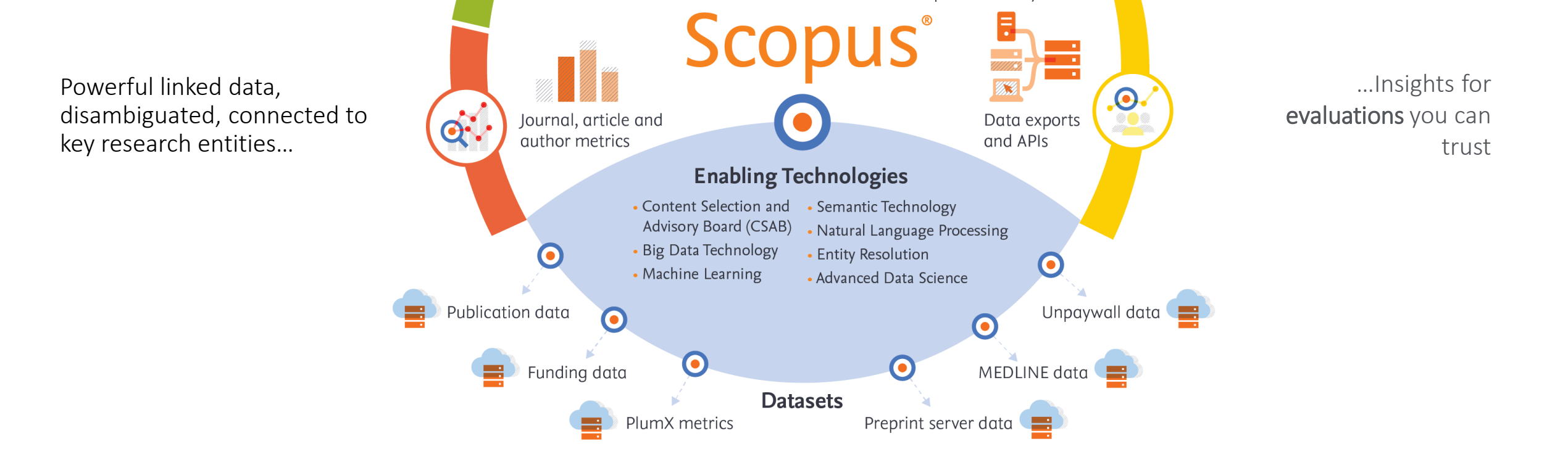

Inform evidence-based researcher and organizational evaluations by helping faculty, team leads, librarians and administrators populate reports, assessments and analyses with ease and confidence

CSAB curated data set of sources with strict reassessment policies

Research landscape analyses that inform policies for organization hierarchies

Disambiguation technology for author and organization names

Targets for completeness and correctness to continually improve

Assessment of research landscape needs to target new data types for integration

| Progress your research                                                                                                    | Evaluate your research                                                                                                    | Reflect your research                                                                                                    |
|----------------------------------------------------------------------------------------------------|----------------------------------------------------------------------------------------------------|----------------------------------------------------------------------------------------------------|
| Intuitive, powerful search, with trusted<br>and comprehensive content<br>Insights to help you progress your research<br>with confidence | Powerful linked data, disambiguated,<br>connected to key research entities<br>Insights for comprehensive evaluations you<br>can trust | The most accurate reflections of your<br>research entities, structured in linked,<br>flexible data<br>Built to scale, integrate and hone to meet<br>your most stringent demands and highest<br>value decisions |
| Teaching next<br>generation<br>researchers<br>Teaching next<br>development                                                              | Signaling<br>researcher<br>impact<br>Kather<br>Signaling<br>organizational<br>impact                                                  | Inform global<br>rankings<br>calculations assessments assessments analyses                                                                                                    |
| Helping Supporting the<br>research scholarly record                                                                                     |                                                                                                    | Inform analyses of global Power repositories and RIMS<br>and regional research with profile data<br>trends                                                                                                    |
|                                                                                                    |                                                                                                    |                                                                                                    |
| Librarians Students Faculty & Editors                                                                                                   | Librarians Heads of Faculty & Research<br>department researchers Services                                                             | Librarians Heads of Faculty & Research department researchers Services                                                                                                    |

Key Challenges

Stakeholders

#### Introducing to Scopus

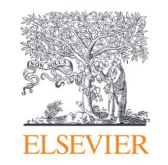

Curated, enriched and connected data that surfaces signals about research that are intuitive to access and understand

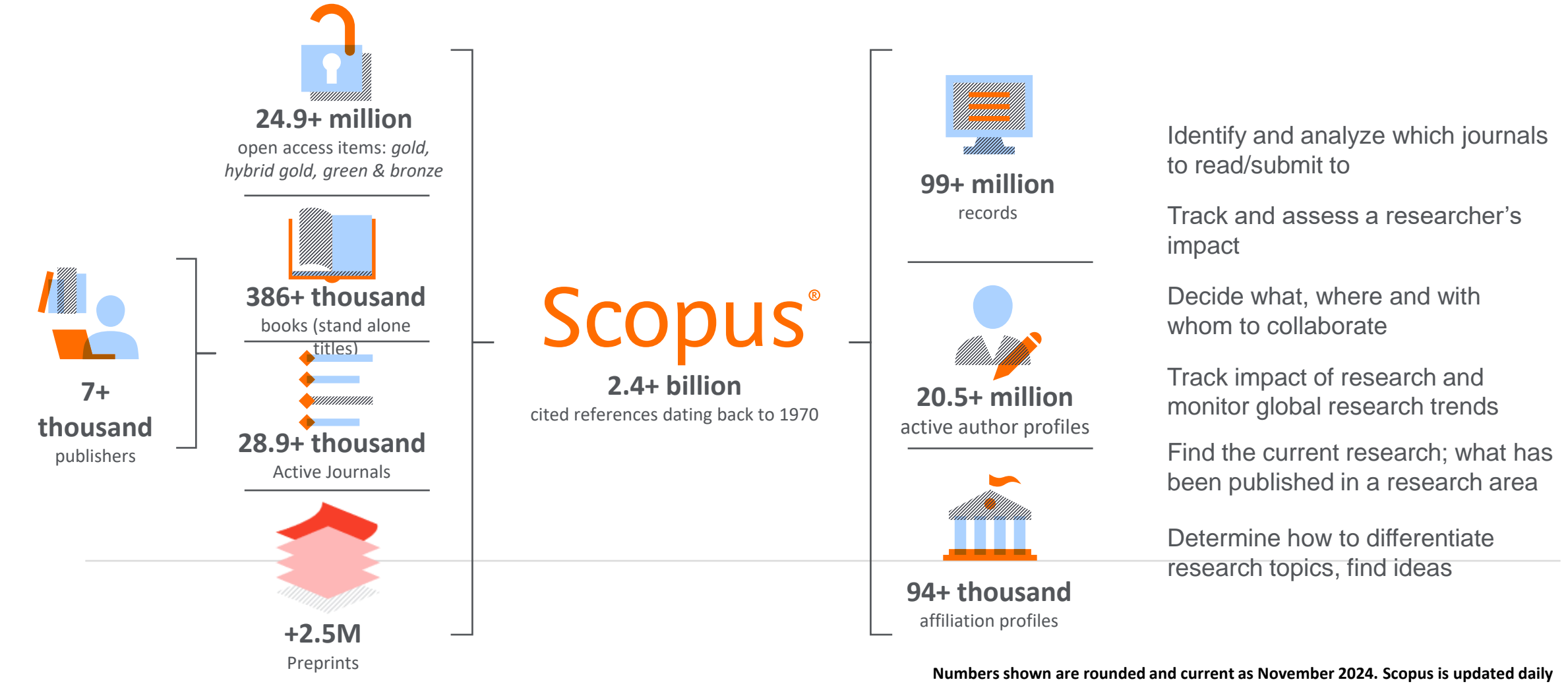

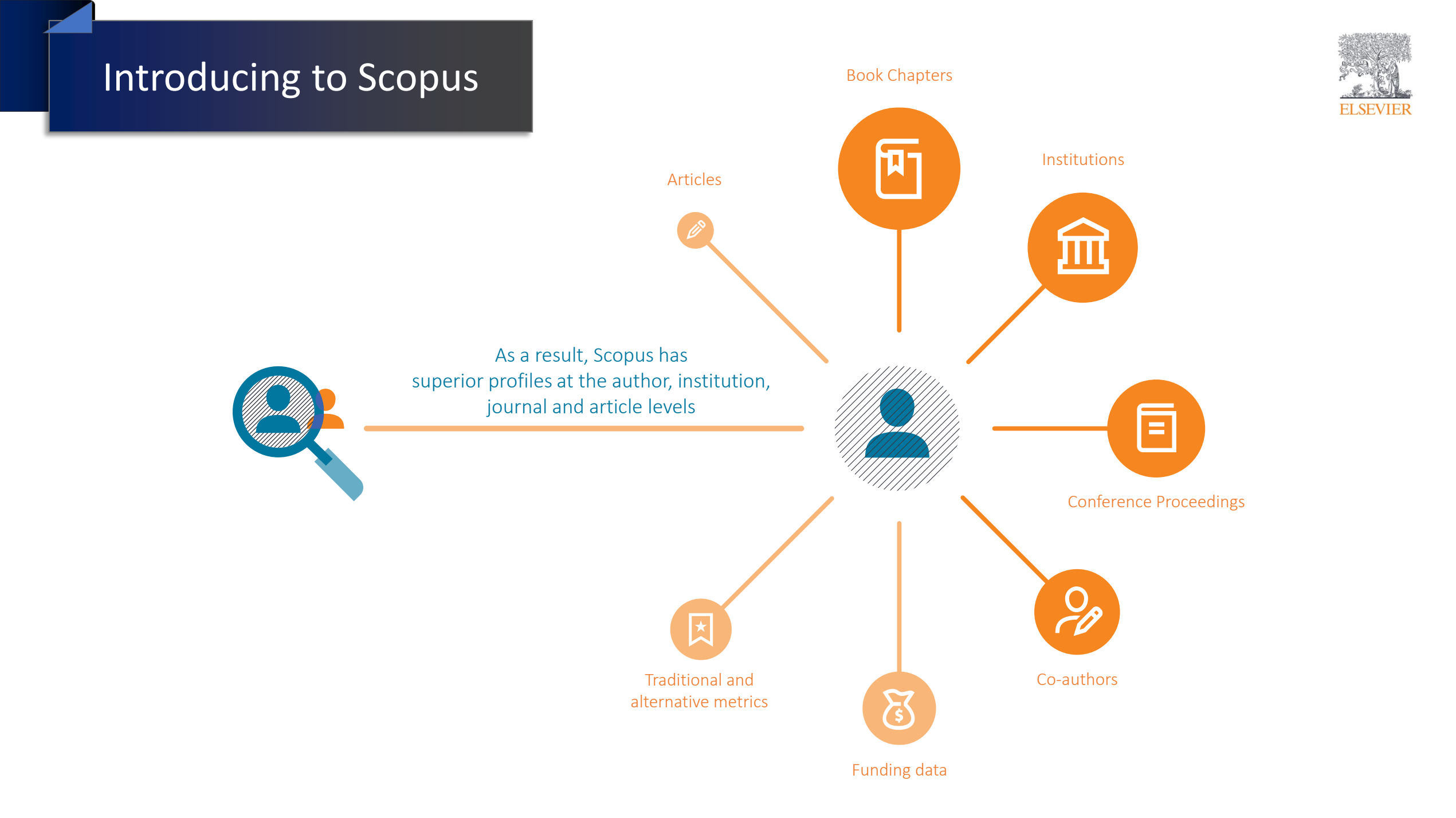

### Introducing to Scopus

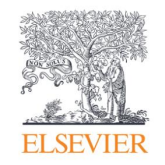

### **Global Representation means global discovery**

#### Comprehensive coverage

#### **Globally sourced**

- 7,000+ publishers
- 105 countries
- 40 languages

#### Format and historically inclusive

- 50%–230% more global content
- Historical coverage back to 1788
- 18.4 M open access documents
- Multiple regional content types (journals, conferences, books, book series)

Current

Updated daily

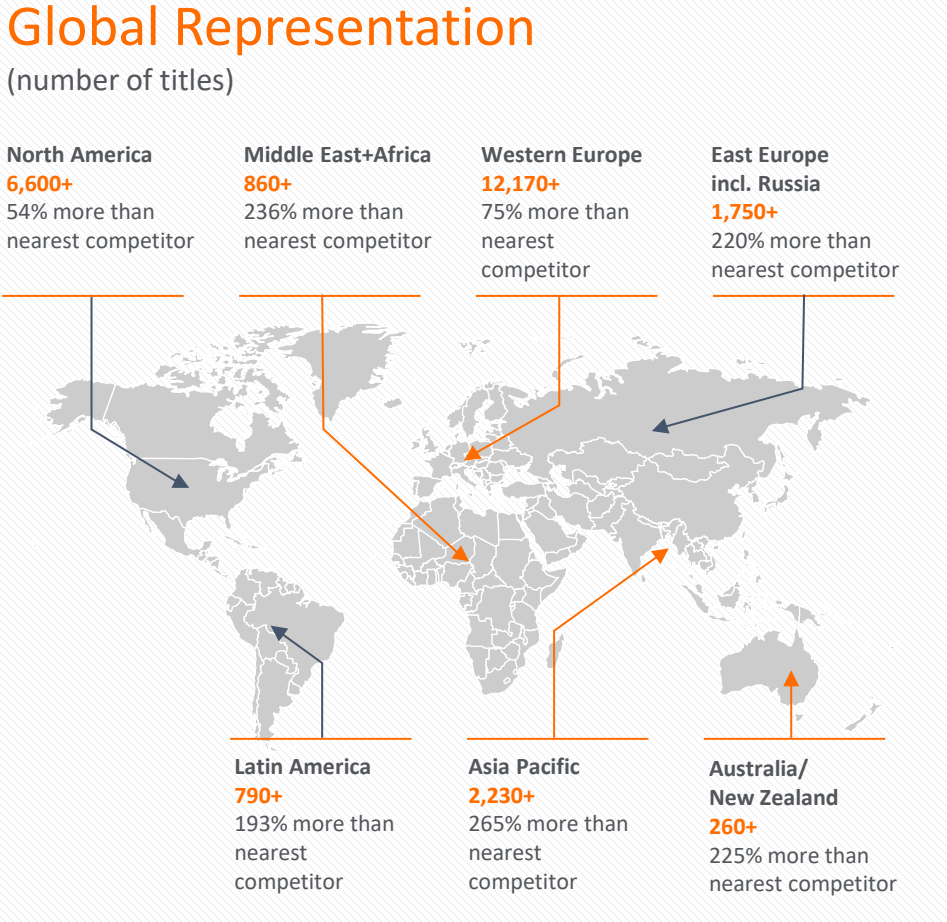

Coverage

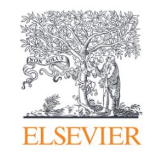

## What content is in Scopus?

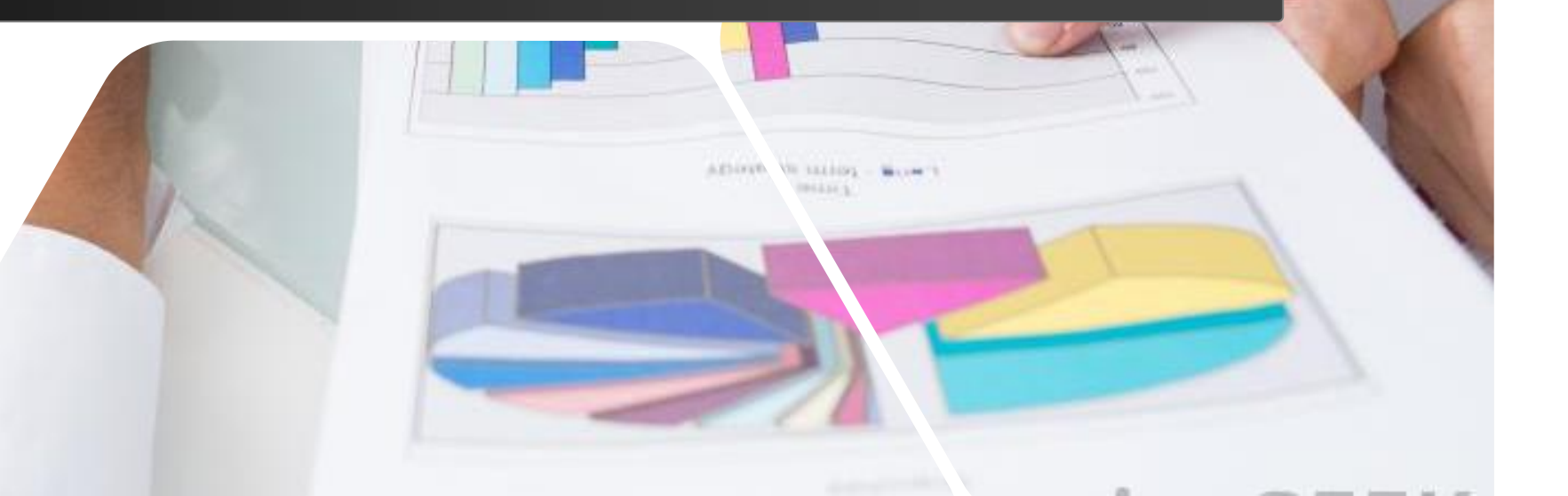

## Scopus Coverage Summary

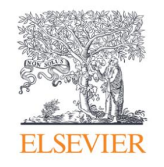

Global representation means global discovery across all subjects and content types

989M records from 28.9K active journals, 161K conferences and 386K books (stand alone titles)

from more than 7,000 publishers in 105 countries

- Updated daily—approximately **13,000** articles per day indexed
- 24.9M open access documents (Gold, Hybrid Gold, Bronze & Green)
- **2.5M** preprints from multiple preprint servers
- **7,911** active Open Access journals

| Number of journals by<br>subject area** | Journals                                                                                | Conferences                   | Books                               | Preprints                                                           |
|-----------------------------------------|-----------------------------------------------------------------------------------------|-------------------------------|-------------------------------------|---------------------------------------------------------------------|
| Physical sciences<br>15,634             | <b>28,932</b> ** active peer-reviewed journals                                          | <b>161K</b> conference events | <b>386K</b> stand-alone books       | <b>2.5M</b> preprints                                               |
|                                         | <b>186</b> trade journals                                                               | 12.58M conference             | <b>3.44M</b> total book items       | 7 preprint servers:                                                 |
| Health sciences 15,475                  | 7,911 OA Journals (DOAJ/ROAD)                                                           | papers                        |                                     | <ul><li>arXiv</li><li>ChemRxiv</li></ul>                            |
| Social caionaac                         | <b>22.8M</b> fully-indexed funding acknowledgements                                     |                               | Focus on Social<br>Sciences and A&H | <ul><li>bioRxiv</li><li>medRxiv</li></ul>                           |
| 16,179                                  | <ul> <li>Full metadata, abstracts and cited references (refs post-1970 only)</li> </ul> | Mainhy Engine aring and       |                                     | <ul> <li>SSRN</li> <li>TechRxiv</li> <li>Research Square</li> </ul> |
| Life sciences<br>8,379                  | Citations back to 1970                                                                  | Computer Sciences             |                                     |                                                                     |

\*Journals may be classified in multiple subject areas: this count includes current actively indexed titles only \*\*Total number of Scopus journals in database including inactive titles is 44,724

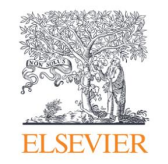

### **Scopus** is the Gold Standard: Evaluation, ranking, reporting, landscape analysis and other strategic efforts

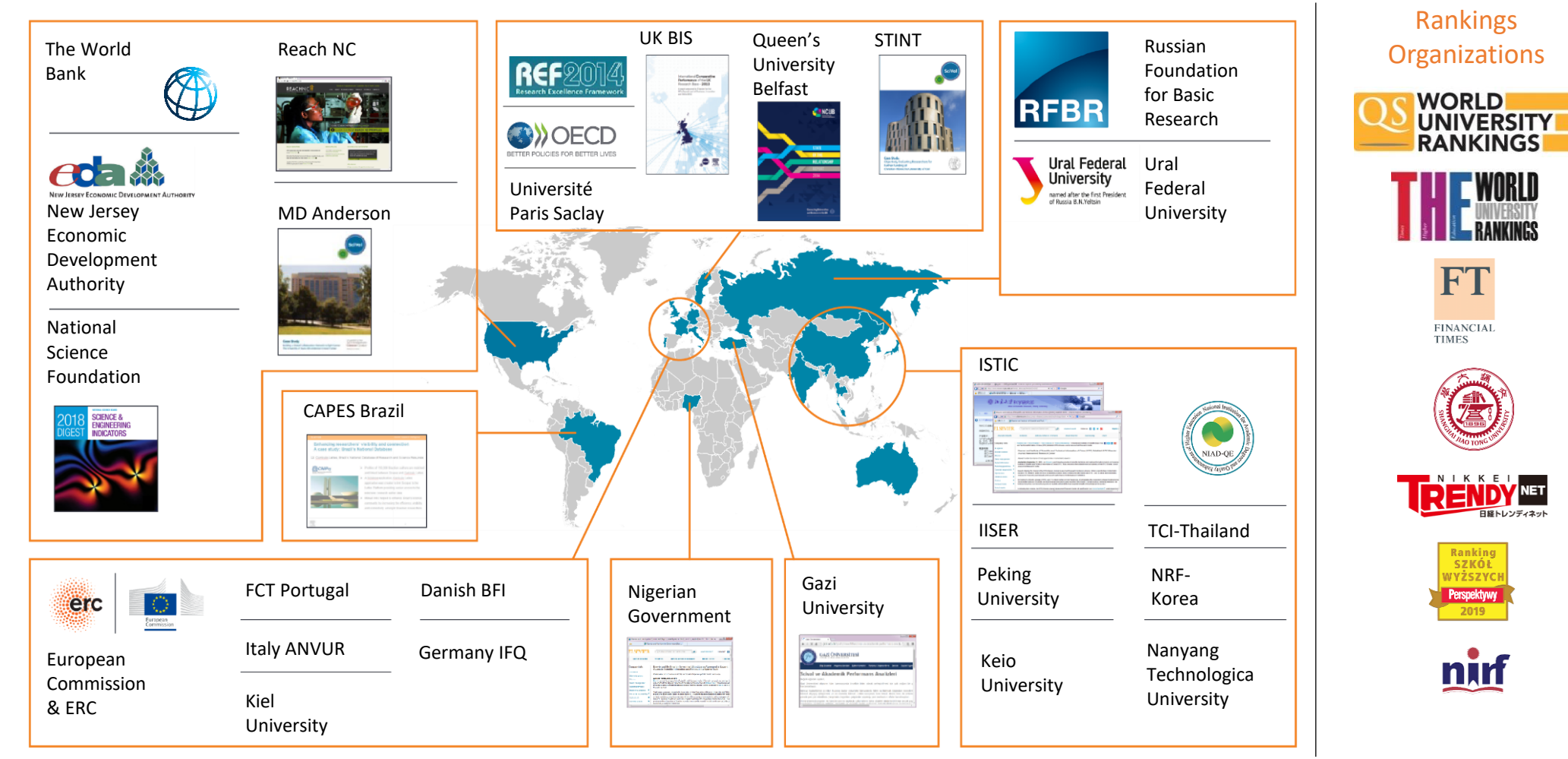

#### Introducing to Scopus

QS

WORLD

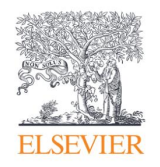

#### UNIVERSITY World university rankings – QS RANKINGS

University Rankings use a combination of expert opinion (surveys) and objective data (including from Scopus)

QS World University Rankings - http://www.topuniversities.com/university-rankings/world-university-rankings Published since 2004 by Quacquarelli Symonds Formerly (until 2009) produced with Times Higher Education as THE-QS World University Rankings

|   | <b>Employer reputation (10%)</b><br>From QS Global Employer Survey with 28,800 responses for 2014/15 | Publication and<br>citation data from<br>Scopus is used |
|---|----------------------------------------------------------------------------------------------------|---------------------------------------------------------|
|   | Citations per faculty (20%)                                                                          |                                                         |
|   | Citation counts from last five years considered                                                      | Coordina                                                |
| ۱ | Citation data source: Scopus                                                                         | Scopus                                                  |
|   | Normalised by staff FTE figures                                                                      |                                                         |
|   | Faculty/student ratio (20%)                                                                          |                                                         |
|   | FTE values used for faculty and students                                                             |                                                         |
| 7 | International students (5%)                                                                          |                                                         |
|   | Proportion of students that are international                                                        |                                                         |
|   | International faculty (5%)                                                                           |                                                         |
|   | Proportion of faculty that are international                                                         |                                                         |

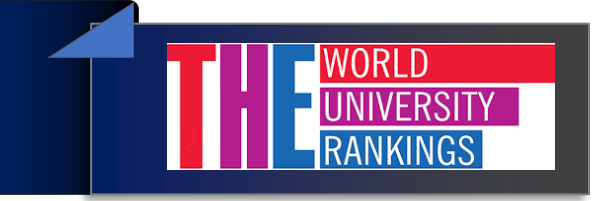

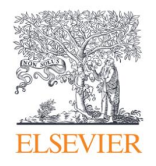

### World university rankings – THE

University Rankings use a combination of expert opinion (surveys) and objective data (including from Scopus)

|     | Teaching: the learning environment (30%)<br>Academic reputation survey: reputation for teaching (15%)                                                                                                    |                                                         |  |  |
|-----|----------------------------------------------------------------------------------------------------|---------------------------------------------------------|--|--|
|     | Staff to student ratio (4.5%)<br>Ratio of doctoral to bachelor's degrees awarded (2.25%)<br>(Field-weighted) number of doctorates awarded per staff FTE (6%)<br>Institutional income per staff FTE (2.25)                                          | Publication and<br>citation data from<br>Scopus is used |  |  |
| %   | Research: volume, income and reputation (30%)<br>Academic reputation survey: reputation for research excellence (18%)<br>(Field-weighted) research income per staff FTE (6%)<br>(Field-weighted) research output per staff FTE (6%)                |                                                         |  |  |
|     | Citations: research influence (30%)<br>(Field-weighted) citations in 2006-11 to papers published 2006-10                                                                                                    | Scopus                                                  |  |  |
| 30% | Industry income: innovation (2.5%)<br>Income from industry per staff FTE                                                                                                    |                                                         |  |  |
|     | International outlook: staff, students and research (7.5%)<br>Ratio of international to domestic students (2.5%)<br>Ratio of international to domestic staff (2.5%)<br>(Field-weighted) proportion of research papers with international co-author | ars (2,5%)                                              |  |  |

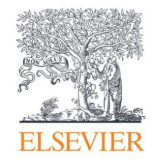

### Introducing to Scopus

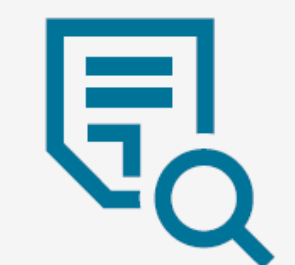

## **Objective, High-quality Resources**

All titles on **Scopus** are selected by the independent Content Selection & Advisory Board, which is strict about quality and publishing ethics. Furthermore, we are transparent about our selection policy, criteria and title evaluation process: https://www.elsevier.com/solutions/scopus/content/content-policy-and-selection

#### Get to know Scopus

Scopus delivers a comprehensive view on the world of research. No packages, no add-ons. One all-inclusive

subscription.

Content Selection & Advisory Board (CSAB) All journals covered by Scopus are approved by an independent Content Selection & Advisory Board (CSAB). CSAB members are subject experts from all over the world and chosen for their expertise in specific subject areas. Many have (journal) editor experience.

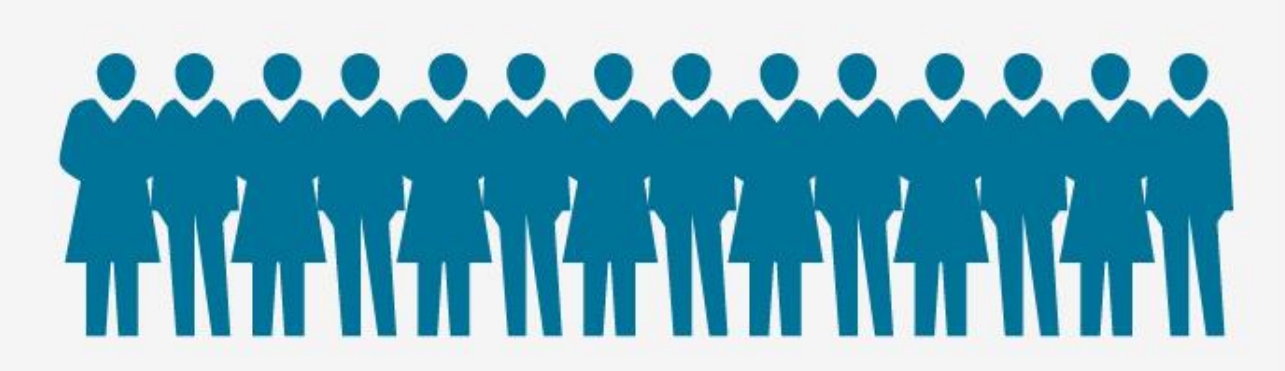

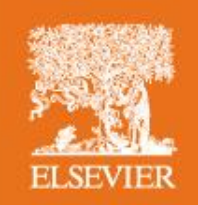

#### Introducing to Scopus

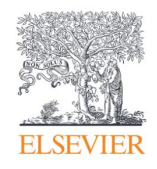

#### **Independent Content Selection Advisory Board (CSAB)**

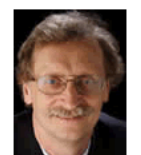

Professor & Chairman Jörg-Rüdiger Sack Carleton University Canada CSAB Chair – Computer Science

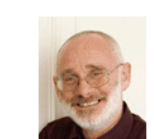

Professor Peter Brimblecombe City University of Hong Kong Hong Kong SAR CSAB Chair – Environmental Science

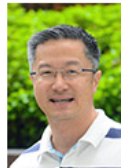

Professor Henry Wai-chung Yeung National University of Singapore Singapore CSAB Chair – Social Sciences

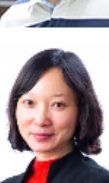

Professor Julie J. Li City University of Hong Kong Hong Kong SAR CSAB Chair - Business, Management

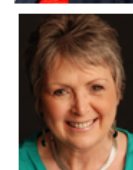

Ms. Karen Holland University of Salford United Kingdom CSAB Chair - Nursing; Health Professions;

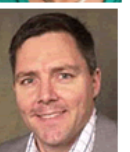

CSAB Chair - Arts & Humanities

Professor Peter Miller Medical University of South Carolina United States of America CSAB Chair - Psychology, Dentistry, and Veterinary Sciences

Professor Richard Whatmore

University of St Andrews

United Kingdom

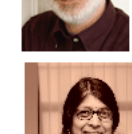

Associate Professor Jaya Raju University of Cape Town South Africa

CSAB Chair - Library and Information Sciences; Multidisciplinary Dr. David Rew University Hospital of Southampton

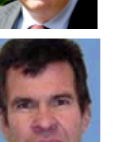

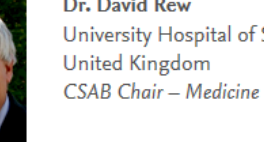

Professor Evan Bieske University of Melbourne Australia CSAB Chair - Physics & Astronomy, Chemistry, Chemical Engineering, Energy, Material Sciences Professor Manolis Papadrakakis National Technical University Athens Greece CSAB Chair – Engineering

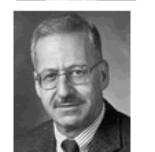

Professor Peter Stambrook University of Cincinnati United States of America CSAB Chair – Pharmacology, Toxicology and Pharmaceutics; Biochemistry, Genetics and Molecular Biology; Neuroscience

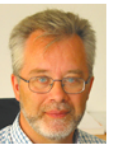

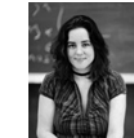

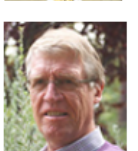

Professor Chris van Kessel University of California USA CSAB Chair - Agriculture and Biological Sciences

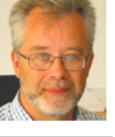

Professor Ashok Raina TATA Institute of Fundamental Research India CSAB Chair – Mathematics

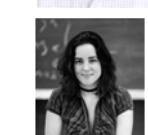

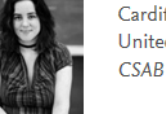

Cardiff University United Kingdom

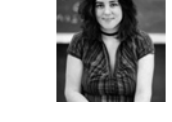

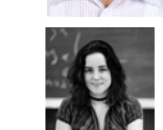

Professor Karin Wahl-Jorgensen CSAB Chair - Language, Linguistics, Communication and Media

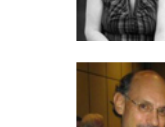

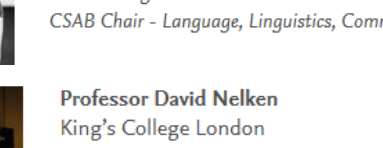

Professor Dr. Donald Dingwell

CSAB Chair – Earth & Planetary Science

University of Munich

Germany

United Kingdom CSAB Chair - Law, Crime, Criminology and Criminal Justice

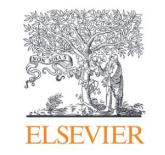

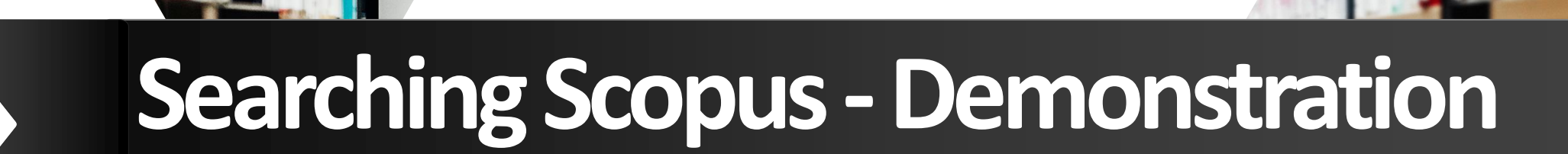

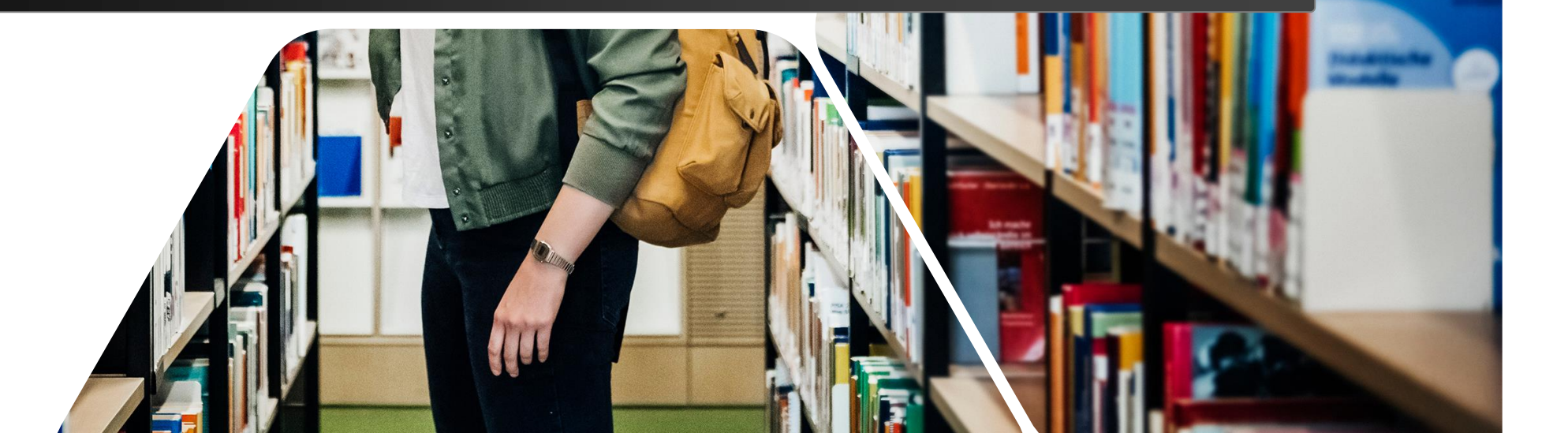

## **Research Workflow**

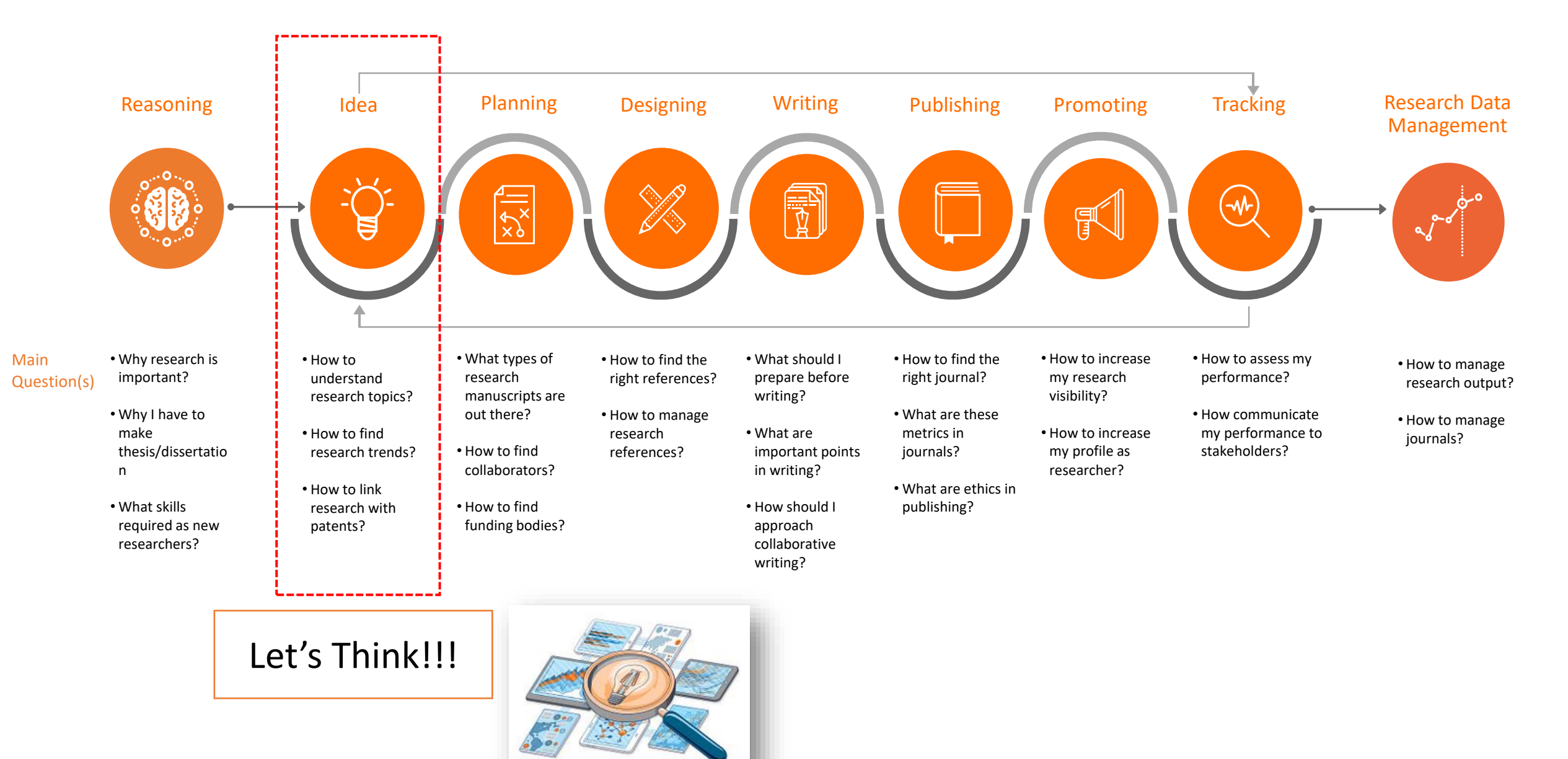

## When you have to read what you don't like to read...

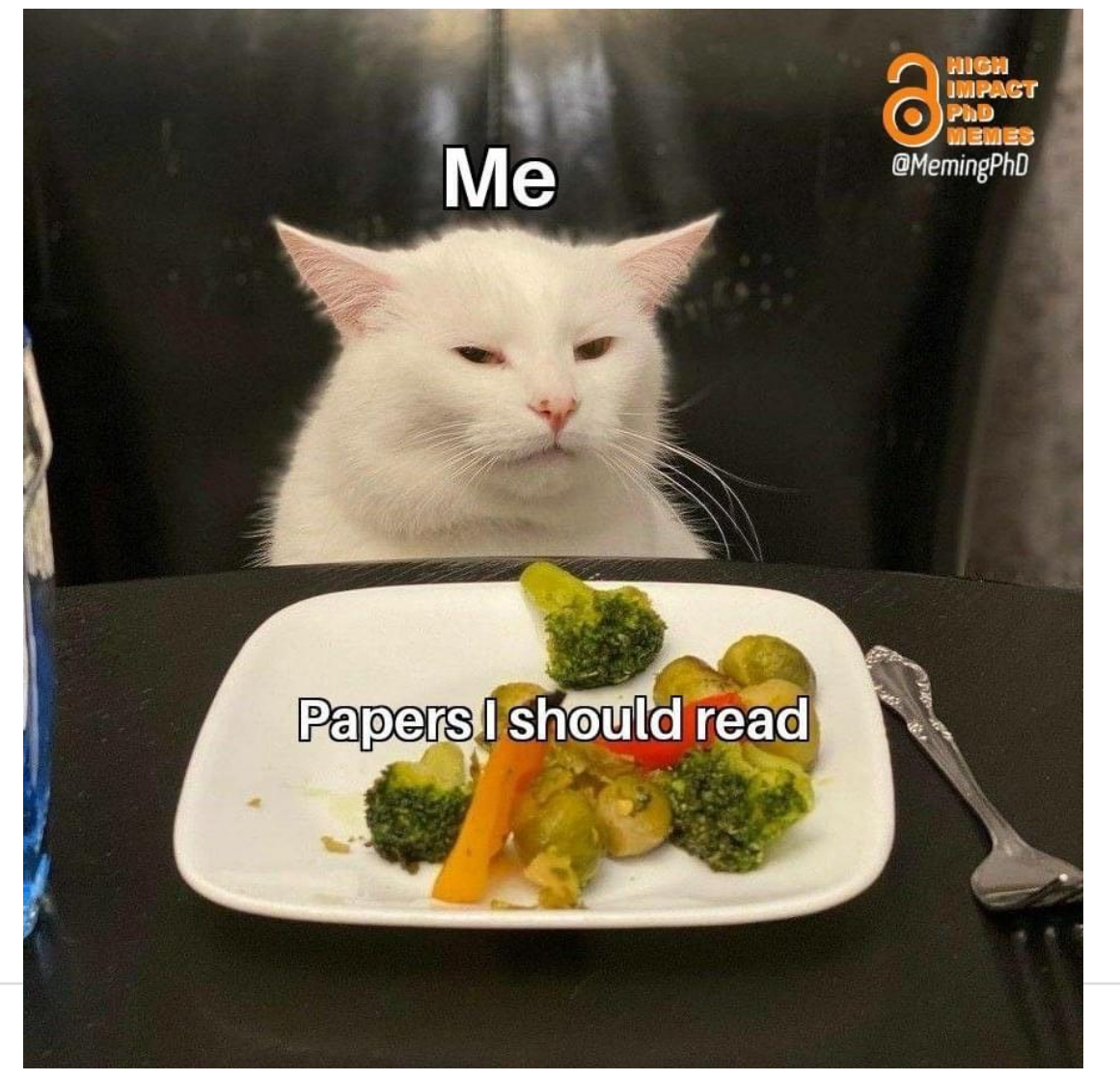

#### Use cases

- Login Process
- Exploring literature
- Identifying potential collaborators
- Assessing the quality or 'impact' of a paper
- Analyzing journals for reading or to target publication
- Your Scopus author profile
- Any other topics you want to nominate

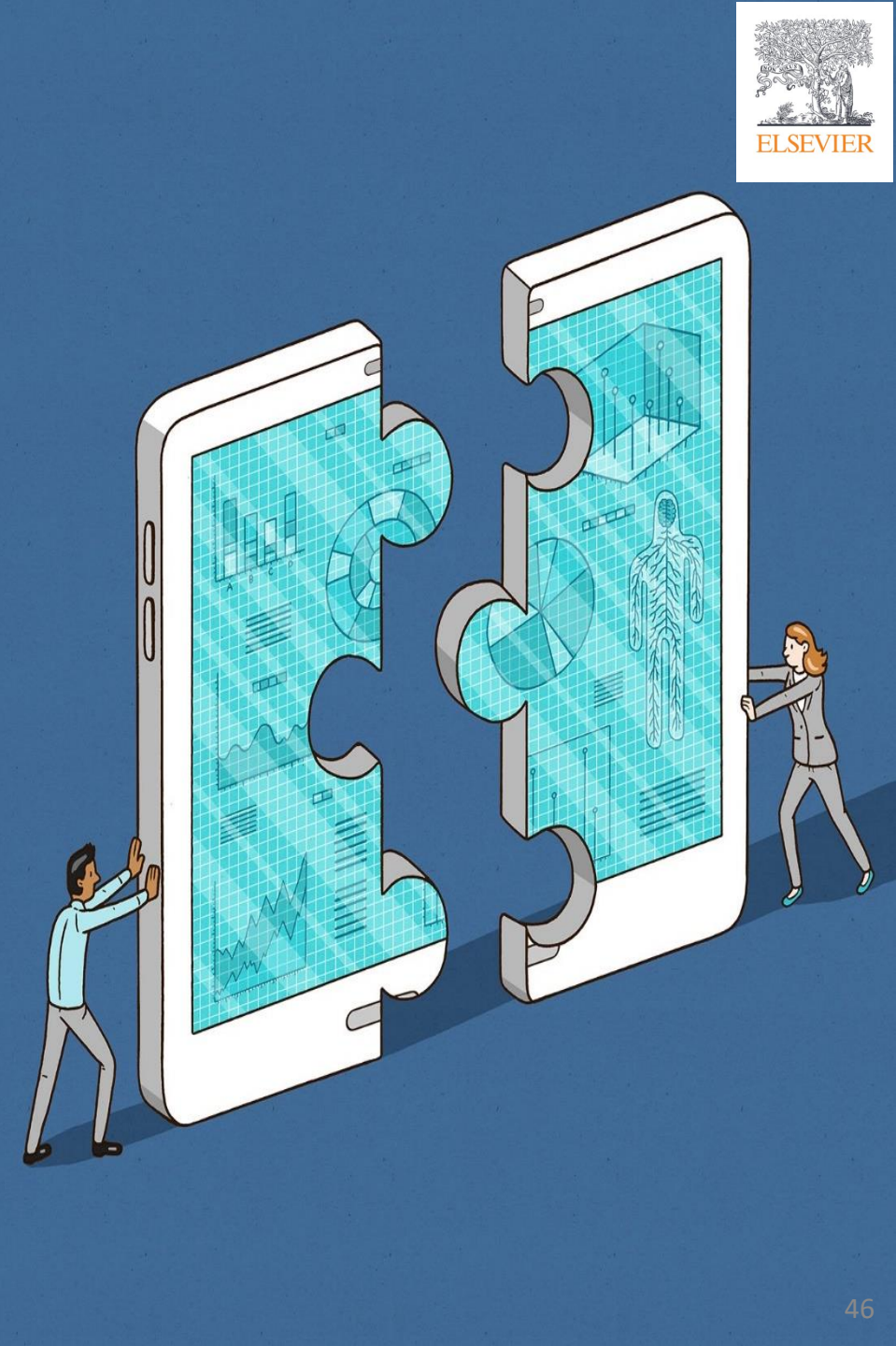

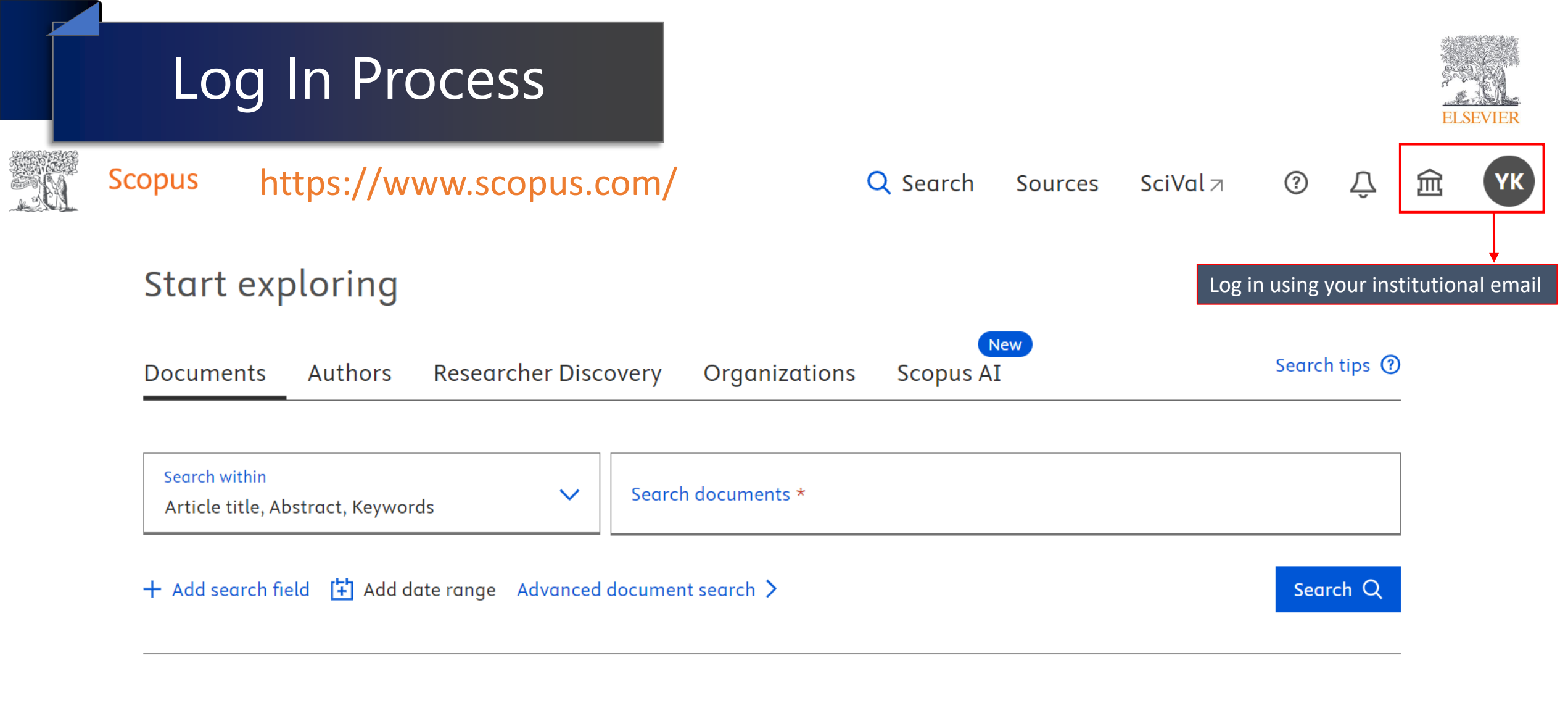

Search History Saved Searches

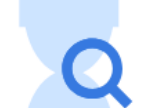

Start searching and your history will appear here. If you need help to start searching, see our search tips.

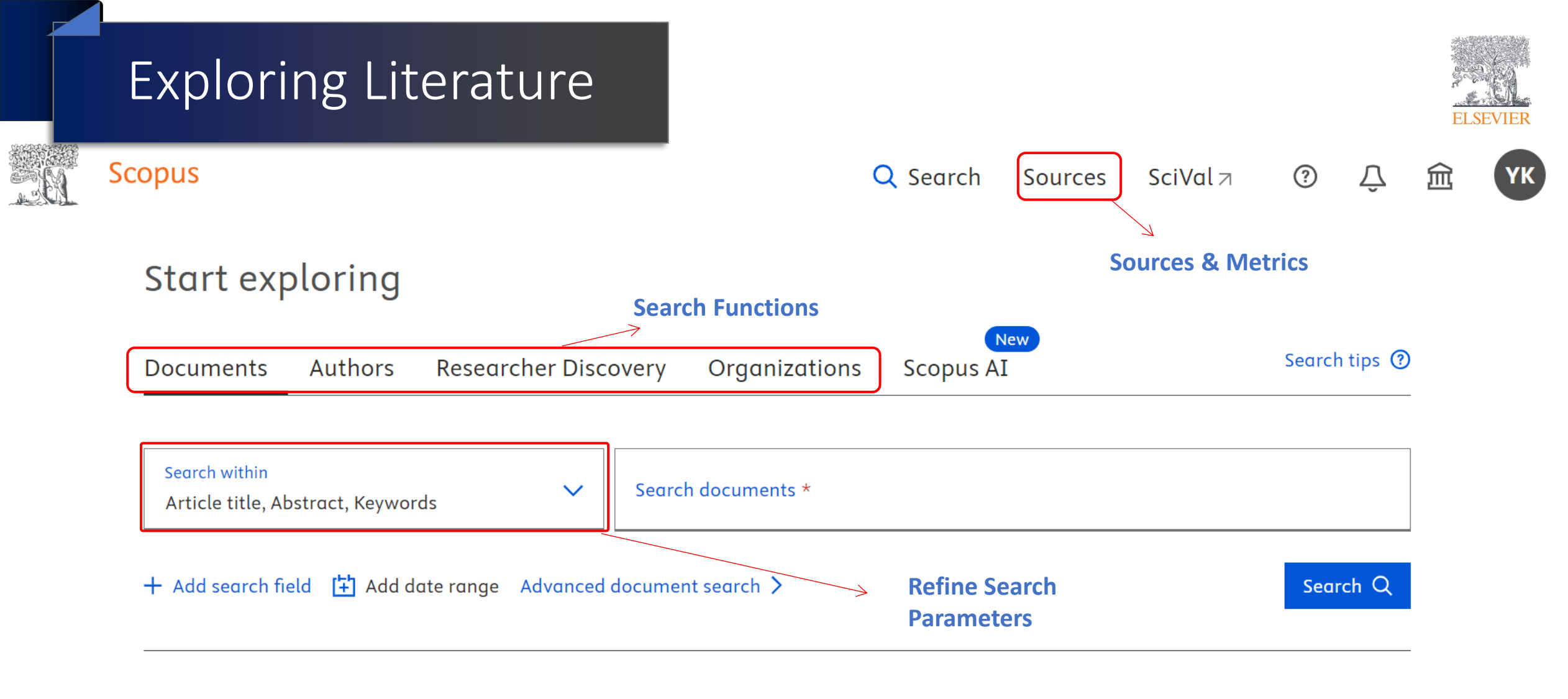

Search History Saved Searches

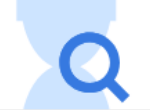

#### Advance search

### Advanced search

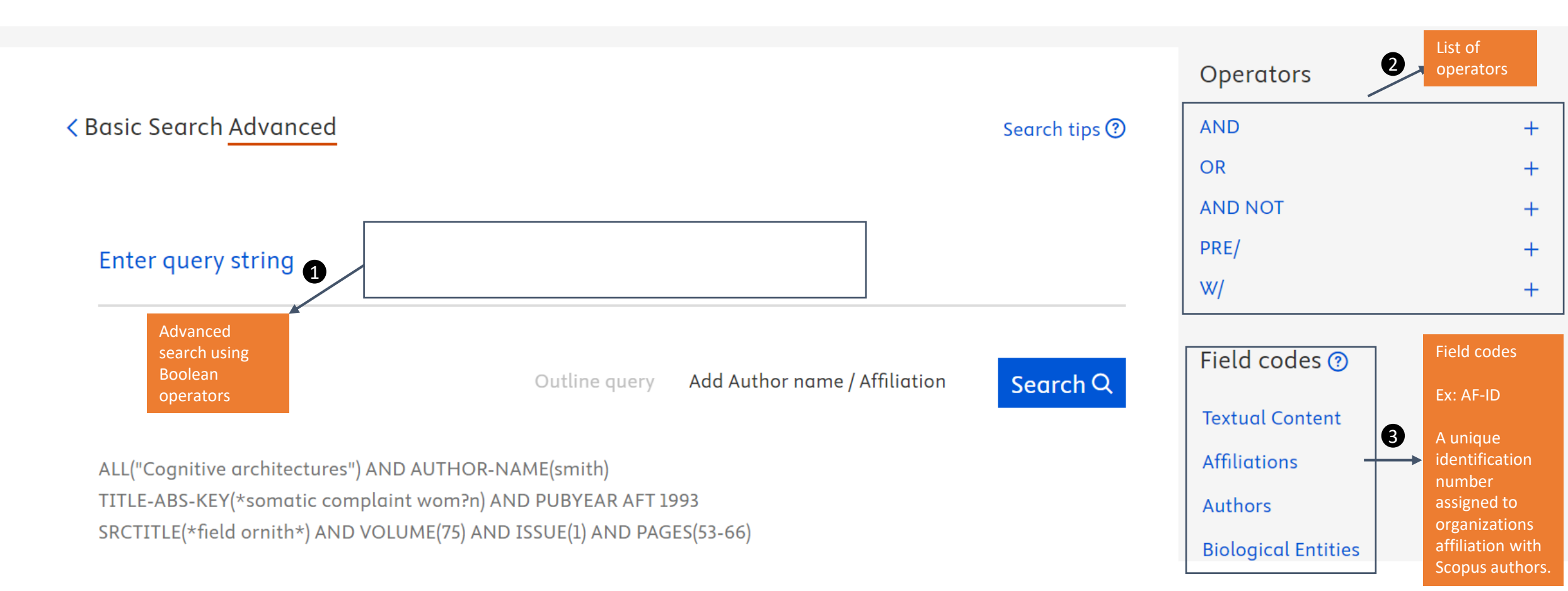

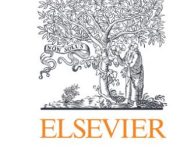

Compare sources >

### Advanced Search: the Rules

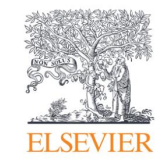

## Search Functionality

#### **Boolean Operators**

• AND

Finds only documents that contain all of the terms. The terms may be far apart from each other. e.g.food AND poison

• OR

Finds documents that contain any of the terms. It is used to cover synonyms, alternate spellings, or abbreviations. e.g.weather OR climate

AND NOT

Excludes documents that include the specified term from the search. It must be used at the end of a search.

e.g. e-learning AND NOT computer science

#### **Choosing Search Terms** Use specific search terms that are closely related to your research topic Include alternative words and abbreviations Avoid words that are too general

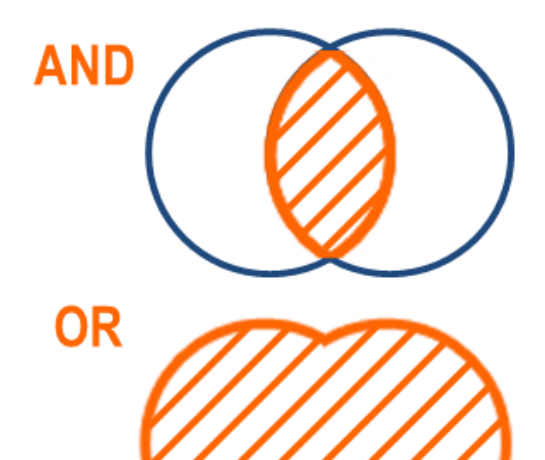

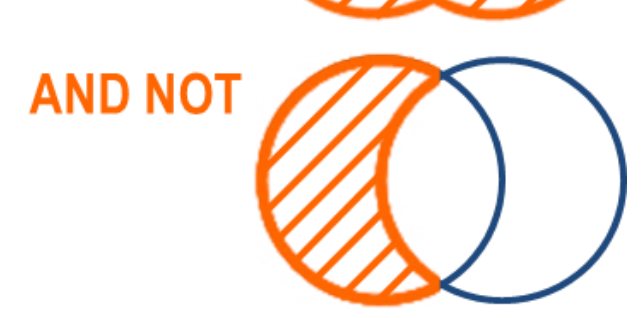

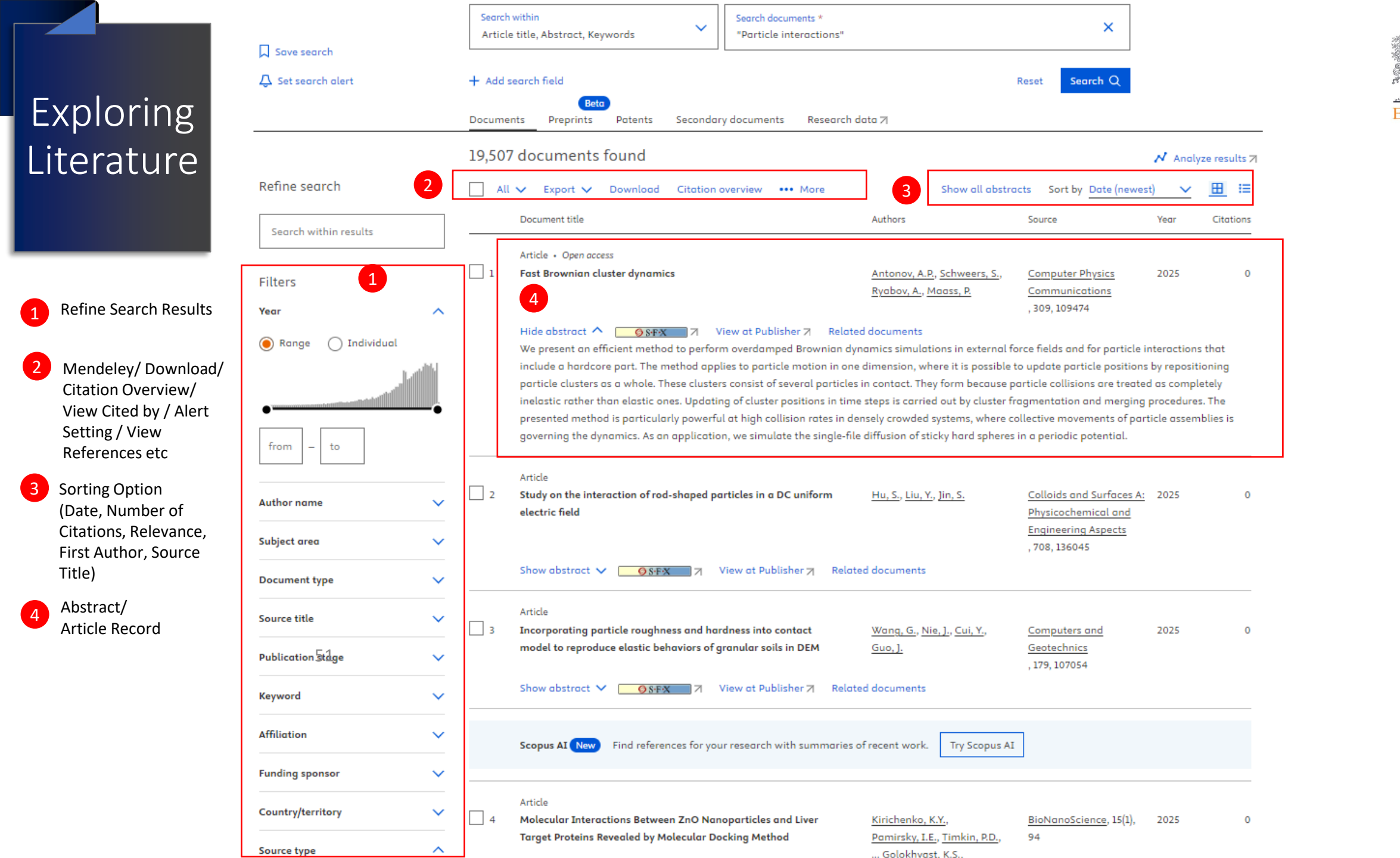

## Changes to Scopus Open Access Classification

- Scopus Open Access (OA) document classification and tagging is based on <u>Unpaywall</u> metadata because of its broad coverage from a wide range of publishers
- Scopus has changed its OA tagging policy to fully align with the Unpaywall definitions.
- This change comes into effect on Scopus.com starting Q2 2024

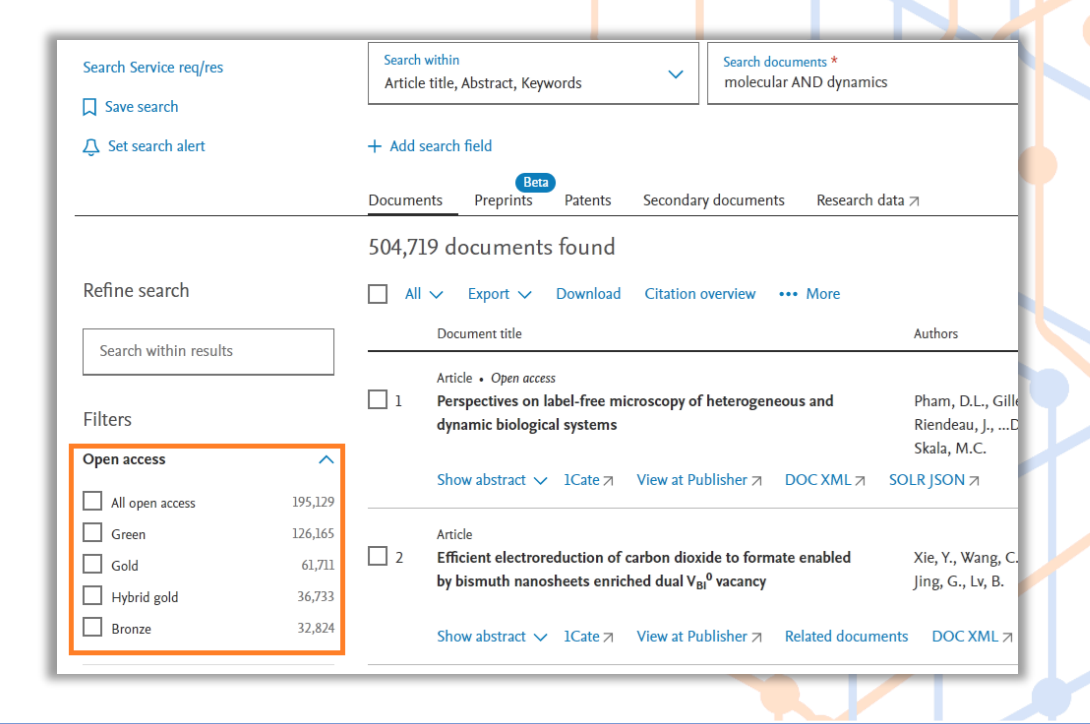

| OA terms    |                                    | Definition (Unpaywall)                                                                                                    |
|-------------|------------------------------------|----------------------------------------------------------------------------------------------------|
| Facets      | Information label                  |                                                                                                    |
| Gold        | Gold (Open Access-only<br>journal) | Published version with Creative Commons license, available on publisher platform. Documents are in journals which only publish open access                                                                                                    |
| Hybrid Gold | Gold (hybrid journal)              | Published version with Creative Commons license, available on publisher platform. Documents are in journals which provide authors the choice of publishing open access                                                                                                    |
| Bronze      | Other free-to-read at<br>Publisher | Published version of record or manuscript accepted for publication, for which the <u>publisher has chosen to provide temporary or</u> <u>permanent free access</u> . As these documents would normally only be available to subscribers, no Creative Commons license is attached. |
| Green       | Free-to-read at Repository         | Published version or manuscript accepted for publication, available at repository. Documents may also be available gold or other free-to-read on the publisher platform                                                                                                    |

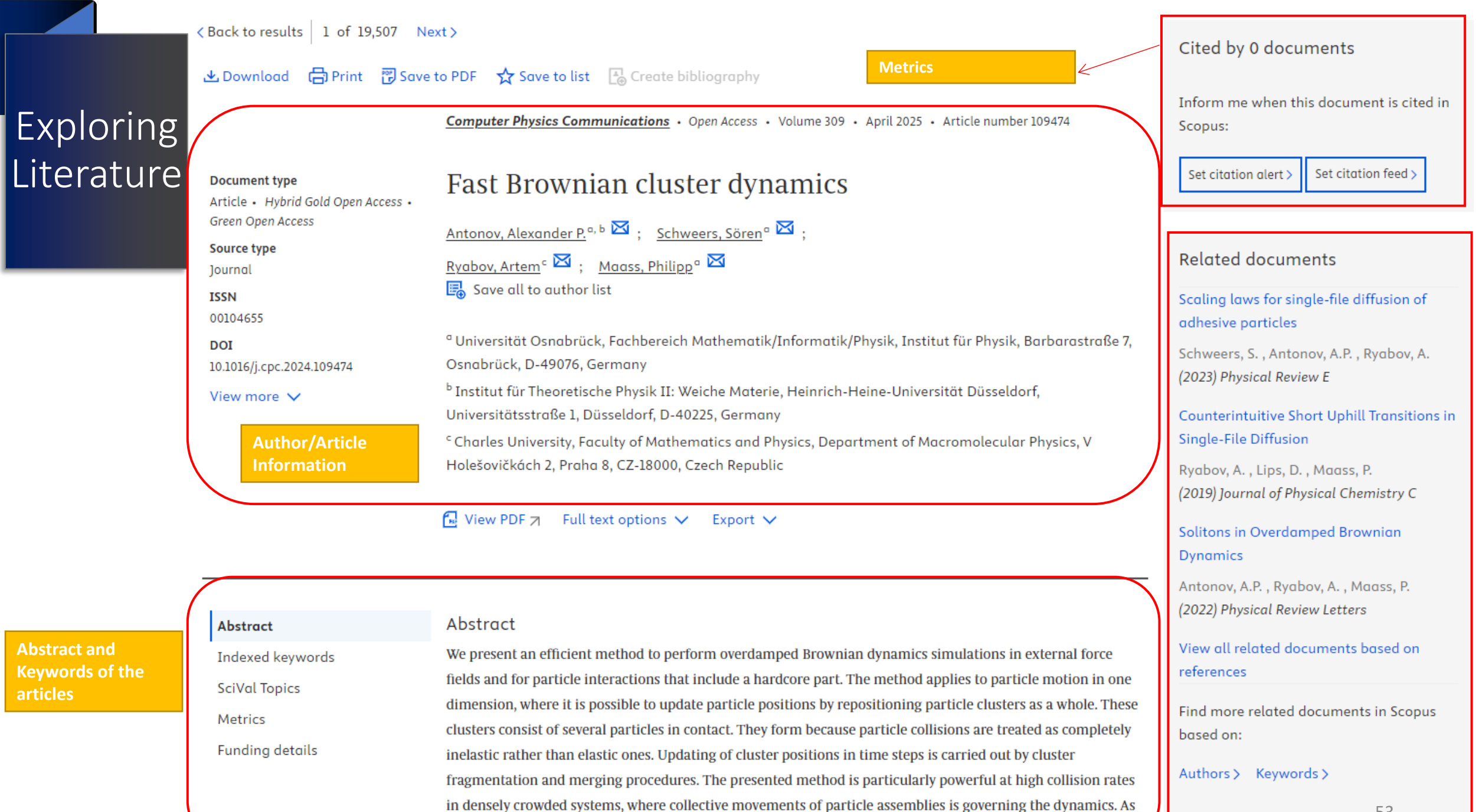

an application, we simulate the single-file diffusion of sticky hard spheres in a periodic potential. © 2024 The

53

#### Source preview flyout

The "Source preview flyout" is now available to provide the most important journal information on the document level.

- It helps researchers decide to continue reviewing details of the article or look for more information about the journal where this article was published.
- The flyout contains among other, the following information:
  - Journal metrics such as: CiteScore, SJR and SNIP.
  - Journal's quartile, percentile and ranks for each ASJC (All Science Journal Classification) category that the journal belongs to

| iVal                    | Source details preview   | w                      |            |                        |
|-------------------------|--------------------------|------------------------|------------|------------------------|
|                         | Journal of Mo            | lecular B              | iology     |                        |
|                         | Publisher: Elsevier      |                        |            |                        |
| ed k                    | Source type: Journal     |                        |            |                        |
| ctur<br>in ta<br>pitin  | View full source d       | etails                 |            |                        |
| J. , J<br>23) C         | Metrics                  |                        |            |                        |
| spec<br>icilit<br>ctura | 10.2<br>CiteScore 2021 ① | <b>2.59</b><br>SJR 202 | 2<br>21 (j | 1.366<br>SNIP 2021 (1) |
| cte                     | CiteScore Rank 🤅         | $\mathbf{D}$           |            |                        |
| n, j<br>3) li<br>rom    | ASJC Category            | Quartile               | Percentile | Rank                   |
| tur                     | Biophysics               | Q1                     | 92nd       | 11 / 137               |
| pto<br>:illin<br>ty     | Structural Biology       | Q1                     | 84th       | 8 / 49                 |
| os, j<br><b>3)</b> P    | Molecular Biology        | Q1                     | 82nd       | 67 / 386               |
| all                     |                          |                        |            |                        |
|                         |                          |                        |            |                        |
| rm r                    |                          |                        |            |                        |
|                         |                          |                        |            |                        |
| cital                   |                          |                        |            |                        |

### Sustainable Development Goal (SDGs)

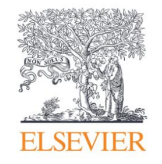

We use a blend of **expert curation and trusted technology** to map each publication to its relevant United Nations SDGs.

In Q2 2023, we released the 2023 SDG upgrade on the Document Details pages in Scopus:

- More than 25M Scopus records contributed to at least one SDG (have a 2023 SDG tag).
- SDG 2023 classifications now include SDG17 "Partnerships for the goals".

| A theory of digital technology advancement to address the grand       Image: View PDF       Full text options v       Export v         Abstract       Indexed keywords       Sustainable Development Goals 2023 ①       New          Author keywords       Sustainable Development Goals 2023 ①       New           Sustainable Development Goals       Sustainable Development Goals anapped to this document            Sustainable Development Goals       Decent work and economic growth       Industry, innovation and infrastructure       Peace, justice and strong institutions         SciVal Topics       Partnership for the goals       Goal 9           SciVal Topics ①       SciVal Topics ① |                                         |                                      |                    |
|----------------------------------------------------------------------------------------------------|-----------------------------------------|--------------------------------------|--------------------|
|                                                                                                    | Indexed keywords                        | Sustainable Development Goals mapped | d to this document |
| Author keywords       Indexed keywords       Indexed keywords         Sustainable Development Goals       Sustainable Development Goals anapped to this document         Sustainable Development Goals       Decent work and economic growth Goal 9       Industry, innovation and infrastructure Goal 9         SciVal Topics       Partnership for the goals Goal 17       SciVal Topics ①       SciVal Topics ①                                                                                                    |                                         |                                      |                    |
| Metrics                                                                                                    | Partnership for the<br>goals<br>Goal 17 |                                      |                    |
|                                                                                                    | SciVal Topics 🛈                         |                                      | ~                  |

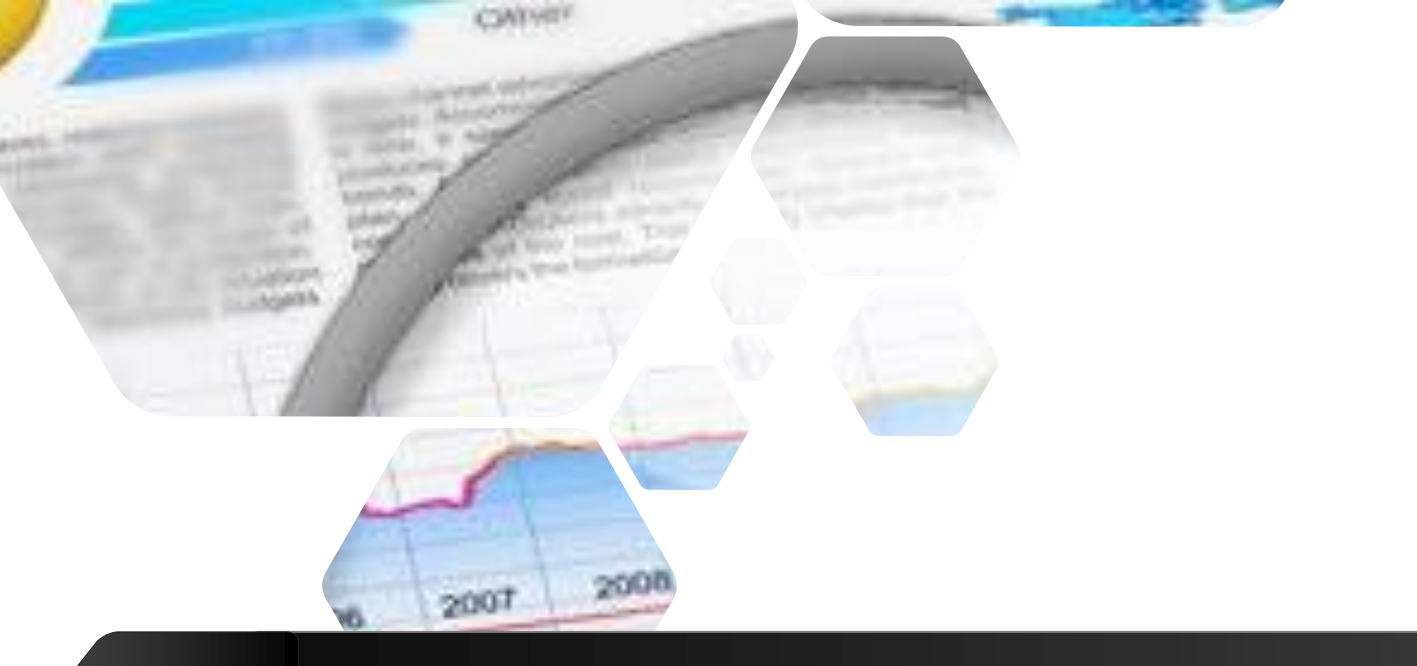

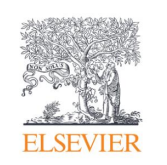

includent of the case of the case of the case of the case of the case of the case of the case of the case.

## **Scopus Journal and Articles Metrics**

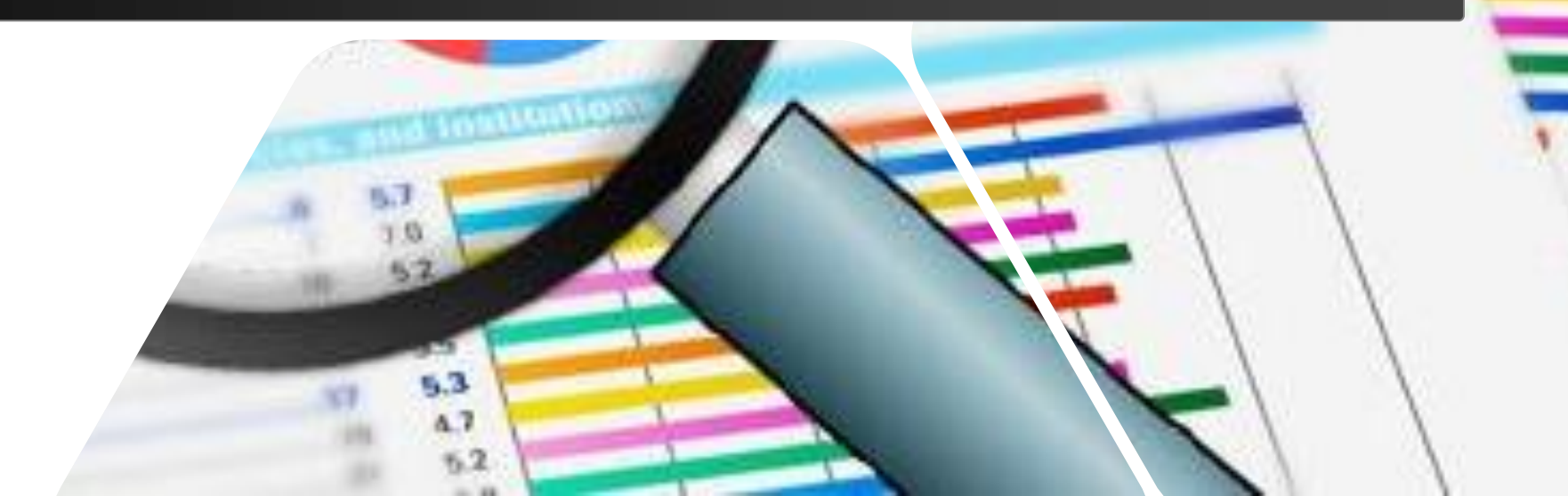

#### Scopus Journal Metrics

## Journal Metrics in Scopus Powered by Scopus

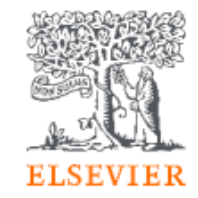

Citations in a year to documents published in 4 years ------# of documents in 4 years

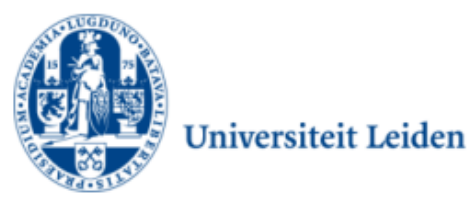

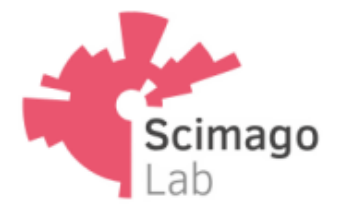

Journal's citation count per paper ------Citation potential in its subject field Average # of weighted citations received in a year # of documents published in previous 3 years

#### CiteScore

- CiteScore itself is an average of the sum of the citations received in a given year to publications published in 4 years divided by the sum of publications in the same 4 years.
- Takes 4 years (including current year) into account.

#### SNIP

- SNIP = Sourced Normalized Impact per Paper
- SNIP accounts for field-specific differences in citation practices.
- measures contextual citation impact and enables direct comparison of journals in different subject fields
- Outlier scores are closer to average
- Takes 3 years into account.

#### **SJR**

•

- SJR = SCImago Journal Rank
- SJR is a measure of the scientific influence of scholarly journals that accounts for both the number of citations received by a journal and the importance or prestige of the journals where the citations come from.
- SJR weights each incoming citation to a journal by the SJR of the citing journal, with a citation from a high-SJR source counting for more than a citation from a low-SJR source.
- Takes 3 years into account.

#### Article Metric as PlumX

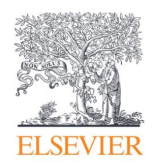

# PLUMX

### Metrics Categories

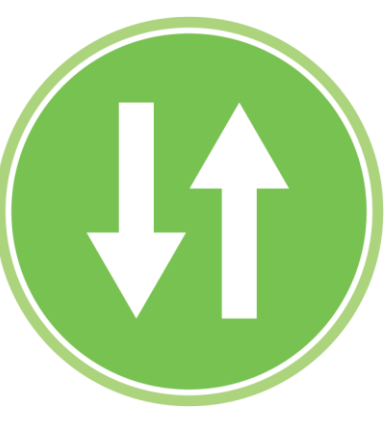

USAGE (clicks, downloads, views, library holdings, video plays)

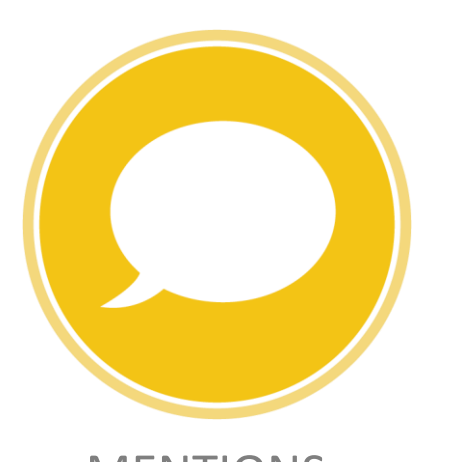

MENTIONS (blog posts, comments, reviews, Wikipedia links)

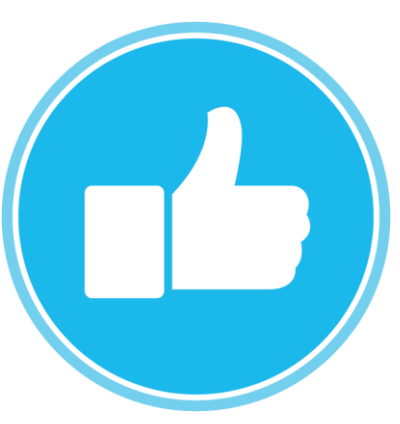

SOCIAL MEDIA (+1s, likes, shares, tweets)

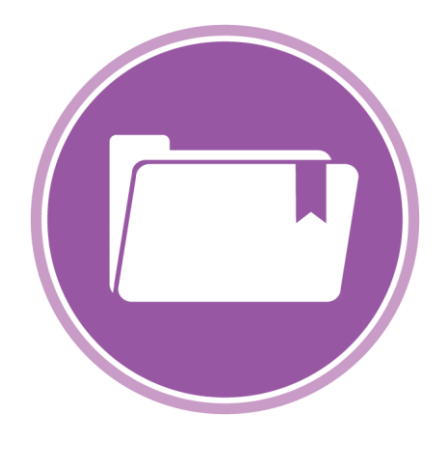

CAPTURES (bookmarks, code forks, favorites, readers, watchers)

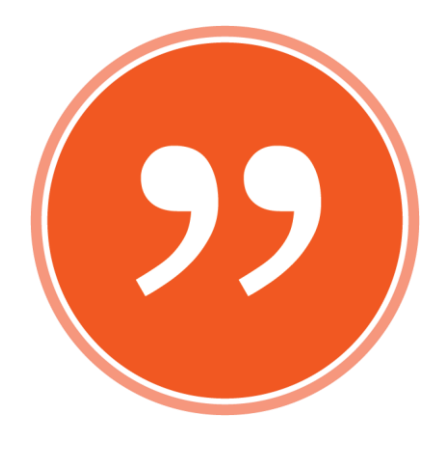

CITATIONS (citation indexes, patent citations, clinical citations)

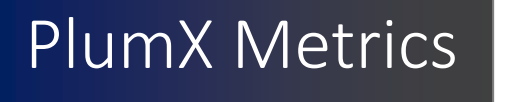

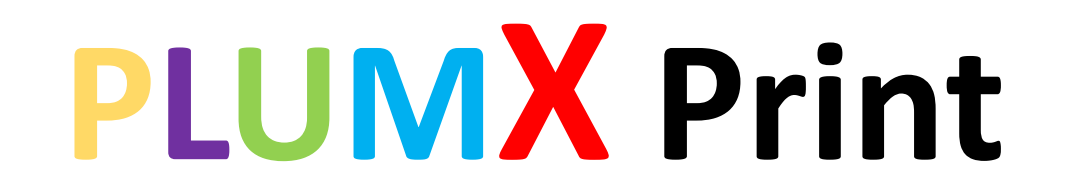

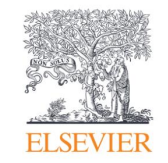

The five categories of metrics are displayed for quick and easy understanding in a data visualization known as the Plum Print. When you rollover the Plum Print, more detail for each of the categories is visible. You can also click on it to get to all the detail for the metrics.

- The Plum Print is dynamic, each circle in the Plum Print represents the metrics in the associated category by color.
- The larger the circle, the more metrics in that category.
- There is a variety of ways to represent the Plum Print on article pages or in result lists.
- Designed to communicate engagement without a score

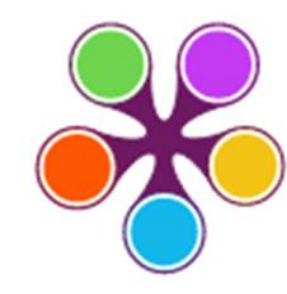

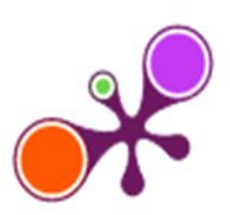

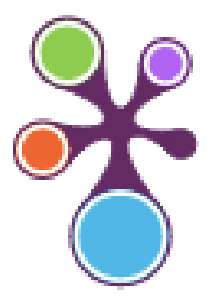

## Export to Mendeley

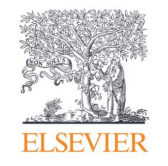

Looking for an easy way to store references and collaborate with others?

Manage, organize and connect around books and journals with Mendeley, seamlessly embedded in ScienceDirect

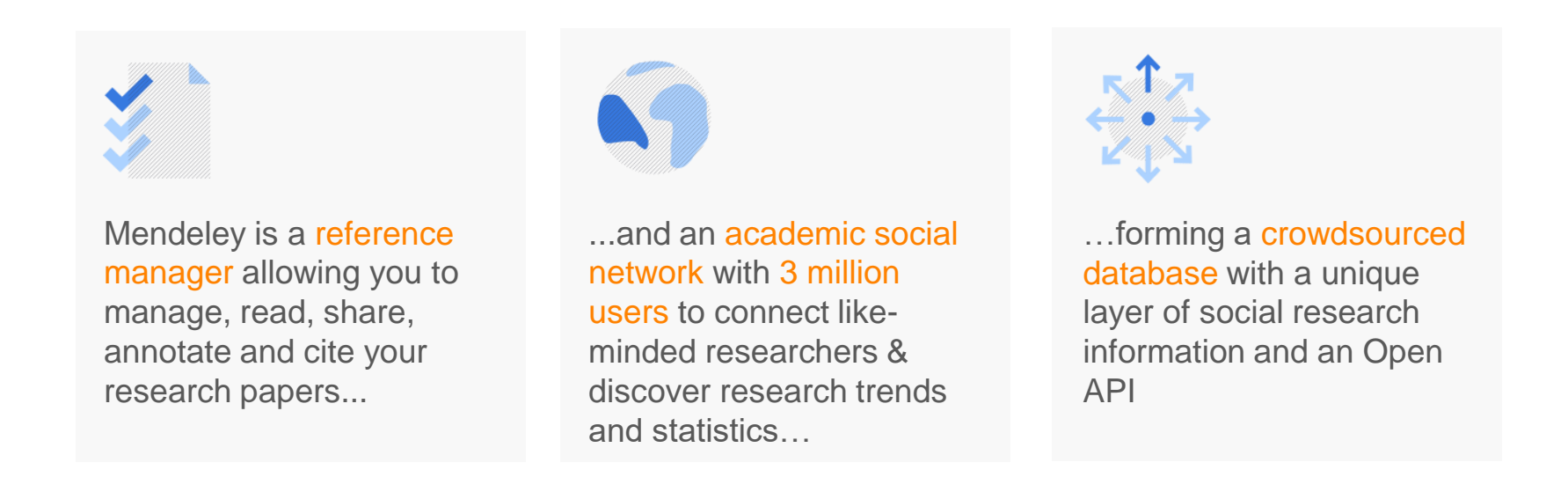

Quickly export your Book chapters and journal articles into Mendeley from ScienceDirect

## Export to Mendeley

Article title, Abstract, Keywords

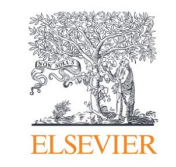

| Save search           |            |                                                   |                                    |                                                                     |                                                               |       |                                 |
|-----------------------|------------|---------------------------------------------------|------------------------------------|---------------------------------------------------------------------|---------------------------------------------------------------|-------|---------------------------------|
| 🗘 Set search alert    | + Add sear | ch field                                          |                                    |                                                                     | Reset Search Q                                                |       |                                 |
|                       | Documents  | Beta<br>Preprints Patent                          | s Secondary documents Research     | data 7                                                              |                                                               |       |                                 |
|                       | 19,507 d   | ocuments found                                    |                                    |                                                                     |                                                               | 🔊 Ana | lyze results ⊅                  |
| Refine search         | 📕 All 🗸    | Export 🔨 Downloo                                  | ad Citation overview ••• More      | Show all abstr                                                      | acts Sort by Date (newes                                      | .t) 🗸 | ⊞ ≔                             |
| Search within results |            | File types                                        |                                    | Authors                                                             | Source                                                        | Year  | Citations                       |
| Filters<br>Year       | I F        | CSV<br>RIS<br>BibTeX                              | ics                                | <u>Antonov, A.P., Schweers, S.,</u><br><u>Ryabov, A., Maass, P.</u> | Computer Physics<br>Communications<br>, 309, 109474           | 2025  | 0                               |
| ● Range ○ Individual  | S          | Plain text<br>Reference managers                  | X 🔲 🤊 View at Publisher 🤊 Relat    | ted documents                                                       |                                                               |       |                                 |
|                       | 2 S        | <u>Mendeley</u><br>Refworks (RIS)<br>Zotero (RIS) | d-shaped particles in a DC uniform | <u>Hu, S., Liu, Y., Jin, S.</u>                                     | <u>Colloids and Surfaces A:</u><br><u>Physicochemical and</u> | 2025  | 0                               |
| from – to             |            | EndNote (RIS)<br>Platforms                        | 7 View et Publisher 7 Polot        | ted decuments                                                       | Engineering Aspects<br>, 708, 136045                          | Q     | ) Please make s<br>an account 7 |
| Author name           | A          | <b>SciVal</b>                                     | View of Publisher A Relat          | ee ocuments                                                         |                                                               |       | Scopus again                    |

"Particle interactions"

#### **MENDELEY**

Mendeley

| Mytheart                                                                                                    | off all Encountry                                                                                                    |                                                                                                    |         |                             | (an arrive)                                                                                                    | Tage & rises                                                                                                    |                                                                                                    | - Automate           |     |
|----------------------------------------------------------------------------------------------------|----------------------------------------------------------------------------------------------------|----------------------------------------------------------------------------------------------------|---------|-----------------------------|----------------------------------------------------------------------------------------------------|----------------------------------------------------------------------------------------------------|----------------------------------------------------------------------------------------------------|----------------------|-----|
| 8 Bi Deservetti                                                                                                    | * * * * Adam                                                                                                    | These Concerns of the Concerns of the Concerns | fried 1 | Added                       | Added 1                                                                                                    | and the second second                                                                                                    |                                                                                                    |                      |     |
| S. Gereney Julies                                                                                                    | The Division Street                                                                                                    | A designed as a second by second                                                                                                    | -       | -                           | 1.00                                                                                                    | Tue                                                                                                    | Jacob Barriel House                                                                                                    |                      |     |
| Test         Control         Control           Harts                                                                                                    | *                                                                                                    | hearing of the permanent installing                                                                                                    |         | internation .               | 100.00                                                                                                    | .104                                                                                                    | Autorition of endoormony for                                                                                                    | Address and indexeds | -   |
|                                                                                                    | and the second second se |                                                                                                    | -       | and the second second       | the second second second second second second second second second second second second second second second se                                                                                                    |                                                                                                    | Num JEC Loand in DN Rat                                                                                                    | sectations.          |     |
|                                                                                                    | · · · ·                                                                                                    | Concretion Web and the                                                                                                    |         | Manager                     | Second 1                                                                                                    | 1 S                                                                                                    | function and the loss                                                                                                    | -regulation          |     |
| - E Businets                                                                                                    |                                                                                                    | Advantage of the state of the state of the s | 1000    |                             | 1.44                                                                                                    | -autore :                                                                                                    | Artabates, J -                                                                                                    |                      |     |
| A the second second sec                                                                                                    | · · In re roung t de                                                                                                    | in the fashion industry                                                                                                    |         | interest of the             | Too but                                                                                                    |                                                                                                    |                                                                                                    |                      |     |
|                                                                                                    |                                                                                                    | and the second second se                                                                                                    | -       | and the second second       | 101.00                                                                                                    | increase.                                                                                                    | international Dational of Pro-                                                                                                    | whether framework    |     |
|                                                                                                    | + · · · · · · · · · · · · · · · · · · ·                                                                                                    | Include systems of the design sector for the                                                                                                    |         | Inches Man                  | and the second                                                                                                    |                                                                                                    |                                                                                                    |                      |     |
|                                                                                                    |                                                                                                    |                                                                                                    | -       |                             | and one                                                                                                    | And a local diversion of the local diversion of the local diversion | 10                                                                                                    |                      |     |
|                                                                                                    | · Cutter, Andres 1, P                                                                                                    | . If resided of B2R in-commercial has all on                                                                                                    | 1007    | Summer of the               | Test or day                                                                                                    | inter .                                                                                                    | 1                                                                                                    |                      |     |
|                                                                                                    | and a second second                                                                                                    | connection and body on                                                                                                    | -       | The second second           |                                                                                                    | dame.                                                                                                    | PP1. P21                                                                                                    |                      |     |
|                                                                                                    | · Contophe Mate                                                                                                    | A taxenoria for weeking global supply cher                                                                                                    | 100     | The local division          | Techo-Her                                                                                                    | 1.000                                                                                                    | 122-00                                                                                                    |                      |     |
|                                                                                                    |                                                                                                    | and the second second se                                                                                                    | 1000    |                             |                                                                                                    | 200                                                                                                    | 108                                                                                                    |                      |     |
| louin.                                                                                                    | + - 1.21m, 9                                                                                                    | Accessing antional sources and                                                                                                    | 2006    | Canada and                  | reasonay.                                                                                                    | 1001                                                                                                    | The Principal station                                                                                                    | and star a half of   | 620 |
| family     for the second second                                                                                                    |                                                                                                    |                                                                                                    | -       |                             | 100                                                                                                    | 1000                                                                                                    | 100400071                                                                                                    |                      |     |
|                                                                                                    | - + Thereseever, I                                                                                                    | Antipation of a functions for another and                                                                                                    | 100     | hand of the                 | Talline .                                                                                                    |                                                                                                    | and independent statements and                                                                                                    |                      |     |
|                                                                                                    |                                                                                                    | or provide the second second s | 100     |                             |                                                                                                    | ine i                                                                                                    |                                                                                                    |                      |     |
| dar by Fublications                                                                                                    | · Devis, Serg Struk                                                                                                    | - An employed by of reventory, service and                                                                                                    | 2001    | manufacture of the          | Tacher (Wy                                                                                                    | 10000                                                                                                    | to to be a set of the set of the |                      |     |
|                                                                                                    | and the second second second second                                                                                                    | the second second second                                                                                                    |         |                             |                                                                                                    | Artis 25                                                                                                    |                                                                                                    |                      |     |
| antonia Matagartani Karau                                                                                                    | · · · · · · · · · · · · · · · · · · ·                                                                                                    | Francisco de Francisco de Mariano II.C.                                                                                                    | 1000    | international international | and the second                                                                                                    | 1000                                                                                                    |                                                                                                    |                      |     |
| The Pupel Should<br>Descriptions<br>See Disblack Day, annels<br>See Disblack Day, annels<br>See Disblack Disblack Disblack Day, annels<br>See Disblack Day, annels<br>See Disblack Day, an                                                                       |                                                                                                    | stanger the second states and second states                                                                                                    | 1000    |                             |                                                                                                    | 1000                                                                                                    |                                                                                                    |                      |     |
|                                                                                                    | · · Europ Landor                                                                                                    | De Salandary Magoa d' Completing                                                                                                    | 2005    | and the second second       | Text of the second                                                                                                    | Nexoser.                                                                                                    | stores at chests                                                                                                    | in the log works in  | -   |
| Company States in Sciences and Charingsons                                                                                                    |                                                                                                    |                                                                                                    | -       |                             | Add in the local data                                                                                                    | 22010                                                                                                    |                                                                                                    |                      |     |
| instruction Measurement & Principality                                                                                                    | * 5 Danie -                                                                                                    | supply them haven't                                                                                                    |         | increased in the            | Trailer                                                                                                    | -Filest                                                                                                    | and Anterstein Steel, ed.                                                                                                    | Bog and put          |     |
| Last Contantinued<br>Sant Charlandian<br>Sant Charlandian<br>Sant Charla |                                                                                                    | And a final sector with the sector of the sector of the se | ine.    |                             | 1000                                                                                                    |                                                                                                    |                                                                                                    |                      |     |
|                                                                                                    | · · ·                                                                                                    | Automotivities in instally charge manahemant                                                                                                    |         | inend of L                  | NAME OF COLUMN                                                                                                    |                                                                                                    |                                                                                                    |                      |     |
|                                                                                                    | the second second second second second second second second second second second second second second second s                                                                                                    |                                                                                                    | -       |                             | Design 1                                                                                                    |                                                                                                    |                                                                                                    |                      |     |
|                                                                                                    | * * * *********                                                                                                    | in the second state of the second for the second state of the second state of the seco |         | Concerne of                 | TRAFFIC                                                                                                    |                                                                                                    | 0                                                                                                    | 5,46                 | 10  |
| Interprise Informations Systems                                                                                                    | and the second second                                                                                                    |                                                                                                    | -       |                             |                                                                                                    |                                                                                                    |                                                                                                    |                      |     |
| larigean Journal of Mailading.                                                                                                    | · · ·                                                                                                    | Carolina Charladha Nasib's Sheer Seau Dava.                                                                                                    |         | Advantal.                   | and a second                                                                                                    |                                                                                                    |                                                                                                    |                      |     |
| wapean Journal of Operational Research                                                                                                    | day Barrow B.                                                                                                    | Commission of the day Management                                                                                                    | 1000    | The based                   | Trillion .                                                                                                    |                                                                                                    |                                                                                                    |                      |     |
| Anna Chuinea Raisse                                                                                                    | · · ··································                                                                                                    | Principles Automa the South of Auto and ind-                                                                                                    |         | of Sameter Co-              | 100.000                                                                                                    |                                                                                                    |                                                                                                    |                      |     |
| holds education many h                                                                                                    | Andrews Description                                                                                                    | Comparison and industrial and the local                                                                                                    | ine.    | and the second              | and a state of the state of the |                                                                                                    |                                                                                                    |                      |     |
| feathcare france/management.ports_                                                                                                    | · · · · · · · · · · · · · · · · · · ·                                                                                                    | hopper, transfer, masked of the manhatron of                                                                                                    |         | instal of its               |                                                                                                    |                                                                                                    |                                                                                                    |                      |     |
| HT Des.                                                                                                    |                                                                                                    |                                                                                                    |         |                             |                                                                                                    |                                                                                                    |                                                                                                    |                      |     |
| a les ponceus restra-                                                                                                    |                                                                                                    |                                                                                                    | _       |                             |                                                                                                    |                                                                                                    |                                                                                                    |                      | _   |
|                                                                                                    |                                                                                                    |                                                                                                    |         |                             |                                                                                                    |                                                                                                    |                                                                                                    |                      |     |
| the loss spectrum country and                                                                                                    |                                                                                                    |                                                                                                    |         |                             |                                                                                                    |                                                                                                    |                                                                                                    |                      |     |
| 11 Mar 11                                                                                                    |                                                                                                    | second as second in some to a second second second                                                                                                    |         |                             |                                                                                                    |                                                                                                    |                                                                                                    |                      |     |
| program grants, produced form                                                                                                    | and the substant summer as                                                                                                    |                                                                                                    | 1001    | and the second              | anness for                                                                                                    |                                                                                                    |                                                                                                    |                      |     |
| and a state of the state of the                                                                                                    |                                                                                                    |                                                                                                    |         |                             |                                                                                                    |                                                                                                    |                                                                                                    |                      |     |
|                                                                                                    | · · · · · · · · · · · · · · · · · · ·                                                                                                    |                                                                                                    |         |                             |                                                                                                    |                                                                                                    |                                                                                                    |                      |     |

Mendeley is a *reference manager* allowing you to manage, read, share, annotate and cite your research papers...

×

ire to s

efore exp
# Download Multiple PDFs

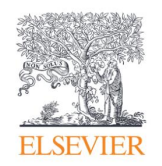

IIILE-ABS-KEY ( "Particle Interactions" )

#### 🥟 Edit 凹 Save 🗘 Setalert 🔝 Setfeed

| Search within results    | Q                       | Documents                        | Secondary documents                                                | Patents                   |                    |         |                                                                                   | View M                                                               | endeley Data (435)      |
|--------------------------|-------------------------|----------------------------------|--------------------------------------------------------------------|---------------------------|--------------------|---------|-----------------------------------------------------------------------------------|----------------------------------------------------------------------|-------------------------|
| Refine results           |                         | 00 Analyze se                    | arch results                                                       |                           | Show all abstr     | acts So | ort on: Cited b                                                                   | y (highest)                                                          | ~                       |
| Limit to Exclude         |                         | All V Sav                        | re to Mendeley 🗸 🛛 Download                                        | View citation overview    | View cited by      | Save to | list •••                                                                          | 6 8                                                                  | P07                     |
| Access type ①            | $\sim$                  | Docu                             | ment title                                                         | Author                    | 5                  | Year    | Source                                                                            |                                                                      | Cited by                |
| Year<br>2020<br>2019     | (355<br>(792 <b>(</b> U | ıp to 50                         | Batch Down<br>documents                                            | nload<br>per down         | load) <sup>°</sup> | 2003    | Nuclear Instru<br>Methods in P<br>Section A: Acc<br>Spectrometer<br>Associated Eq | uments and<br>hysics Resea<br>elerators,<br>s, Detectors<br>juipment | 13125<br>arch,<br>s and |
| 2018<br>2017             | (843) ><br>(791) >      | View                             | abstract 🗸 Related documents                                       |                           |                    |         | 506(3), pp. 25                                                                    | 0-303                                                                |                         |
| View more<br>Author name | (692) >                 | 2 Inflat<br>and f<br><i>Oper</i> | ionary universe: A possible soluti<br>latness problems<br>1 Access | on to the horizon Guth, A | H.                 | 1981    | Physical Revie<br>23(2), pp. 347                                                  | w D<br>-356                                                          | 6533                    |

# Setting up Search Alerts

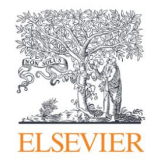

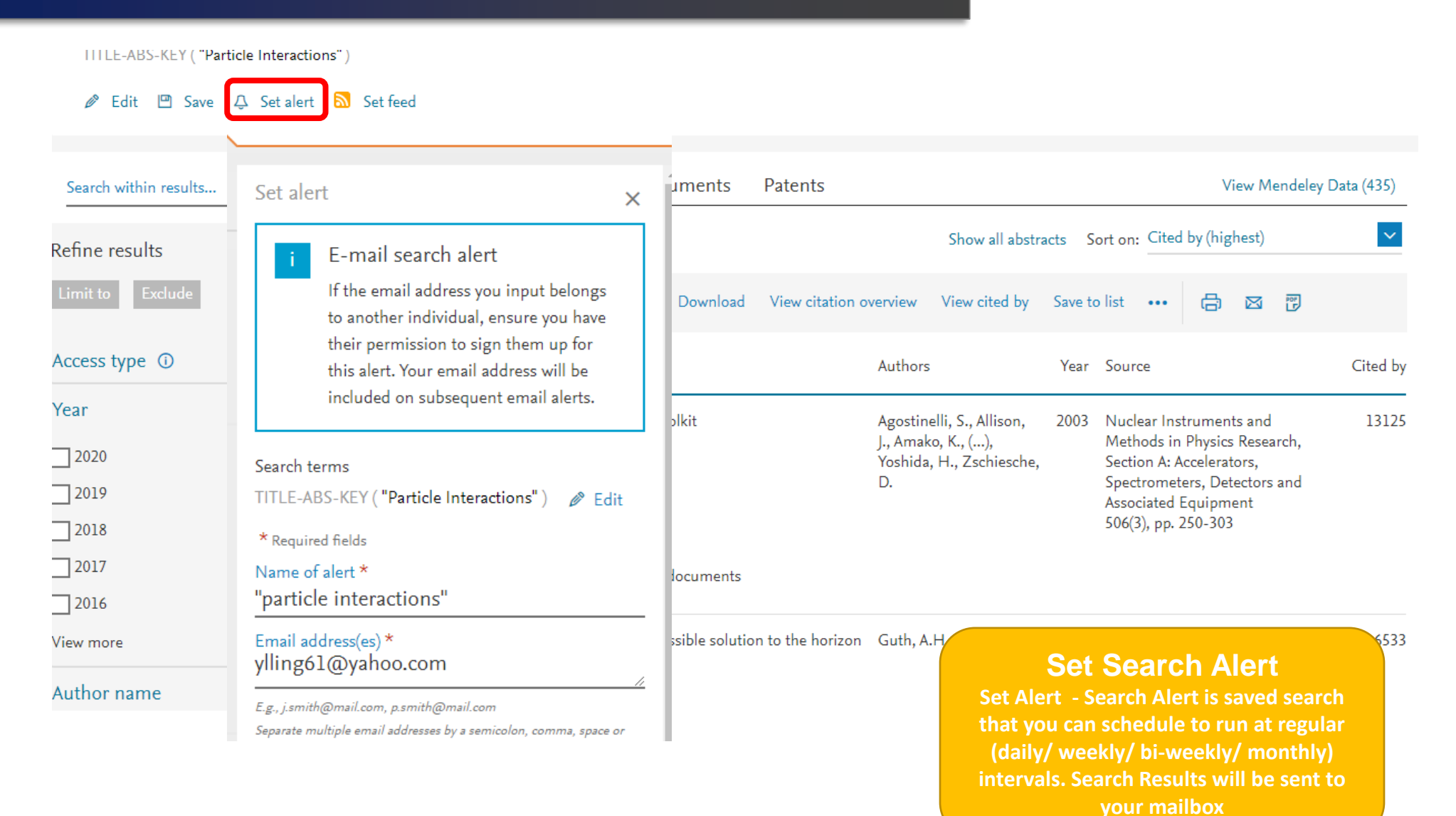

# Analyze Results

### Analyze search results

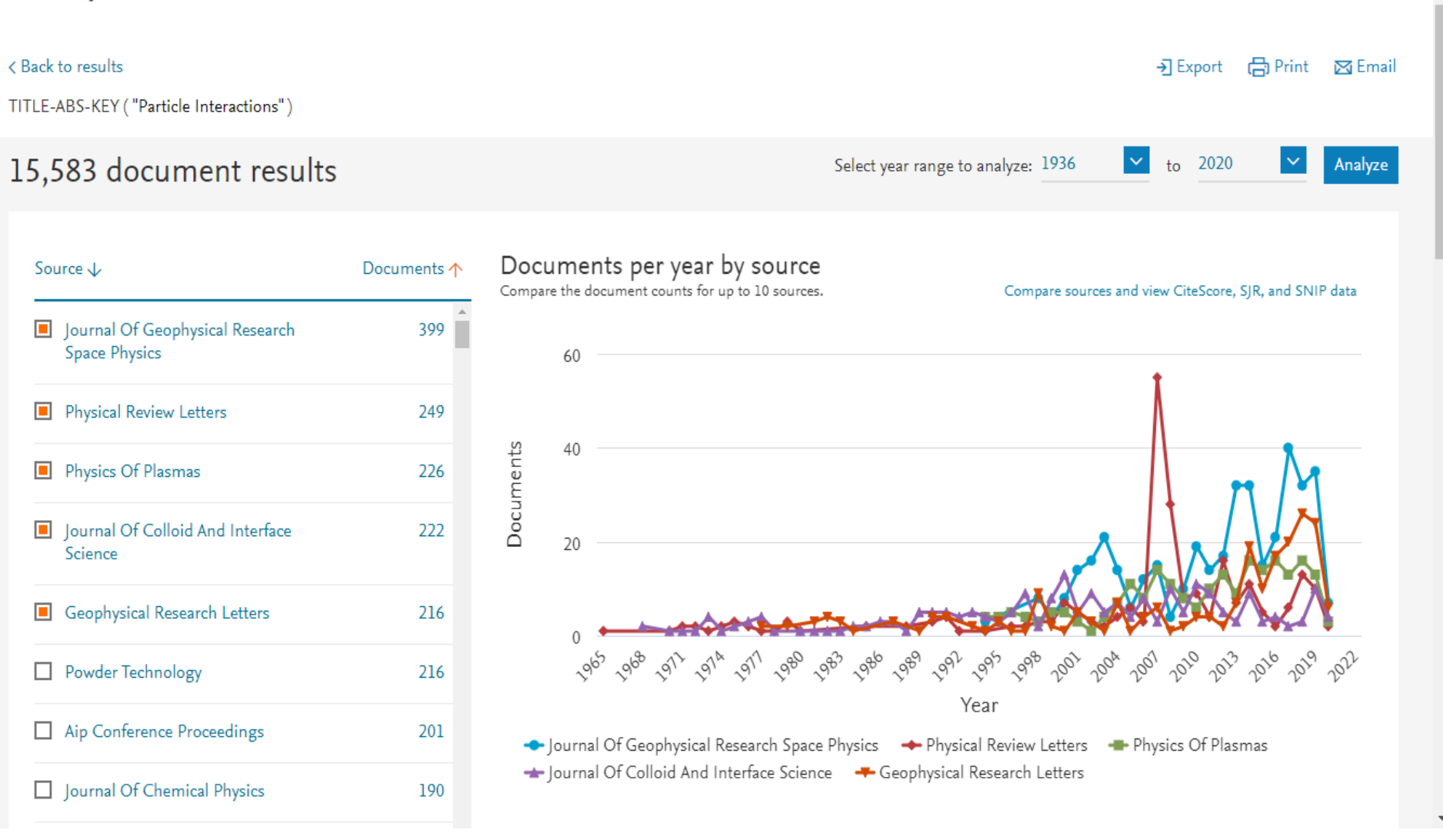

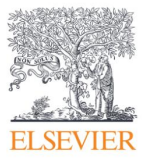

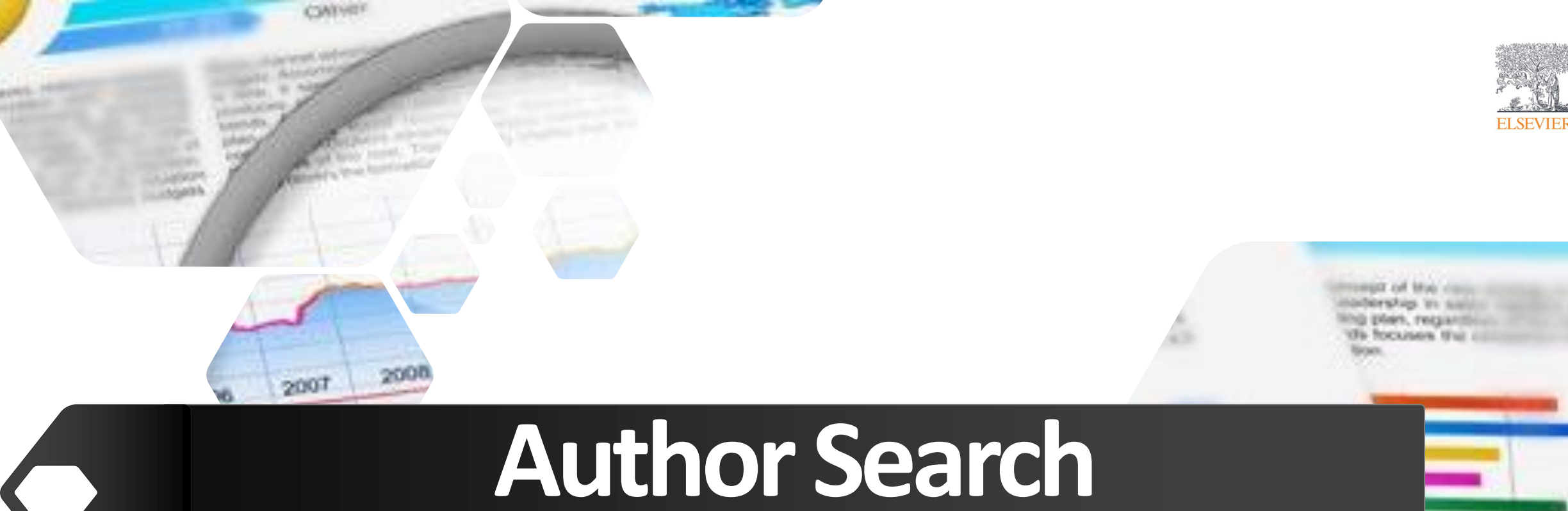

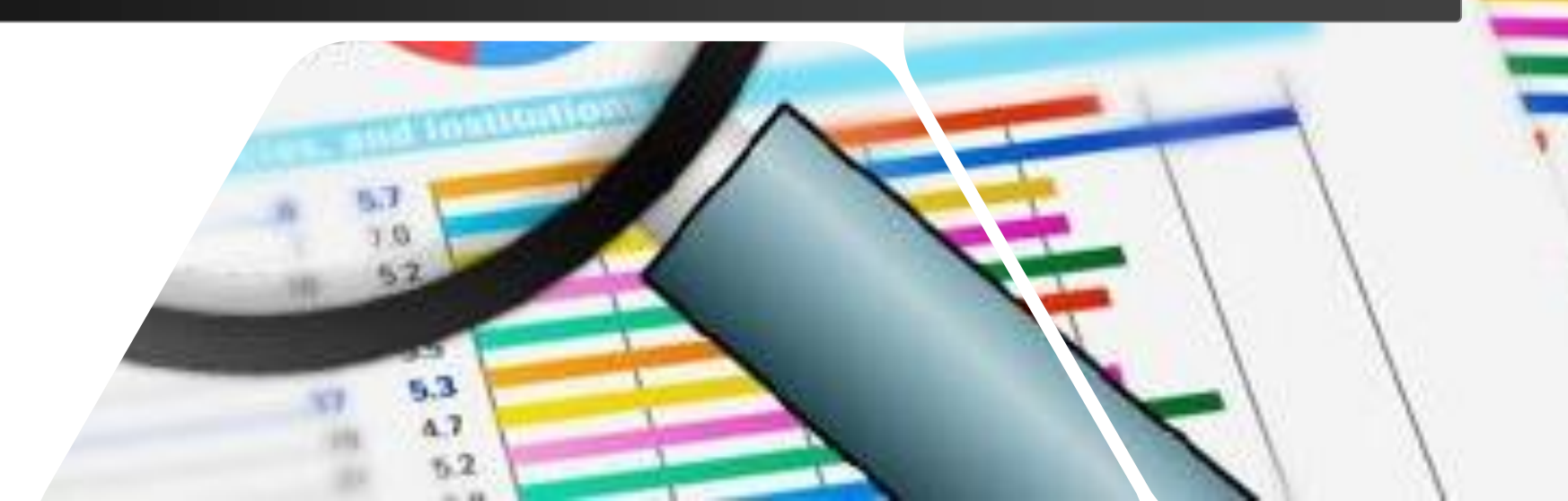

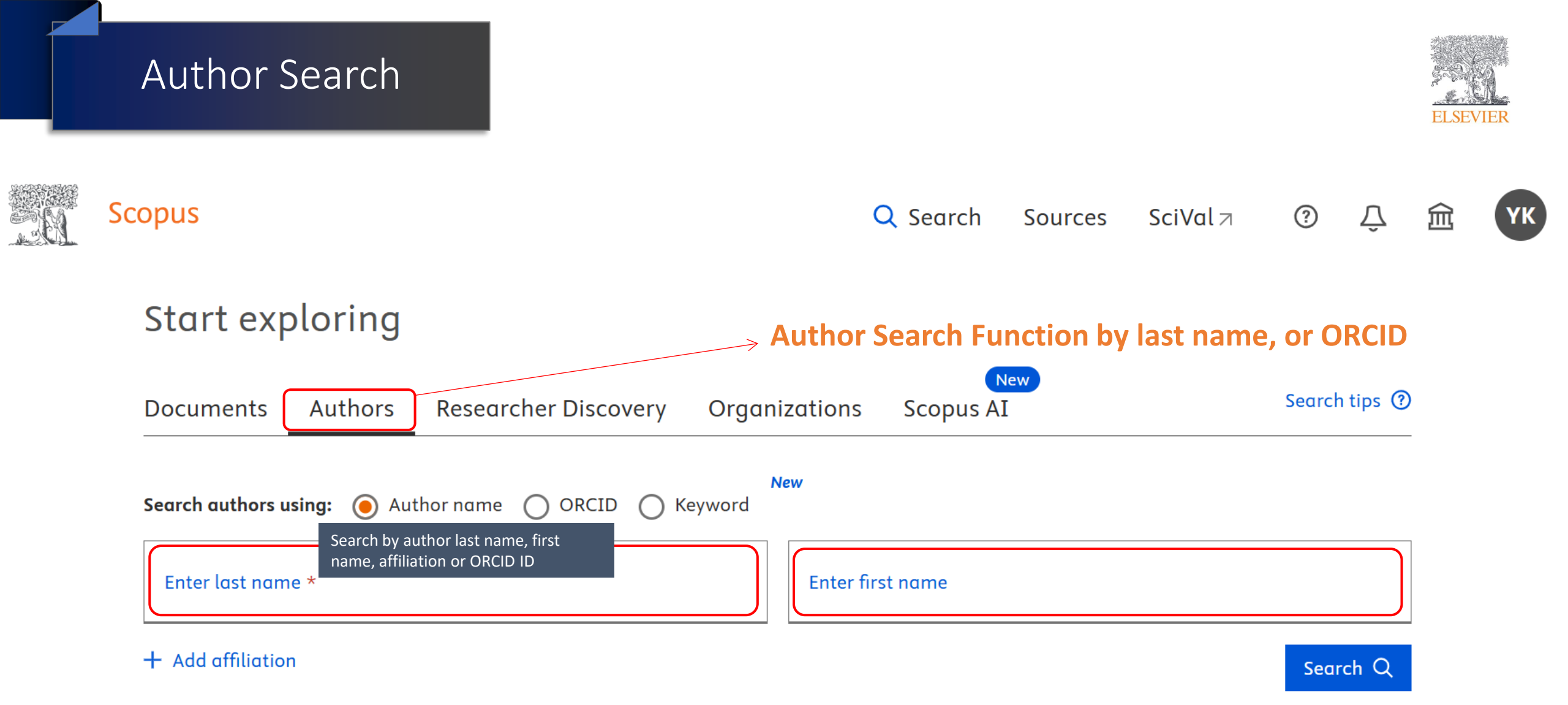

## Author Search

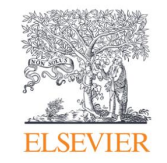

| Show exact matches only          |         |         |                                    |                        |                       |                                | _                       |                   |     |
|----------------------------------|---------|---------|------------------------------------|------------------------|-----------------------|--------------------------------|-------------------------|-------------------|-----|
| Refine results                   |         |         |                                    |                        |                       | 5                              | Sort on: Document count | t (high-low)      |     |
| Limit to Exclude                 |         | □ All ~ | <ul> <li>Show documents</li> </ul> | View citation overview | Request to merge au   | thors Save to author list      |                         |                   |     |
| Affiliation                      | ^       |         | Author                             | Documents              | <i>h</i> -index () Af | filiation                      | City                    | Country/Territory |     |
| Universiti Sains Malaysia        | (37) >  |         | Lim, Hwee San                      | 266                    | 14 Ui                 | niversiti Sains Malaysia       | Gelugor                 | Malaysia          |     |
| Universiti Putra Malaysia        | (32) >  |         | San, L. H.                         |                        |                       |                                |                         |                   |     |
| University of Malaya             | (28) >  |         | Lim, D. H.S.                       |                        |                       |                                |                         |                   |     |
| Universiti Tunku Abdul<br>Rahman | (22) >  | •       | View last title $\sim$             |                        |                       |                                |                         |                   |     |
| Universiti Kebangsaan            | (15) >  | 2       | Lim, Shenyang<br>Lim, S. Y.        | 101                    | 24 Ui                 | niversiti Malaya               | Kuala Lumpur            | Malaysia          |     |
| Malaysia                         |         |         | Lim, Shen Yang                     |                        |                       |                                |                         | Auth              | orl |
| View more                        |         |         | View last title ∨                  |                        |                       |                                |                         | Auti              |     |
| City                             | ^       |         |                                    |                        |                       |                                |                         |                   |     |
| Kuala Lumpur                     | (65) >  | 3       | Lim, Siong Meng<br>Lim, S. M.      | 78                     | 14 Ui                 | niversiti Teknologi MARA       | Shah Alam               | Malaysia          |     |
| Penang                           | (32) >  |         | Meng, Lim Siong<br>Lim, Siong M.   |                        |                       |                                |                         |                   |     |
| Serdang                          | (32) >  |         |                                    |                        |                       |                                |                         |                   |     |
| Kajang                           | (23) >  |         | View last title 🗸                  |                        |                       |                                |                         |                   |     |
| Bangi                            | (15) >  | 4       | Lim, Lee Hong Susan                | 77                     | 18 In                 | stitute of Biological Sciences | Kuala Lumpur            | Malaysia          |     |
| View more                        |         |         | Lim, L. H.S.<br>Lim, L. H.Susan    |                        |                       |                                |                         |                   |     |
| Country/territory                | ^       |         | View last title $\smallsetminus$   |                        |                       |                                |                         |                   |     |
| Malaysia                         | (281) > |         |                                    | 72                     | 10                    |                                | <i>v</i> .              |                   |     |
| Singapore                        | (10) >  | 5       | Lim, Steven<br>Lim, S.             | 72                     | 18 Ui                 | niversiti Tunku Abdul Rahmar   | n Kajang                | Malaysia          |     |

## Refine your search

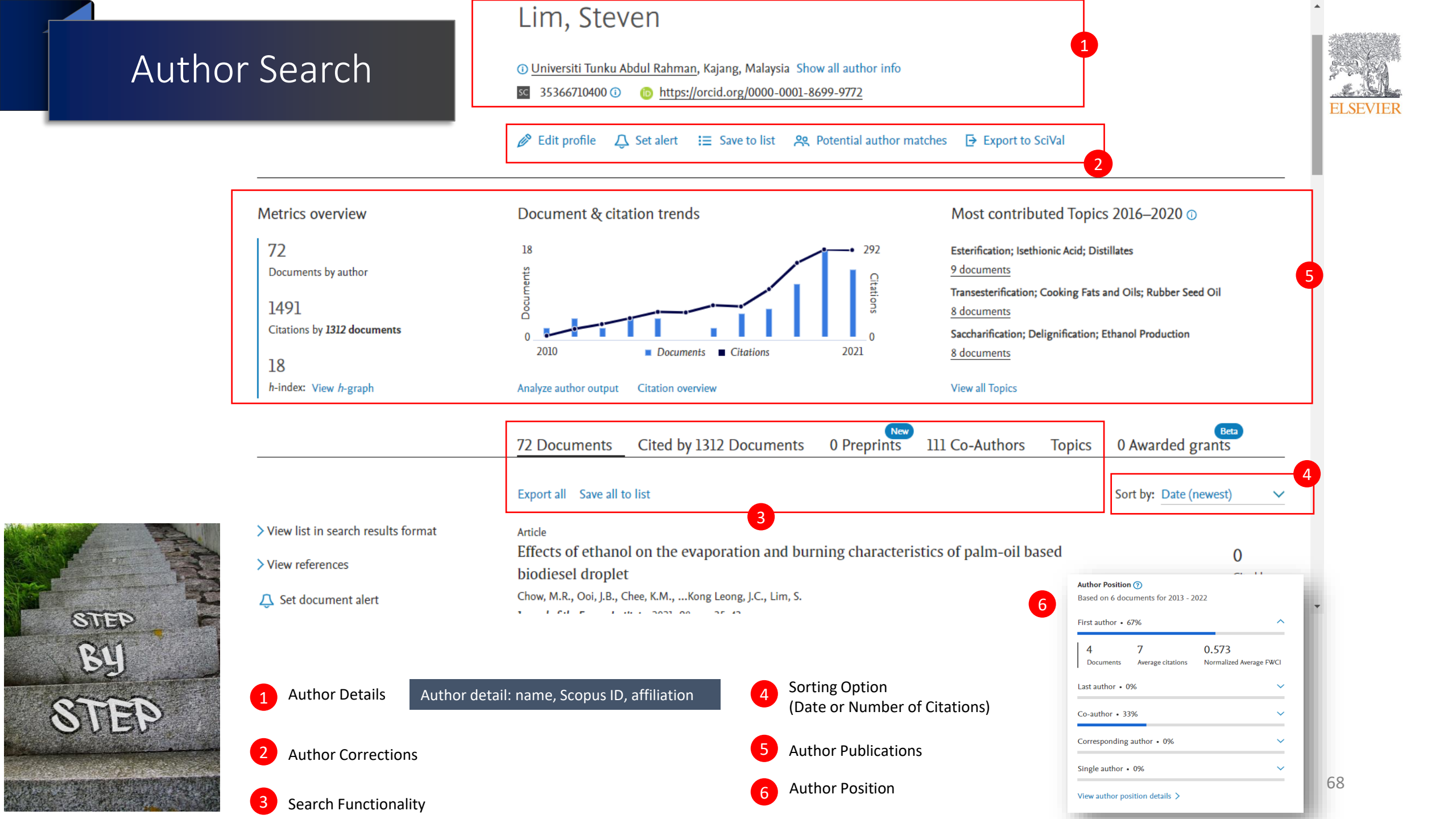

## SDGs on Author Profiles

The United Nations Sustainable Development Goals (SDGs) are specific research areas that are helping to solve realworld problems. They are part of a plan to end poverty, protect the planet, and improve the lives and prospects of everyone by 2030. In late 2024 (early 2025), Elsevier will be adding SDGs on the author pages.

- Appear under the rebranded "Author impact" section on the author profile pages
- Help tracking and showcasing individual researcher contributions to SDGs
- Offer quick access to the documents grouped under each SDG for each author and links to SciVal for further analysis

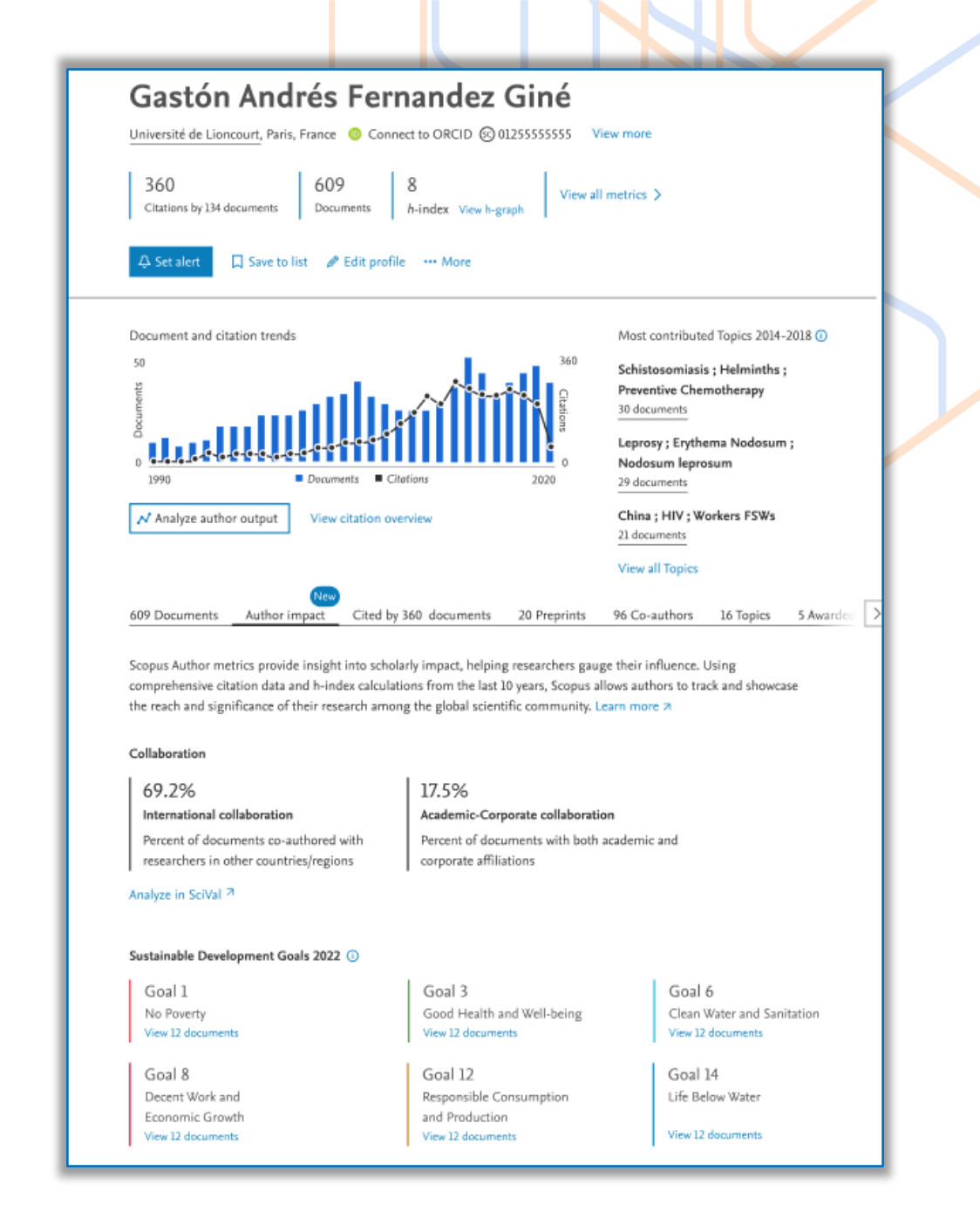

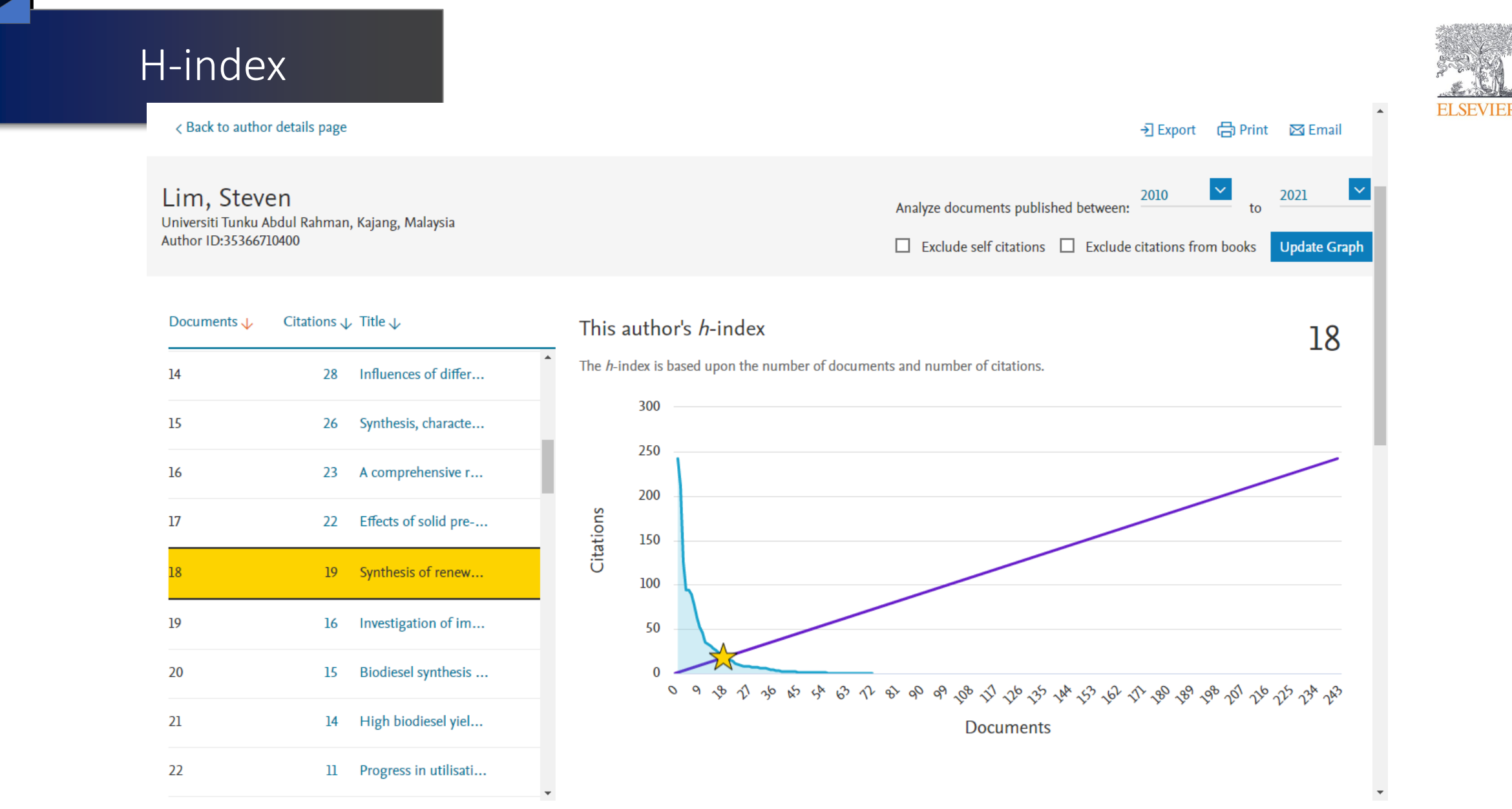

"The h-index is the highest number of papers a scientist has that have at least that number of citations."

### Nature (2005)

## Request author detail corrections

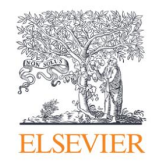

### Lim, Steven

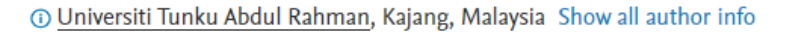

sc 35366710400 (i) (i) <u>https://orcid.org/0000-0001-8699-9772</u>

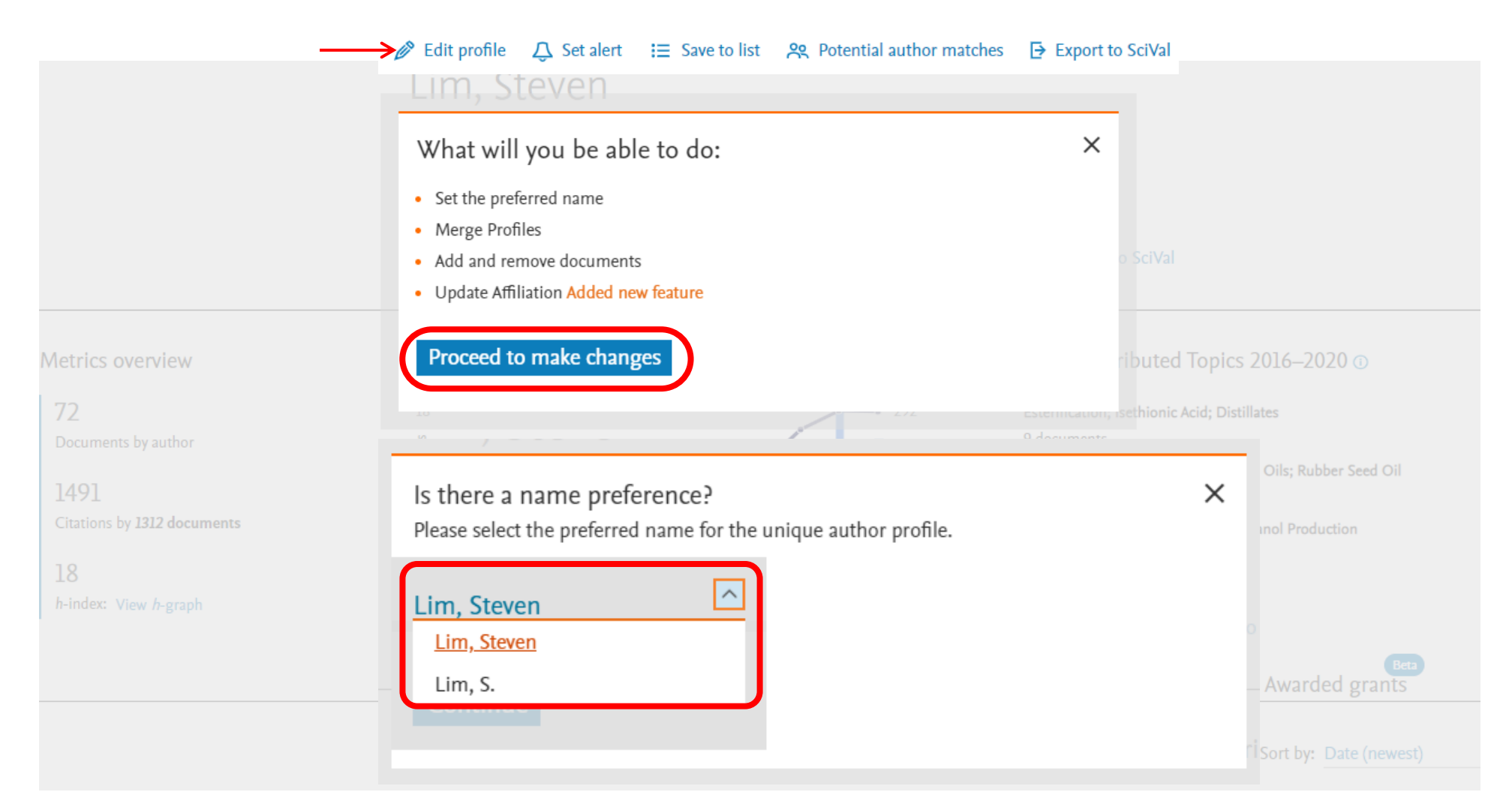

## Request author detail corrections (cont.)

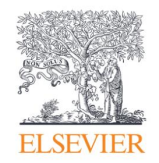

| <u>श्</u> र Select Pro      | file(s)   Review Documents                                                                                                    | — ፹ Review Affiliation — ✓ Confirm                                                          | n and Submi | t                                                        |                       |
|-----------------------------|----------------------------------------------------------------------------------------------------|---------------------------------------------------------------------------------------------|-------------|----------------------------------------------------------|-----------------------|
| i Review th                 | ne following documents and see if they all belong to this                                                                              | s author.                                                                                   |             |                                                          |                       |
| Lim, Steven<br>72 documents |                                                                                                    |                                                                                             |             |                                                          |                       |
|                             | Document title                                                                                                    | Authors ^                                                                                   | Year 🗸      | Source ^                                                 | Cited by $\checkmark$ |
| 1                           | Effects of ethanol on the evaporation and burning characteristics of palm-oil based biodiesel droplet                                  | Chow, M.R., Ooi, J.B., Chee, K.M., Pun, C.H., Tran,<br>MV., Kong Leong, J.C., Lim, S.       | 2021        | Journal of the Energy Institute<br>98, pp. 35-43         | 0                     |
| 2                           | Facile green synthesis of ZnO nanoparticles using natural-based materials: Properties, mechanism, surface modification and application | Chan, Y.Y., Pang, Y.L., Lim, S., Chong, W.C.                                                | 2021        | Journal of Environmental Chemical<br>Engineering<br>9(4) | 0                     |
| 3                           | Harvesting and evacuation route optimisation model for fresh fruit bunch in the oil palm plantation site                               | Lim, C.H., Cheah, Z.H., Lee, X.H., How, B.S., Ng,<br>W.P.Q., Ngan, S.L., Lim, S., Lam, H.L. | 2021        | Journal of Cleaner Production<br>307                     | 0                     |
| <b>4</b>                    | Optimization and analysis of syngas production from methane and CO2 via Taguchi approach,                                              | Chen, WH., Chiu, GL., Chyuan Ong, H., Shiung<br>Lam, S., Lim, S., Sik Ok, Y., E.Kwon, E.    | 2021        | Fuel<br>296                                              | 0                     |

Are there any documents missing?

You may search for missing documents to link to this author profile.

#### Search missing documents

### Request to merge authors

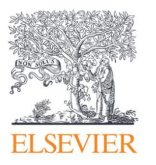

#### 52 author results About Scopus Author Identifier > Author last name "lim", Author first name "e h" Ø Edit Show exact matches only Sort on: Document count (high-low) **Refine results** Save to author list Show documents View citation overview Request to merge authors *h*-index (i) Affiliation Author City Country/Territory Documents Affiliation $\wedge$ Lim, Eng Hock 18 Universiti Tunku Abdul Rahman Kajang Malaysia 108 National University of (5) > 1 Lim, Eng H. Singapore Lim. E. H. **IEEE** (2) > Korea University, What will you be able to do: Х (2) > College of Medicine Lir 2 Monash University (2) > Lin Set the preferred name Lin Nanyang Technological (2) > Merge Profiles Lin University Add and remove documents

Update Affiliation Added new feature

Proceed to make changes

73

### Merge author profile with Author Feedback Wizard

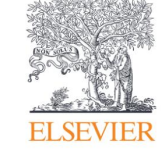

## Author Feedback Wizard

https://www.scopus.com/feedback/author/fecyt.uri#/

| Basic Search Author ID Search ORCID Search | ch                                | Tips 🕐 |
|--------------------------------------------|-----------------------------------|--------|
| Author last name                           | Author first name<br>× shin hornσ | ×      |
| e.g. Smith                                 | e.g. J.L.                         |        |
| Author last name                           | Author first name                 |        |
| chong                                      | × sh                              | × _    |
| e.g. Smith                                 | e.g. J.L.                         |        |
| Author last name                           | Author first name                 |        |
| horng                                      | × chong shin                      | × _    |
| e.g. Smith                                 | e.g. J.L.                         |        |

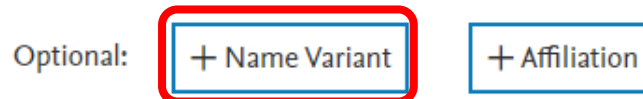

c.g. j.L.

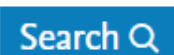

## Author Search

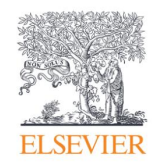

#### Refine results

|                                                                   |                                             |          | Author ^                                               | Documents ^ | <i>h</i> -index | Affiliation ^                       | City ^  | Country/Territory ^ |
|-------------------------------------------------------------------|---------------------------------------------|----------|--------------------------------------------------------|-------------|-----------------|-------------------------------------|---------|---------------------|
| Affiliation                                                       | ^                                           | 1        | Horng, Chong Shin<br>Chong, S. H.<br>Chong, Shin Horng | 64          | 7               | Universiti Teknikal Malaysia Melaka | Malacca | Malaysia            |
| Universiti Teknikal<br>Malaysia Melaka<br>Centre of Excellence of | <ul><li>(4) &gt;</li><li>(1) &gt;</li></ul> | 2        | Horng, Chongshin<br>Horng, Chong Shin                  | 1           | 0               | Universiti Teknikal Malaysia Melaka | Malacca | Malaysia            |
| Robotics and<br>Automation                                        |                                             | 3        | Chong, Shin Horng                                      | 1           | 0               | Universiti Teknikal Malaysia Melaka | Malacca | Malaysia            |
| Tokyo Institute of<br>Technology                                  | (1) >                                       | 4        | Chong, Shin Horng                                      | 1           | 0               | Universiti Teknikal Malaysia Melaka | Malacca | Malaysia            |
| City                                                              | ^                                           | Display: | 200 results per pag                                    | e           |                 | 1                                   |         | ∧ Top of page       |
| Malacca                                                           | (4) >                                       |          |                                                        |             |                 |                                     |         |                     |
| Malacca Town                                                      | (1) >                                       |          |                                                        |             |                 |                                     |         |                     |
| Tokyo                                                             | (1) >                                       |          |                                                        |             |                 |                                     |         | Keview Documents >  |

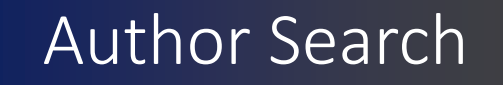

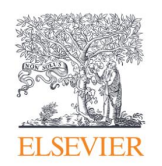

Review Documents

œ Review Affiliation → Confirm and Submit

Merging the following 4 profiles. Review the following documents and see if they all belong to this author.

| Chong, Sh | in Horng                  | Horng, Chong Shin<br>64 documents                                           | Horng, Chongshi<br>1 documents      | n Chong, Shin Horng<br>1 documents |               |        |                                                                              |                       |
|-----------|---------------------------|-----------------------------------------------------------------------------|-------------------------------------|------------------------------------|---------------|--------|------------------------------------------------------------------------------|-----------------------|
|           | Docu                      | ment title                                                                  | A                                   | uthors A                           |               | Year 🗸 | Source A                                                                     | Cited by $\checkmark$ |
| 1         | WINDO<br>BRAINI<br>INCREI | OW SIZE THRESHOLD ANAL<br>PRINT IDENTIFICATION US<br>MENTAL K-NEAREST NEIGH | LYSIS FOR Lie<br>ING<br>HBOUR (KNN) | w, SH., Choo, YH., Low, Y.F        | , Chong, S.H. | 2020   | ARPN Journal of Engineering and Applied<br>Sciences<br>15(17), pp. 1897-1901 | 0                     |

#### Are there any documents missing?

You may search for missing documents to link to this author profile.

Search missing documents

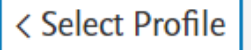

Review Affiliation >

## What is the Challenge? Scholarly Name Ambiguity

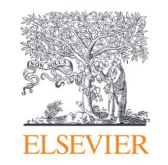

Many researchers that too closely resemble one another.

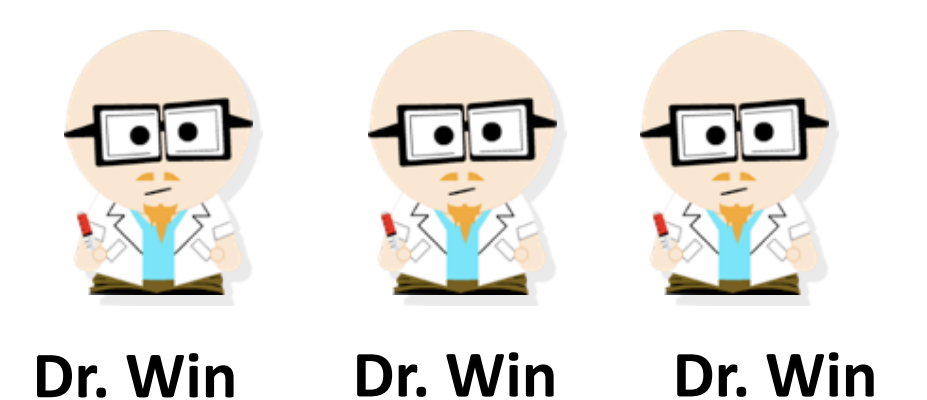

Researchers publish under name variations.

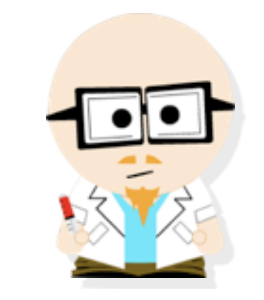

Dr. Win Dr. H. Win Dr. Handsome Win

# What is the solution? ORCID!

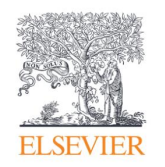

ORCID, the Original Researcher Contributor ID, provides a **persistent digital identifier** that distinguishes you from every other researcher and, through **integration in key research workflows** such as manuscript and grant submission, supports automated linkages between you and your professional activities ensuring that your work is recognized.

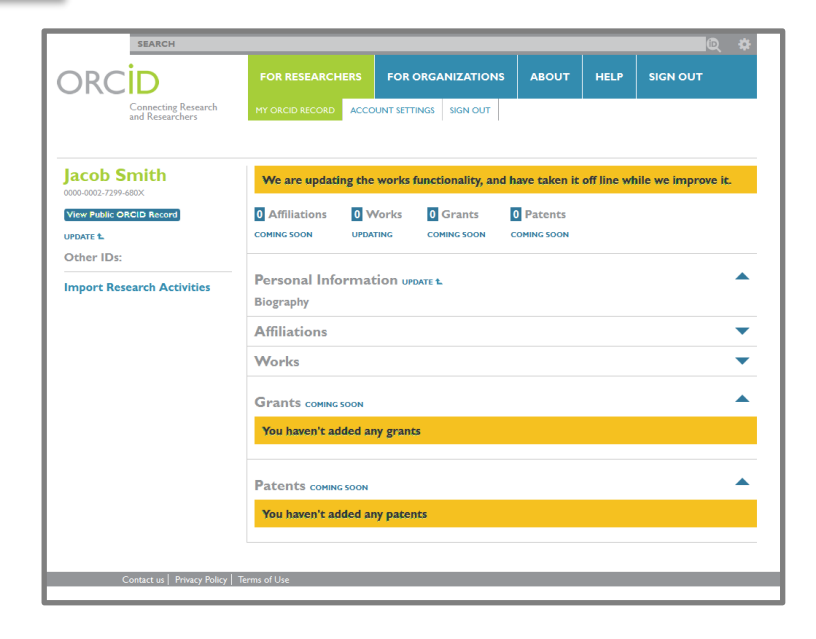

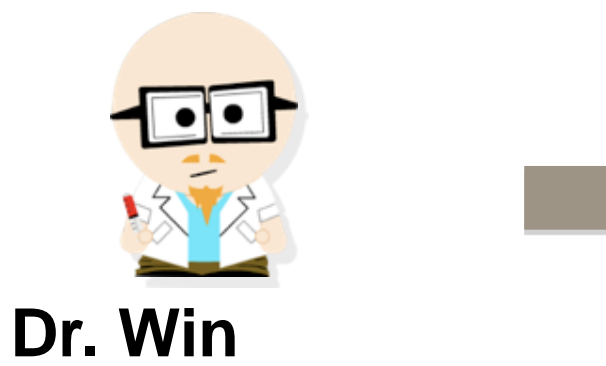

**Dr. Handsome Win** 

Dr. H. Win

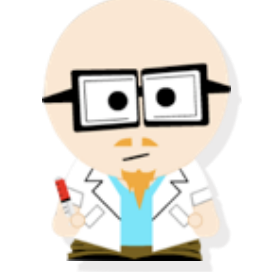

Dr. Handsome Win 46533489

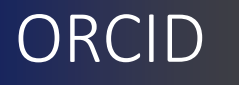

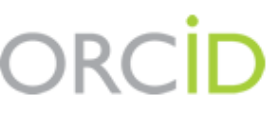

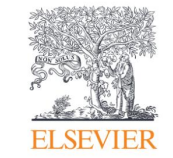

Connecting Research and Researchers

### https://orcid.org/

## DISTINGUISH YOURSELF IN THREE EASY STEPS

ORCID provides a persistent digital identifier that distinguishes you from every other researcher and, through integration in key research workflows such as manuscript and grant submission, supports automated linkages between you and your professional activities ensuring that your work is recognized. Find out more.

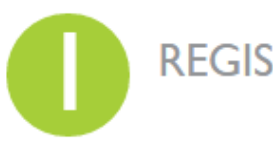

**REGISTER** Get your unique ORCID identifier Register now! Registration takes 30 seconds.

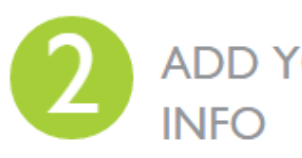

ADD YOUR INFO Enhance your ORCID record with your professional information and link to your other identifiers (such as Scopus or ResearcherID or LinkedIn).

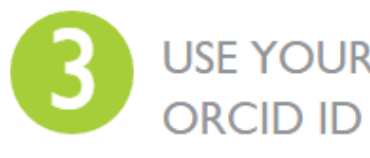

ORCID ID Include your ORCID identifier on your Webpage, when you submit publications, apply for grants, and in any research workflow to ensure you get credit for your work.

https://info.orcid.org/researcher-faq/

# SCOPUS -ORCID Integration via Connect to ORCID

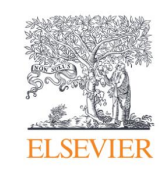

### Boo, Nem Yun (1) Universiti Tunku Abdul Rahman, Kajang, Malaysia Show all author info sc 7004994700 () Connect to ORCID <</p> Sign in Authorize Email or 16-digit ORCID iD example@email.com or 0000-0001-2345-6789 Password SIGN IN Forgot your password or ORCID ID? Don't have an ORCID iD yet? Register now or 盫 Access through your institution G Sign in with Google A Sign in with Facebook

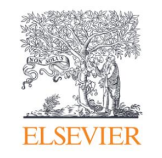

# Source Browser

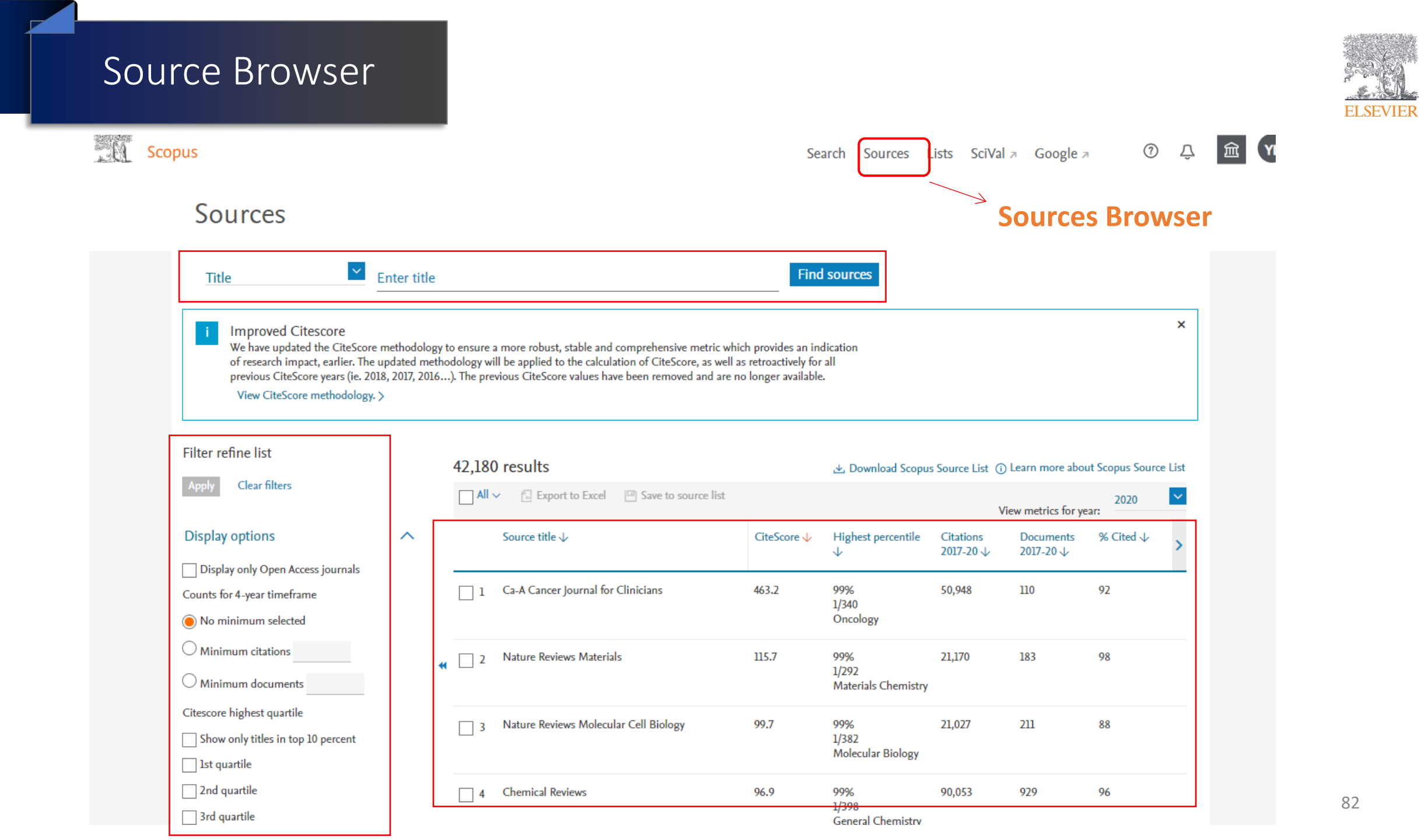

### Source Browser

Cell?

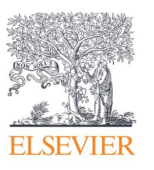

|      | Cell                                                                                                    | CiteScore 2020     | 0          |
|------|----------------------------------------------------------------------------------------------------|--------------------|------------|
|      | Scopus coverage years: from 1974 to Present                                                                        | 03.4               |            |
|      | Publisher: Elsevier                                                                                                |                    |            |
| ress | ISSN: 0092-8674 E-ISSN: 1097-4172                                                                                  | SJR 2020           | <b>(</b> ) |
|      | Subject area: (Blochemistry, Genetics and Molecular Blology: General Blochemistry, Genetics and Molecular Blology) | 20.304             |            |
|      | Source type: Journal                                                                                               |                    |            |
|      | View all documents > Set document alert Save to source list Source Homepage & Get Permission                       | SNIP 2020<br>8.154 | ()         |
|      |                                                                                                    |                    |            |
|      |                                                                                                    |                    |            |

CiteScore CiteScore rank & trend Scopus content coverage

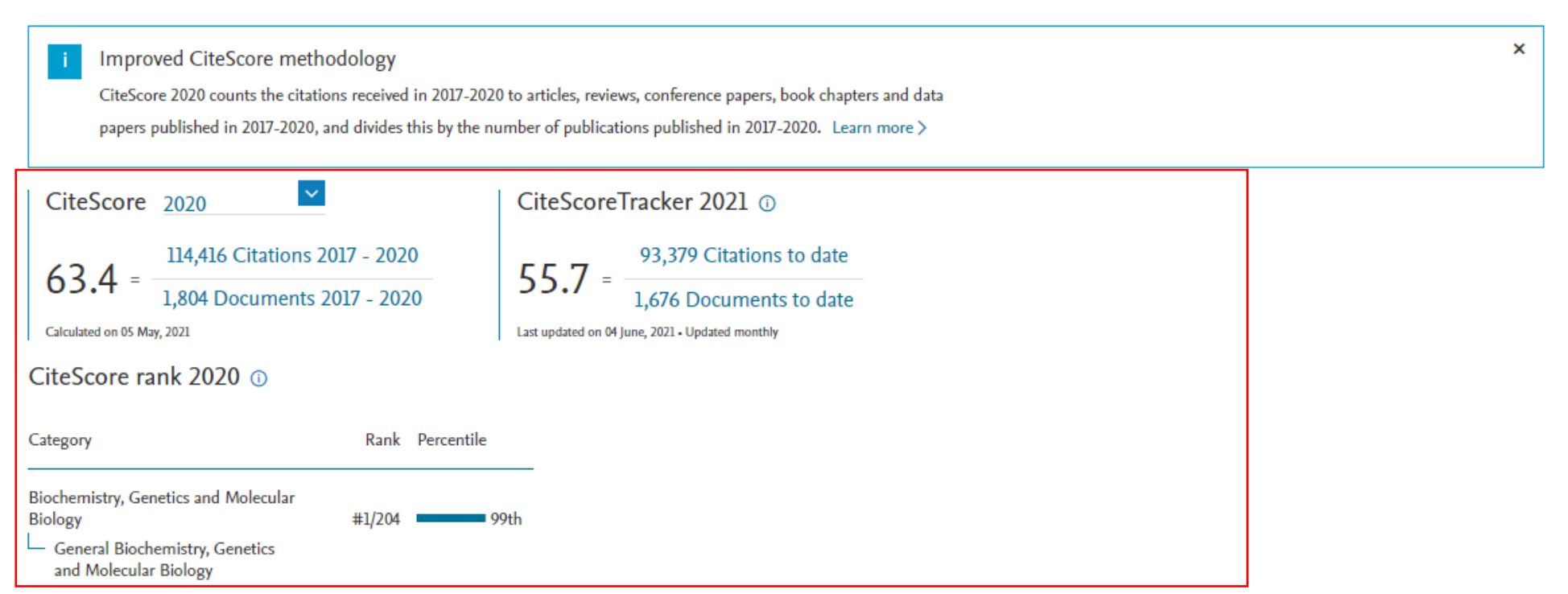

## More on CiteScore

| Ecosystem Services                                                                                                    |                                                                                                    | CiteScore 2021<br>11.7                                                              | (j)            |
|----------------------------------------------------------------------------------------------------|----------------------------------------------------------------------------------------------------|-------------------------------------------------------------------------------------|----------------|
| Publisher: Elsevier                                                                                                    |                                                                                                    |                                                                                     |                |
| ISSN: 2212-0416                                                                                                    |                                                                                                    | SJR 2021                                                                            | (i)            |
| Subject area: (Agricultural and Biological Sciences: Agricultural a                                                                     | nd Biological Sciences (miscellaneous) (Social Sciences: Geography, Planning and Development)                                                                | 1./49                                                                               |                |
| Environmental Science: Nature and Landscape Co                                                                                          | nservation) Environmental Science: Ecology) View all V                                                                                                    | CNUD 2023                                                                           |                |
| Source type: Journal                                                                                                    |                                                                                                    | 1.807                                                                               | i              |
| View all documents > Set document alert Save t                                                                                          | o source list Entitled Full Text 🛞 Сорас EZB Ektr. Zeitschriften bib More >                                                                                  |                                                                                     |                |
|                                                                                                    |                                                                                                    |                                                                                     |                |
| CiteScore CiteScore rank & trend Scopus co                                                                                              | ntent coverage                                                                                                    |                                                                                     |                |
| CiteScore 2021<br>11.7 = 7,696 Citations 2018 - 2021<br>659 Documents 2018 - 2021<br>Calculated on 05 May, 2022                         | CiteScoreTracker 2022 ①<br>$11.0 = \frac{6,144 \text{ Citations to date}}{558 \text{ Documents to date}}$ Last updated on 05 October, 2022 • Updated monthly | core of selected year or<br>ar. Also see how it is                                  |                |
| CiteScore rank 2021 ①                                                                                                    |                                                                                                    |                                                                                     |                |
| Category Rank Percentile<br>Agricultural and Biological<br>Sciences #2/119 9<br>Agricultural and Biological<br>Sciences (miscellaneous) | 8th Ecosystem Services is in<br>Agricultural and Biological<br>Sciences and also Social<br>Sciences.                                                         | 25% 25% 25% 25%<br>Q1 Q2 Q3<br>Median                                               |                |
| Social Sciences<br>Geography, Planning and #11/747 9<br>Development                                                                     | 8th percentile and quartile?                                                                                                    | Q1         Q2         Q3         Q4           6         75%         50%         25% | <b>1</b><br>0% |

## More on CiteScore

is 2<sup>nd</sup> rank

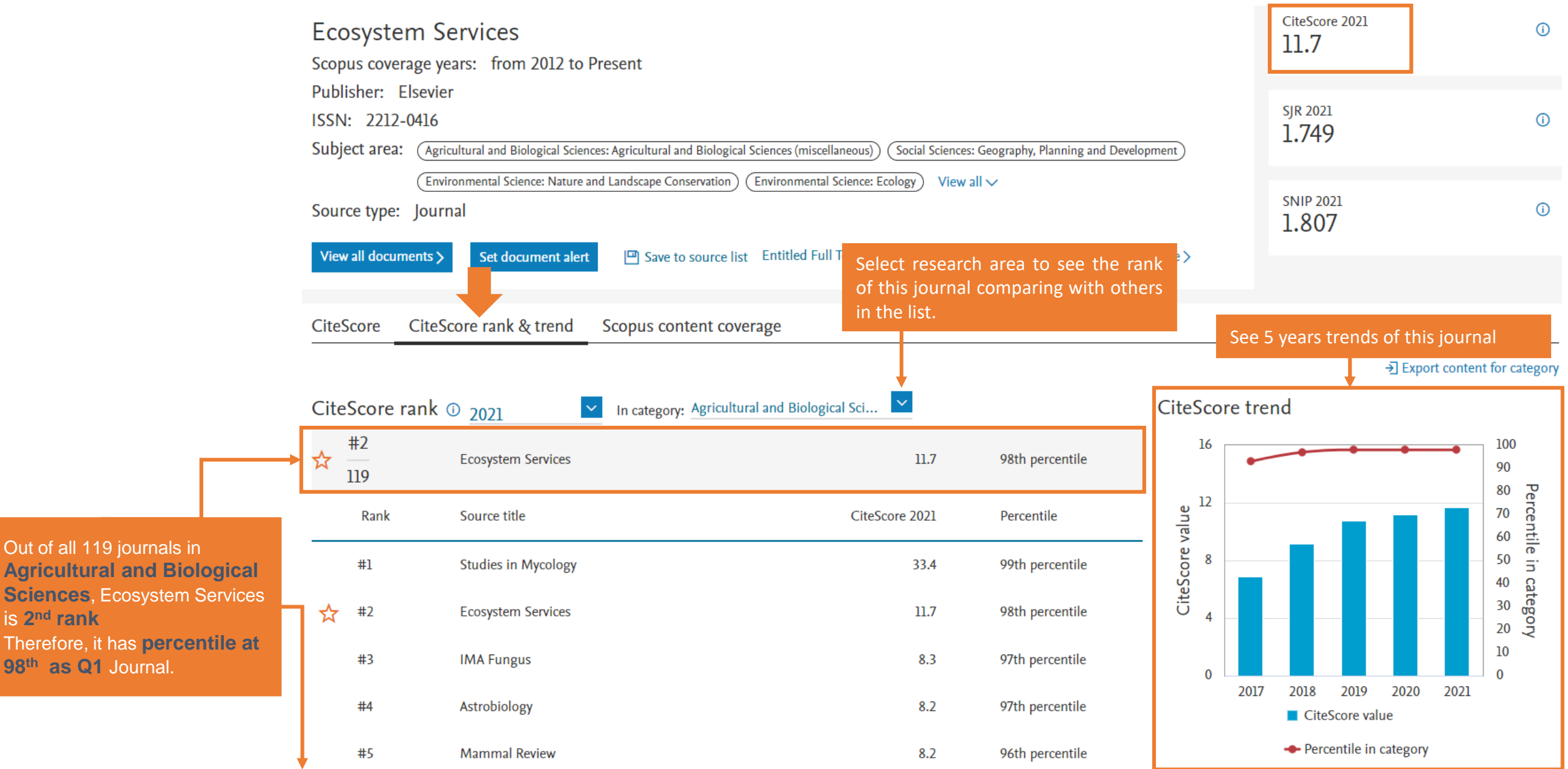

### Scopus Source List

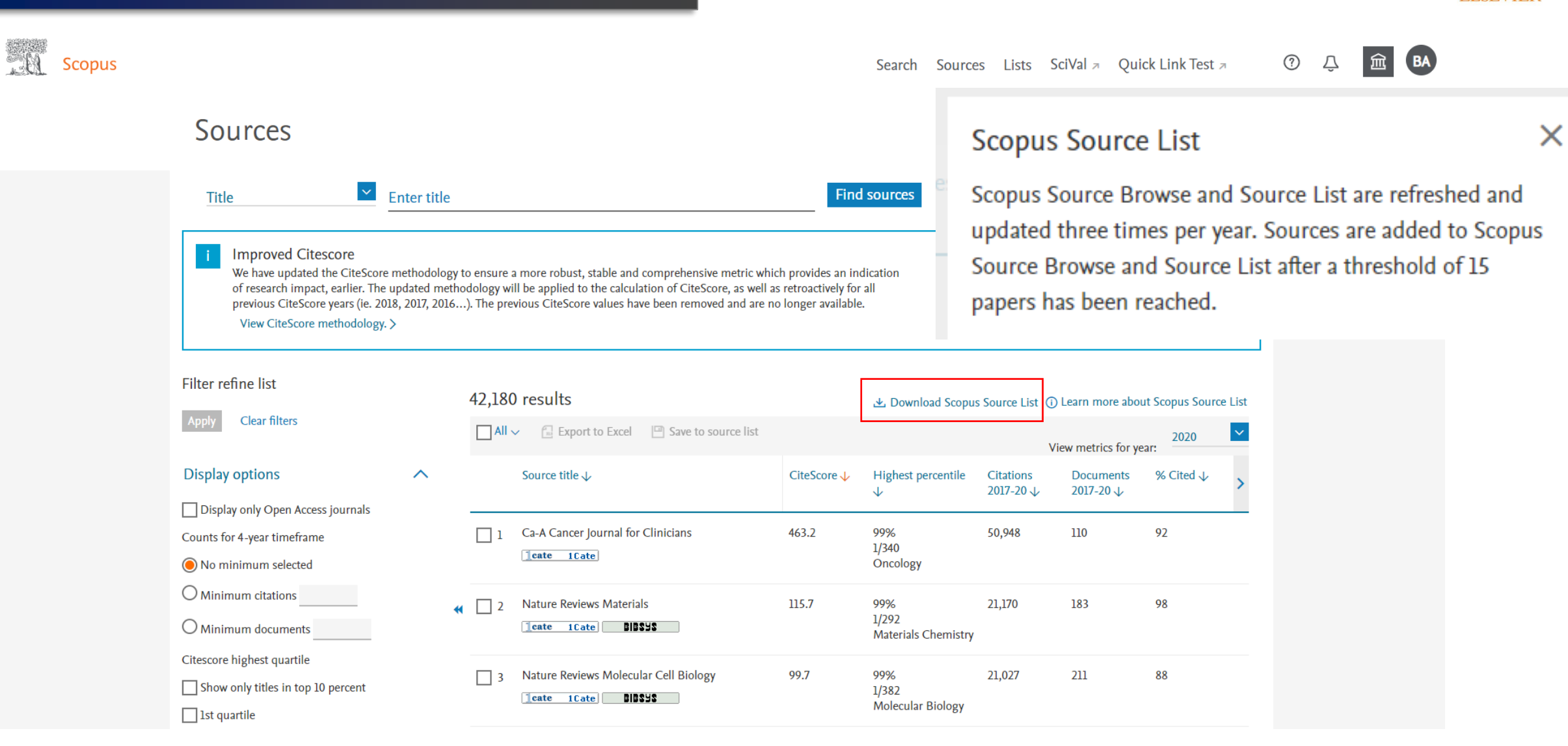

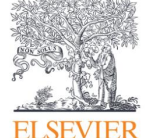

# Check for Coverage of SCOPUS

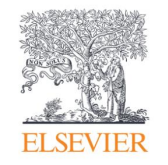

Scopus Search Sources Lists SciVal / Quick Link Test / Source details Feedback > Compare sources > CiteScore 2020 Biomedicine and Pharmacotherapy (i) 9.3 Formerly known as: Biomedicine Express Open Access (i) Formerly known as: Biomedicine SJR 2020 () Scopus coverage years: from 1982 to Present 1.323 Publisher: Elsevier ISSN: 0753-3322 **SNIP 2020** () Subject area: (Pharmacology, Toxicology and Pharmaceutics: Pharmacology) 1.443 Source type: Journal View all documents > Save to source list Source Homepage [cate 1Cate] BIBSYS Set document alert CiteScore rank & trend Scopus content coverage CiteScore × Improved CiteScore methodology CiteScore 2020 counts the citations received in 2017-2020 to articles, reviews, conference papers, book chapters and data papers published in 2017-2020, and divides this by the number of publications published in 2017-2020. Learn more > CiteScore 2020 CiteScoreTracker 2021 ① 57,137 Citations 2017 - 2020 52.050 Citations to date 9.3 = 9.5 = 6.141 Documents 2017 - 2020 5.489 Documents to date

# Case of Discontinued Journal 1

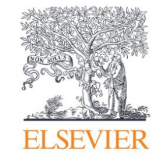

Search Sources Lists SciVal > Quick Link Test >

| Source details                                                                                                    | Feedback >            | Compare sources > |  |  |  |  |
|----------------------------------------------------------------------------------------------------|-----------------------|-------------------|--|--|--|--|
| International Journal of Civil Engineering and Technology<br>Scopus coverage years: from 2016 to 2019                                                                                                    | CiteScore 2017<br>1.4 | 0                 |  |  |  |  |
| (coverage discontinued in Scopus)<br>Publisher: IAEME Publication<br>ISSN: 0976-6308 E-ISSN: 0976-6316<br>Subject area: (Facture & Hillion of Score & Gamma & Gamma |                       |                   |  |  |  |  |
| Subject area: (Engineering: Building and Construction) (Engineering: Civil and Structural Engineering) (Computer Science: Computer Networks and Communications)<br>(Engineering: Control and Systems Engineering)<br>Source type: Journal                                                                                                    |                       |                   |  |  |  |  |
| View all documents >       Set document alert       Save to source list       Source Homepage       Teate       Dissis                                                                                                    |                       |                   |  |  |  |  |
| CiteScore CiteScore rank & trend Scopus content coverage                                                                                                    |                       | ×                 |  |  |  |  |
| CiteScore 2017 counts the citations received in 2014-2017 to articles, reviews, conference papers, book chapters and data papers published in 2014-2017, and divides this by the number of publications published in 2014-2017. Learn more >                                                                                                    |                       |                   |  |  |  |  |
| CiteScore 2017<br>1.4 = $\frac{2,682 \text{ Citations 2014} - 2017}{1,977 \text{ Documents 2014} - 2017}$ =                                                                                                    |                       |                   |  |  |  |  |
| CiteSears rank 2017                                                                                                    |                       |                   |  |  |  |  |

CiteScore rank 2017 ①

B.

Scopus

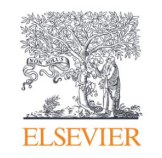

# Researcher Discovery

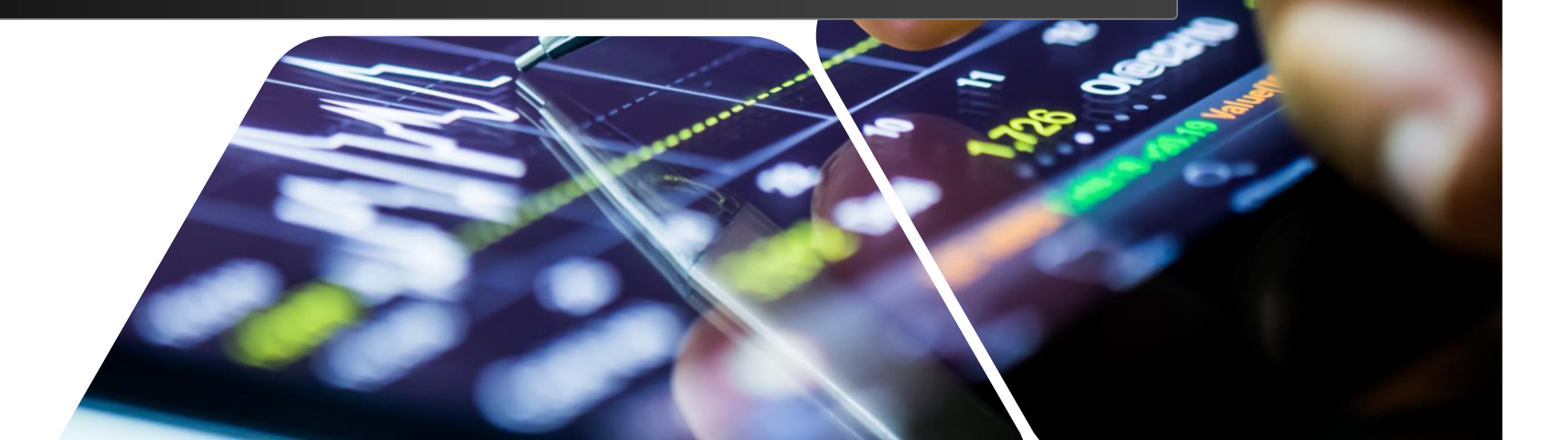

| Researcher Discovery |         |                      |                                                                           |                                               |
|----------------------|---------|----------------------|---------------------------------------------------------------------------|-----------------------------------------------|
| Start exp            | oloring |                      | <ul> <li>Maximize you</li> <li>Conversation<br/>research field</li> </ul> | ur collaboration<br>in-depth on specific<br>I |
| Documents            | Authors | Researcher Discovery | Organizations                                                             | Scopus AI                                     |

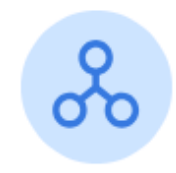

Researcher Discovery can help you find and connect with researchers from around the globe.

 Start by entering keywords that relate to a research area, topic, or interest.
 About Researcher Discovery ()

 Enter keywords
 Q

Popular searches:

Covid-19 "Public health" "Social psychology" "Artificial intelligence" Cancer AND cell "Machine learning" Heart "Industry 4.0" "Climate change" Marketing

## Researcher Discovery

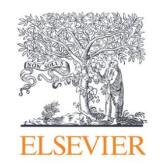

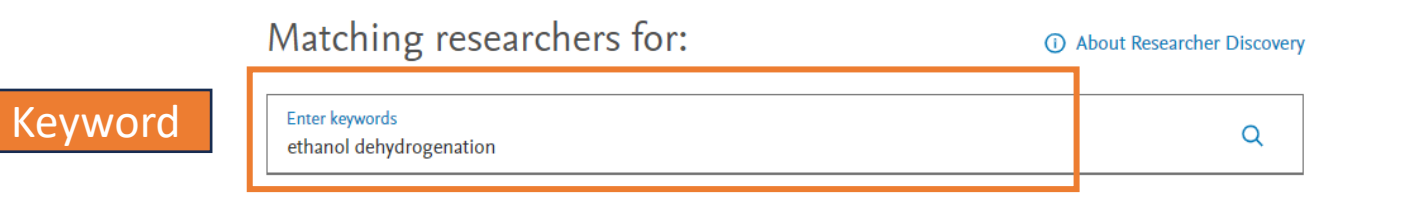

#### Filter

#### Results based on matching documents since 2017

| Refine by                | Export all results                                        | <ol> <li>About the r</li> </ol> | metrics Sort by Mat | tching documents (Hig | hest) 🗸         |
|--------------------------|-----------------------------------------------------------|---------------------------------|---------------------|-----------------------|-----------------|
| Natching documents from  | Author information                                        | Number of matching documents    | Total citations     | Total documents       | <i>h</i> -index |
| This year                | longsomiit, Bunierd                                       | 17                              | 2177                | 203                   | 25              |
| Last 2 years             | Chulalongkorn University, Thailand                        |                                 |                     |                       |                 |
| Last 3 years             | Preview profile                                           |                                 |                     |                       |                 |
| ountry                   | Praserthdam, Piyasan<br>Chulalongkorn University Thailand | 15                              | 7188                | 502                   | 45              |
| Type country name        | Preview profile                                           |                                 |                     |                       |                 |
| ] Thailand               | Busca, Guido                                              | 12                              | 24812               | 531                   | 98              |
| _<br>] Italy             | Università degli Studi di Genova, <b>Italy</b>            |                                 |                     |                       |                 |
| United States            | Preview profile                                           |                                 |                     |                       |                 |
| China                    | Garbarino, Gabriella                                      | 12                              | 1624                | 73                    | 28              |
| Russian Federation       | Università degli Studi di Genova, <i>Ital</i> y           |                                 |                     |                       |                 |
| ow all                   | Preview profile                                           |                                 |                     |                       |                 |
| rganizations             | Riani, Paola                                              | 10                              | 2272                | 100                   | 31              |
|                          | UdR Genova, <i>Italy</i>                                  |                                 |                     |                       |                 |
| Type organization name   | Preview profile                                           |                                 |                     |                       |                 |
| Chulalongkorn University | Wang, Lichang                                             | 9                               | 5278                | 151                   | 39              |

# Related researchers

## Researcher Discovery

|                                         | Matching researchers for:                                                                        | <ol> <li>About Researcher Di</li> </ol> | scovery         |                       |         |
|-----------------------------------------|--------------------------------------------------------------------------------------------------|-----------------------------------------|-----------------|-----------------------|---------|
|                                         | Enter keywords<br>ethanol dehydrogenation                                                        |                                         | ٦               |                       |         |
|                                         | Results based on matching documents since 2017                                                   |                                         |                 |                       |         |
| Refine by                               | Export all results                                                                               | () About the metri                      | cs Sort by Ma   | tching documents (Hig | hest) 🗸 |
| Matching documents from                 | Author information                                                                               | Number of matching documents            | Fotal citations | Total documents       | h-index |
| This year Last 2 years Last 3 years     | Jongsomjit, Bunjerd<br>Chulalongkorn University, <i>Thalland</i><br>Preview profile              | 17                                      | 2177            | 203                   | 25      |
| Country Type country name               | Praserthdam, Piyasan<br>Chulalongkorn University, <i>Thalland</i><br>Preview profile             | Ľ                                       | 7188            | 502                   | 45      |
| Thailand Italy United States            | Busca, Guido<br>Università degli Studi di Genova, <i>Italy</i><br>Preview profile                | 12                                      | 24812           | 531                   | 98      |
| China<br>Russian Federation<br>Show all | <b>Garbarino, Gabriella</b><br>Università degli Studi di Genova, <i>Italy</i><br>Preview profile | 12                                      | 1624            | 73                    | 28      |
| Organizations Type organization name    | Riani, Paola<br>UdR Genova, <i>Italy</i><br>Preview profile                                      | 10                                      | 2272            | 100                   | 31      |
| Chulalongkorn University                | Wang, Lichang                                                                                    | 9                                       | 5278            | 151                   | 39      |

| Author profile preview                                                                                                    | ×                                                                                                 |          |  |  |
|----------------------------------------------------------------------------------------------------|---------------------------------------------------------------------------------------------------|----------|--|--|
| Jongsomjit, Bunjerd                                                                                                    |                                                                                                   |          |  |  |
| Chulalongkorn University <b>, Thalland</b><br>Experience in research <b>: 22+ years</b><br>Year of latest matching document <b>: 2023</b>        | Researcher detail                                                                                 |          |  |  |
| ✓ View full profile                                                                                                    |                                                                                                   |          |  |  |
| Most contributed topics                                                                                                    |                                                                                                   |          |  |  |
| 2018–2022                                                                                                    |                                                                                                   |          |  |  |
| Bioethanol; Dehydration; Propylene                                                                                                    | Researcher detail                                                                                 |          |  |  |
| Acetaldehyde; Catalyst; Dehydrogenation                                                                                                    |                                                                                                   |          |  |  |
| Ziegler Catalyst; Ethylene; Magnesium Chlorides                                                                                                  |                                                                                                   |          |  |  |
| Latest publications                                                                                                    |                                                                                                   |          |  |  |
| Matching documents All documents                                                                                                    | _                                                                                                 |          |  |  |
| Investigation on deactivation of Cu-Cr catalyst<br>for direct ethanol dehydrogenation to ethyl<br>acetate, acetaldehyde, and hydrogen            | Email for<br>contacting                                                                           |          |  |  |
| Journal of the Taiwan Institute of Chemical Engineers, 2023                                                                                      | Corresponding author e-mail add                                                                   | ress*    |  |  |
| Synthesis and characteristics of mesoporous<br>carbon catalysts via sulfonation process from<br>surfactant residue and their catalytic propertie | * Sourced from the most recent document in Scopus<br>researcher was the corresponding author for. | that the |  |  |
| toward gas-phase ethanol dehydrogenation<br>Klinthongchai, Y., Praserthdam, P., Jongsomjit, B.                                                   |                                                                                                   |          |  |  |

Journal of the Taiwan Institute of Chemical Engineers, 2022

45

31

39

Publications

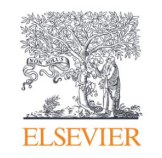

# Affiliation Searching

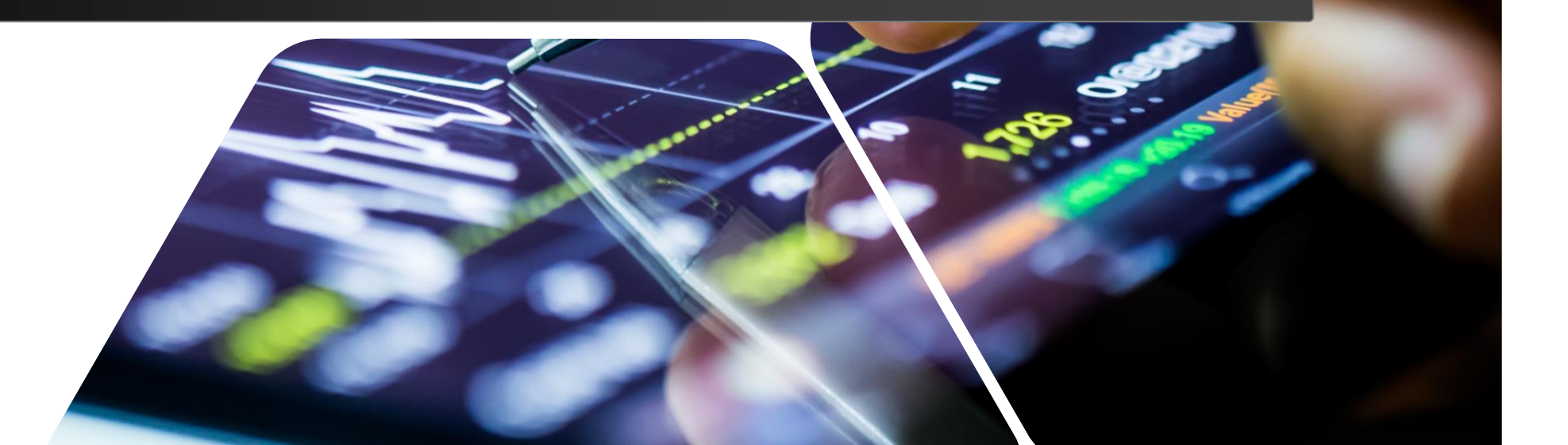

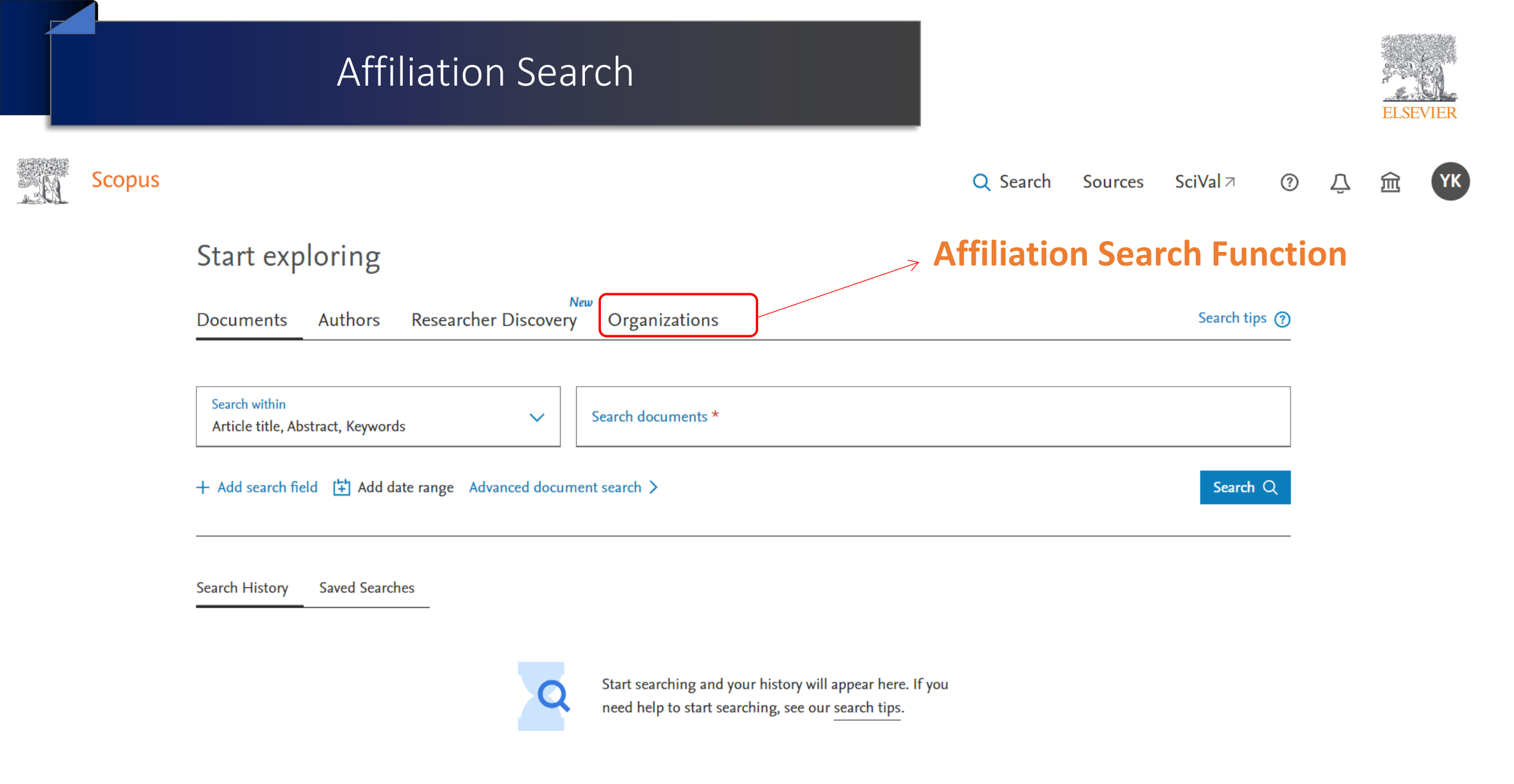

## **Scopus Affiliation Profile**

### Imperial College London

South Kensington Campus,, London, United Kingdom 🛛 © 60015150

#### **View: Documents/Authors** 323,204 41,453 Documents (1) Authors 🖉 Give feedback New Sustainable Development Goals 2023 Documents Structure Collaborators 323,204 Documents View by (Subject area Source Sort by Document count (high-low) 🗸 Download all Subject trends Subject area Documents 21.7 % Medicine 86,595 Engineering 51,027 5.8 % 5.8 % Physics and Astronomy 48,648 5.9 % Biochemistry, Genetics and Molecular Biology 39,426 Medicine Engineering

#### **Documents by Source**

New

Documents Structure Collaborators Sustainable Development Goals 2023

#### New: See at one glance Sustainable Development Goals mapped to this organisation

10.6 %

8.6 %

Physics and Astronomy

Sustainable Development Goals (SDGs) are specific research areas that are helping to solve real-world problems. Elsevier data science teams have built extensive keyword queries, supplemented with machine learning, to map documents to SDGs with very high precision. Times Higher Education (THE) is using Elsevier SDG data mapping as part of its Impact Rankings. More about SDGs i

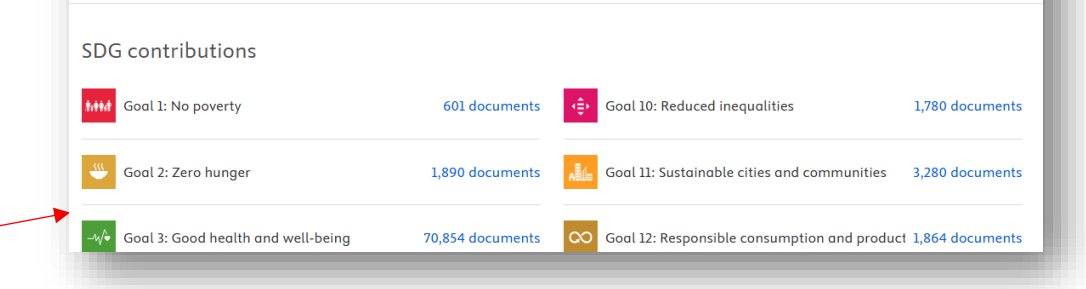

#### **Collaborating Affiliations**

#### 150 Collaborating organizations Download all Sort by Document count (high-low) 🗸 Organization name Documents National Heart and Lung Institute 16.184 University of Oxford 12,798 University College London 12.771 19.0 % University of Cambridge 9,354 Hammersmith Hospital 8,557 11.2 %

https://blog.scopus.com/posts/scopus-institution-profile-wizard

ELSEVIEF

# View Document Affiliations Results

### 276,139 document results

AF-ID ("Massachusetts Institute of Technology" 60022195 )

#### 🖉 Edit 😬 Save 🗘 Set alert

| Search within results | Q           | 000         | Analy                                                                                                    | ze search results                                                | ]                                                          |                                            | Hide all abstracts S                                   | ort on:             | Date (newest)                                                    | ~          |  |  |  |
|-----------------------|-------------|-------------|----------------------------------------------------------------------------------------------------|------------------------------------------------------------------|------------------------------------------------------------|--------------------------------------------|--------------------------------------------------------|---------------------|------------------------------------------------------------------|------------|--|--|--|
| Refine results        |             |             | All V                                                                                                    | CSV export 🗸 Download                                            | View citation overview                                     | View cited by S                            | ave to list 🚥 🖶                                        |                     | 19                                                               |            |  |  |  |
| Limit to Exclude      |             |             |                                                                                                    | Document title                                                   |                                                            | Authors                                    |                                                        | Year                | Source                                                           | Cited by   |  |  |  |
| Open Access           | ^           | -           | ] ]                                                                                                    | Single-sided magnetic resonance                                  | e-based sensor for point-of-                               | Sherman S F                                | Zammit A S. Heo                                        | 2024                | Nature Communications                                            | 0          |  |  |  |
| All Open Access       | (117,863) > |             | ] 1                                                                                                    | care evaluation of muscle WS., Rosen, M.S., Cima, M.J. 15(1),440 |                                                            |                                            |                                                        |                     | 15(1),440                                                        | 13 0       |  |  |  |
| Gold                  | (19,193) >  |             |                                                                                                    | openneeds                                                        |                                                            |                                            |                                                        |                     |                                                                  |            |  |  |  |
| Hybrid Gold           | (11,051) >  | •           | Hide abstract ^ 1Cate View at Publisher Related documents                                                                                                    |                                                                  |                                                            |                                            |                                                        |                     |                                                                  |            |  |  |  |
| Bronze                | (36,165) >  |             |                                                                                                    |                                                                  |                                                            |                                            |                                                        |                     |                                                                  |            |  |  |  |
| Green                 | (99,728) >  |             |                                                                                                    | Magnetic resonance imagi                                         | ing is a widespread clinical to                            | ool for the detectio                       | n of soft tissue morpho                                | logy an             | d pathology. However, the cli                                    | nical      |  |  |  |
| Learn more            |             |             |                                                                                                    | deployment of magnetic re<br>design and performance of           | esonance imaging scanners<br>f a low-field single-sided ma | is ultimately limite<br>gnetic resonance s | d by size, cost, and space<br>sensor intended for poir | e const<br>it-of-ca | traints. Here, we discuss the<br>re evaluation of skeletal muse  | de in      |  |  |  |
| Year                  | ~           |             |                                                                                                    | vivo. The 11 kg sensor has a<br>more proximal layers, inclu      | a penetration depth of >8 m<br>uding subcutaneous adipose  | m, which allows fo<br>tissue. Low operat   | r an accurate analysis of<br>ional power and shieldi   | muscle<br>ng requ   | e tissue and can avoid signal f<br>uirements are achieved throug | from<br>gh |  |  |  |
| 2024                  | (439) >     |             | the design of a permanent magnet array and surface transceiver coil. The sensor can acquire high signal-to-noise measurem<br>minutes, making it practical as a point-of-care tool for many quantitative diagnostic measurements, including T2 relaxometr<br>work we present the in vitro and human in vivo performance of the device for muscle tissue evaluation. |                                                                  |                                                            |                                            |                                                        |                     |                                                                  |            |  |  |  |
| 2023                  | (9,519) >   |             |                                                                                                    | ·····, ··· p·····                                                | F                                                          |                                            |                                                        |                     |                                                                  |            |  |  |  |
| 2022                  | (10,440) >  |             |                                                                                                    |                                                                  |                                                            |                                            |                                                        |                     |                                                                  |            |  |  |  |
| 2021                  | (10,464) >  |             | 2 Towards provably efficient quantum algorithms for large-<br>scale machine-learning models                                                                                                    |                                                                  | Nature Communications                                      | mmunications 0                             |                                                        |                     |                                                                  |            |  |  |  |
| 2020                  | (10,047) >  | Open Access |                                                                                                    |                                                                  |                                                            |                                            |                                                        |                     |                                                                  |            |  |  |  |
| View more             |             |             |                                                                                                    | Hide abstract ^ 1Cate View a                                     | t Publisher Related docum                                  | ents                                       |                                                        |                     |                                                                  |            |  |  |  |
| Author name           | ~           |             |                                                                                                    |                                                                  |                                                            |                                            |                                                        |                     |                                                                  |            |  |  |  |

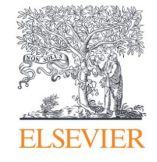

# Analyze Search Results

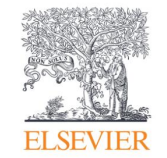

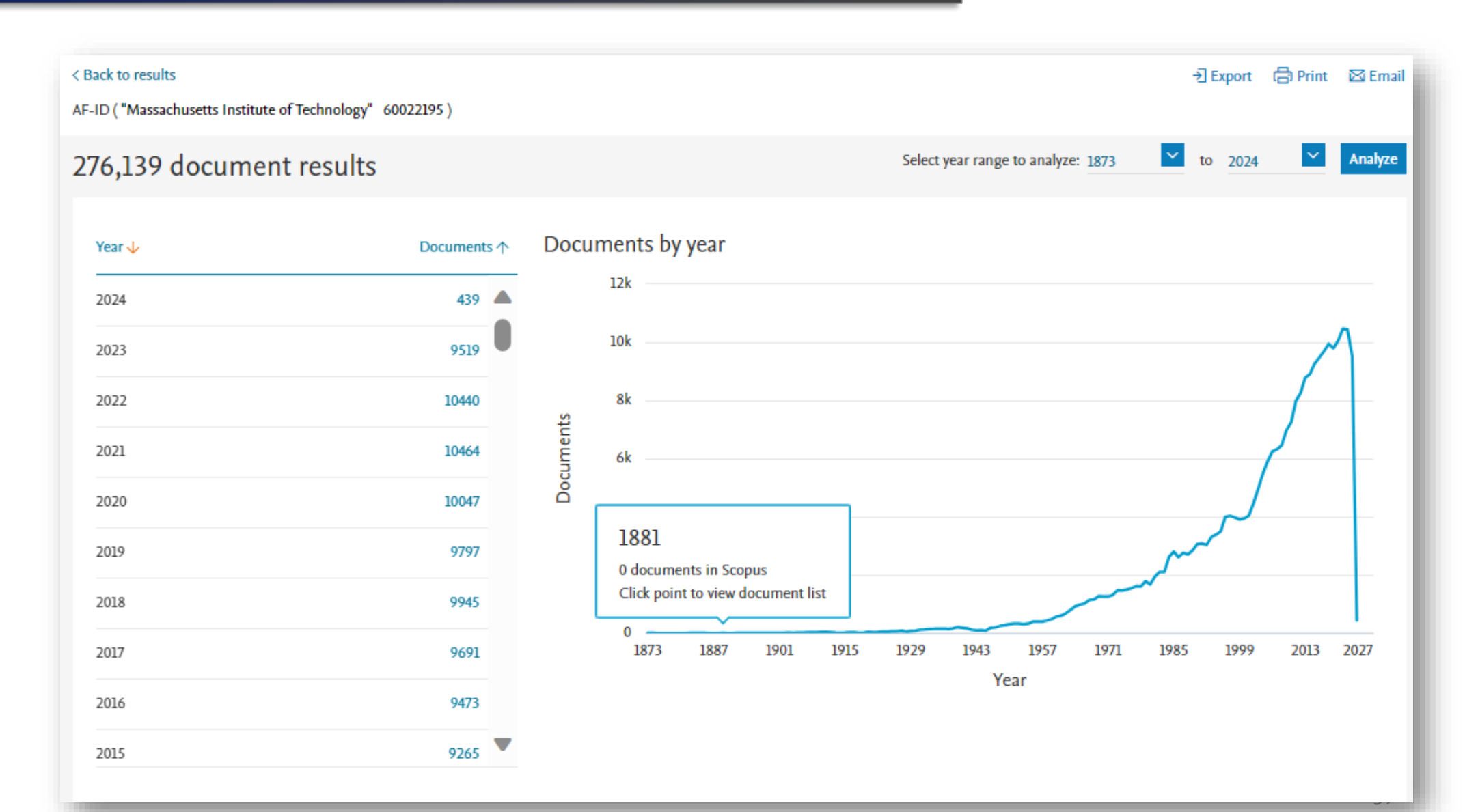
#### Search analysis

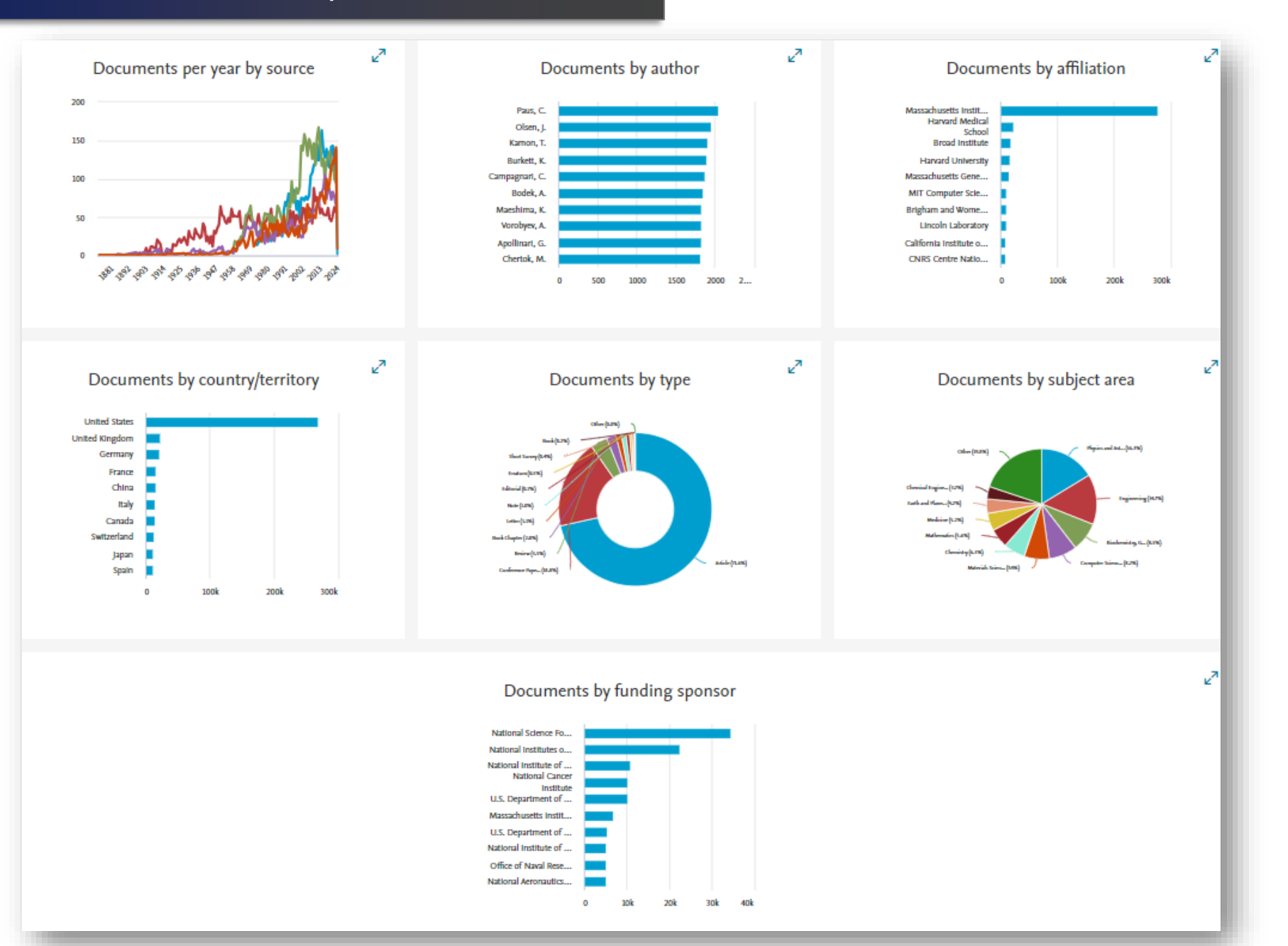

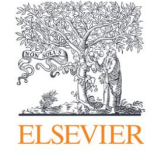

#### Scopus Author Profile Affiliation

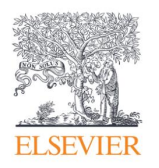

#### 43,779 affiliated authors About Scopus Author Identifier > < Back Author affiliation matches for: "Massachusetts Institute of Technology" ID 60022195 Refine results $\sim$ Sort on: Document count (high-low) All V Export CSV Show documents View citation overview Request to merge authors Save to author list Affiliation $\sim$ Author Documents h-index (i) Affiliation Country/Territory City Massachusetts Institute (43,779) > of Technology Paus, Christoph 2056 135 Massachusetts Institute of Technology Cambridge United States 1 Paus, Ch Harvard University (1,118) >Paus, C. Harvard Medical School (1,016) > View last title $\checkmark$ MIT Computer Science & (666) > Artificial Intelligence 255 Massachusetts Institute of Technology Laboratory Langer, Robert Samuel M. 1850 Cambridge United States 2 S. Langer, Robert Massachusetts General (621) > Robert, Langer Hospital Langer, R. S. View more View last title $\checkmark$ City $\sim$ Gómez-Ceballos, Guillelmo 1708 132 Massachusetts Institute of Technology Cambridge United States 3 Gómez-Ceballos, G. Cambridge (43,779) > Gomez-Ceballos, Guillelmo Gomez Ceballos, G. Boston (2,566) > New York (1,060) > View last title $\checkmark$ Berkeley (688) > 1672 133 Massachusetts Institute of Technology Cambridge United States Kovalskyi, Dmytro (670) > Lexington Kovalskyi, D. View more View last title $\checkmark$ Country/territory $\sim$ 133 Massachusetts Institute of Technology Goncharov, Maxim V. 1641 Cambridge United States 5

99

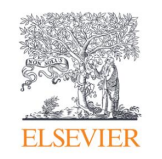

# Scopus Help & Resource

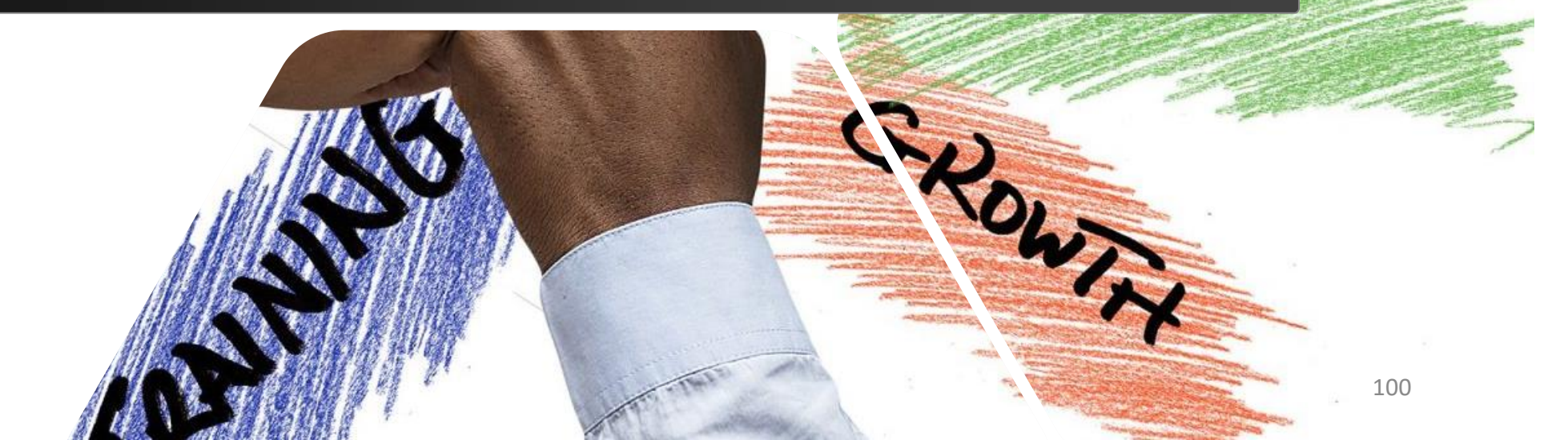

### Scopus Help and Resource

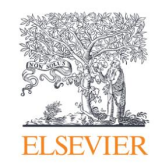

# Where to find more information

Learn and connect with us via the Scopus blog, newsletter, Twitter, infosite & more!

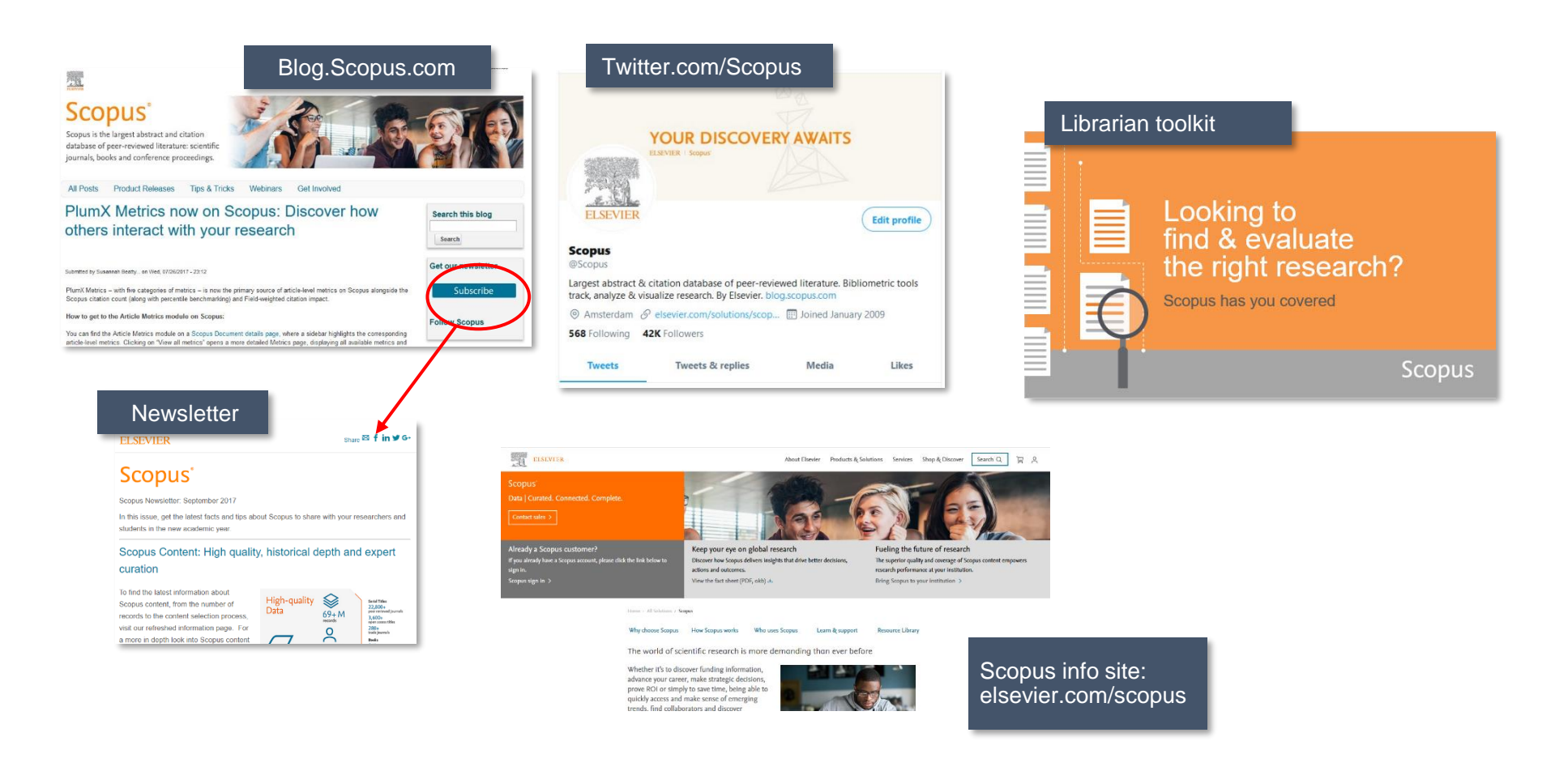

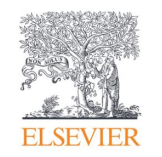

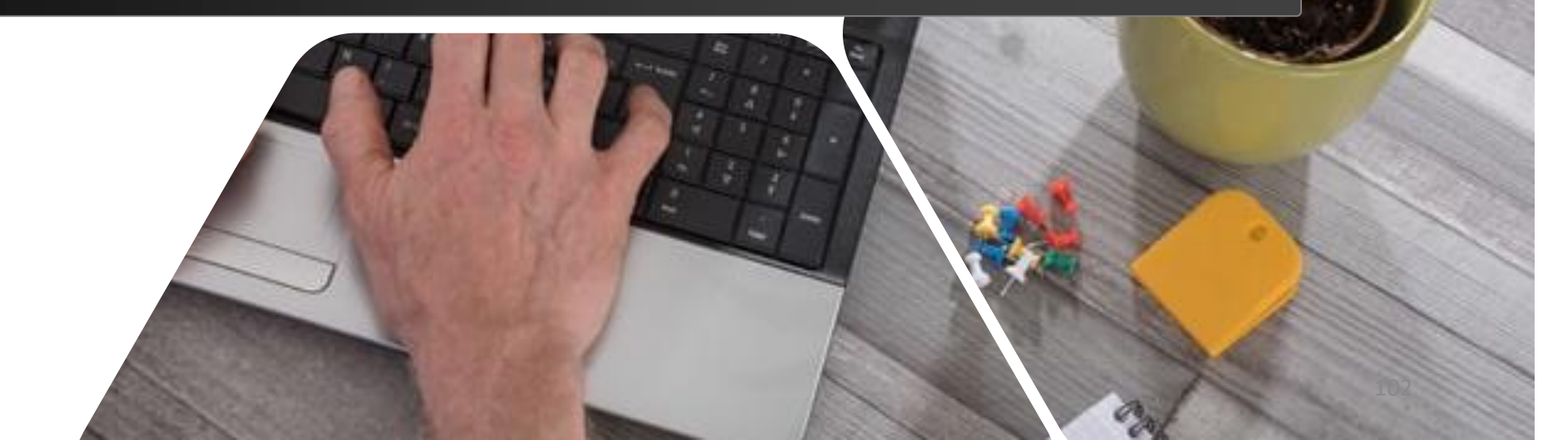

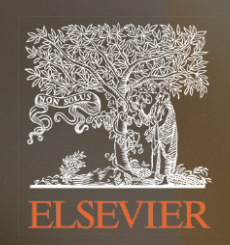

# **ScienceDirect**

Unmitigated and seamless access to data and peer-reviewed scholarly information to move research forward

# ScienceDirect

Researchers and students worldwide rely on authoritative and trusted information from Elsevier about the world's most pressing research and discovery questions.

- Develop foundational knowledge
- Explore fields of research, methods and materials
- Expand subject matter expertise
- Inform new ideas
- Stay up-to-date
- Gain in-depth insights into unfamiliar, emerging topics

reviewed

journals

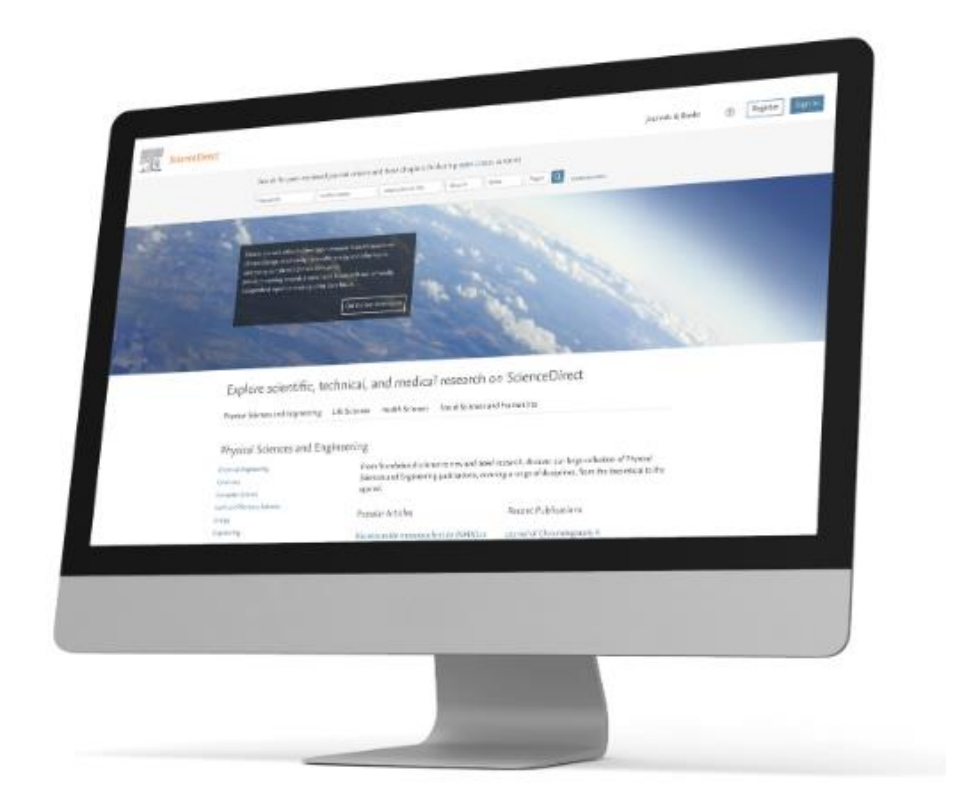

access

publications

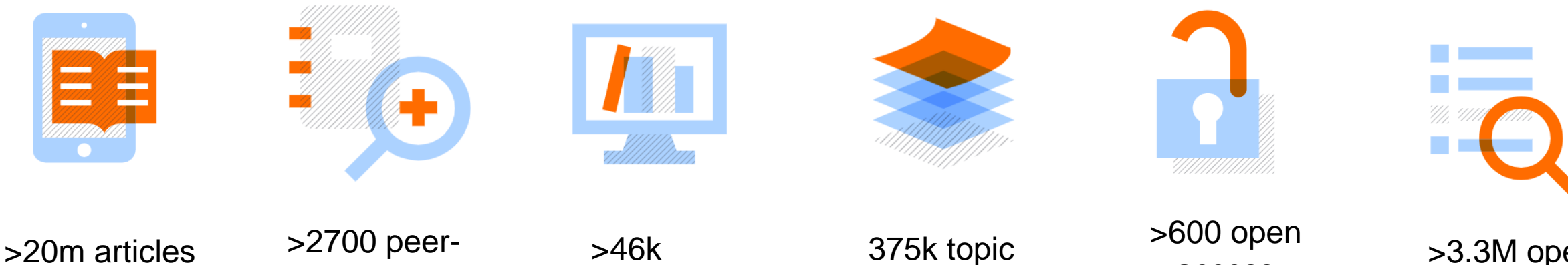

pages

eBooks

>3.3M open access articles

### ScienceDirect supports all stages of learning

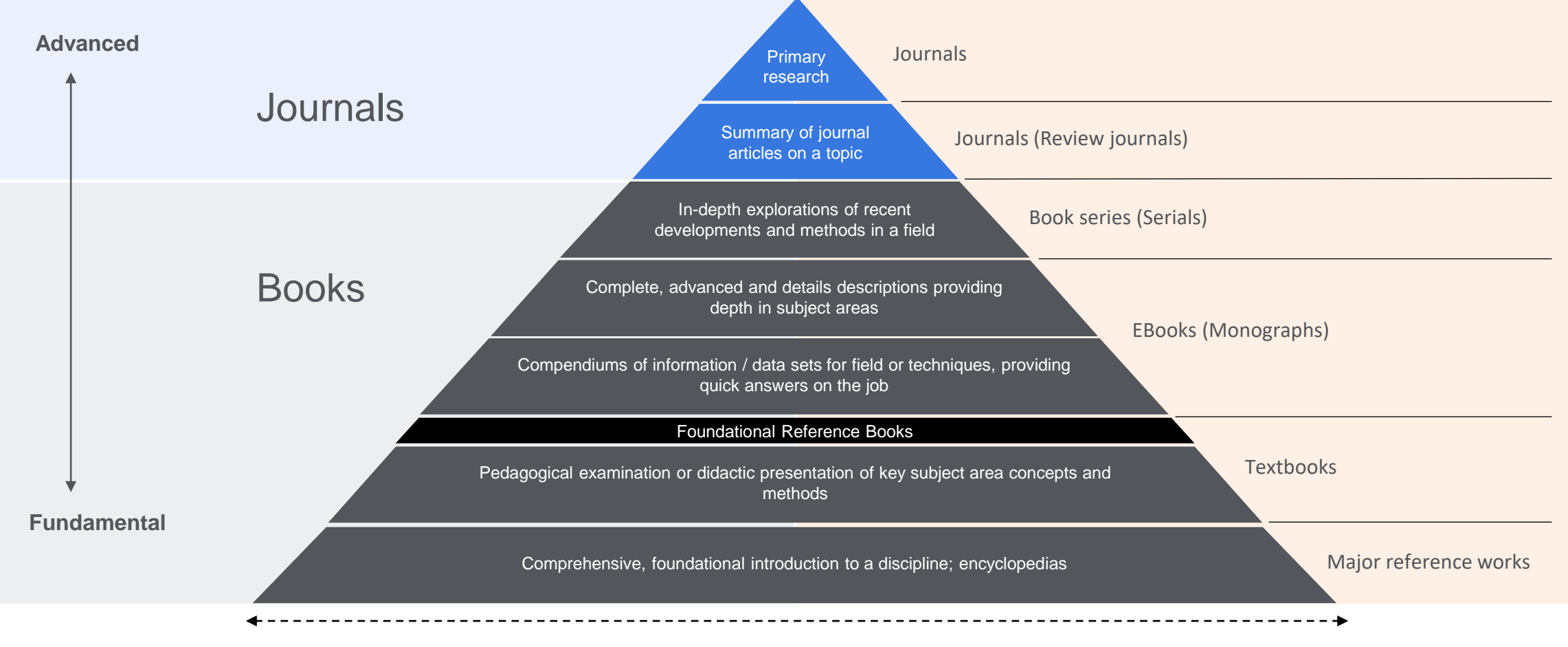

Relevance of information over time

#### Type content in ScienceDirect

#### **Original Research Articles**

- Complete report on original research
- Typically 8-10 pages, 5 figures, 25 references
- Can be found in OA or non-OA journal
- Good way to build a scientific research career

| white .                                                                                                    | Cardenate Very And                                                                                                    | an a transfer                                                                                                    |
|----------------------------------------------------------------------------------------------------|----------------------------------------------------------------------------------------------------|----------------------------------------------------------------------------------------------------|
| 70.55                                                                                                    | Journal of Clea                                                                                                    | aner Production                                                                                                    |
| -Adda                                                                                                    |                                                                                                    | and the second state of the second state of th                                                          |
| -                                                                                                    |                                                                                                    |                                                                                                    |
| Policymakers' views                                                                                                    | on sustainable end-                                                                                                    | user innevation: Implications                                                                                                    |
| for sintainable innov                                                                                                    | ation                                                                                                    | and a second second second second second second second second second second second second second second second                                                                                                    |
| Kitatian Roed Nietorn 12                                                                                                    |                                                                                                    |                                                                                                    |
| <ul> <li>Sandhaget Berley, Mind Lineater M.</li> <li>Sectional: Section of Economyc, Network (1997)</li> </ul>                                                                                                    | neses and Inagili, Scott, Spanner, 4                                                                                                    | Response horse all instancios, burnt                                                                                                    |
|                                                                                                    |                                                                                                    |                                                                                                    |
| ana tire:                                                                                                    |                                                                                                    | a sig is call chart are "concern" taken constable reason                                                                                                    |
| Rented of Polyage 2000                                                                                                    | transitions. Browing on B                                                                                                    | economics is gets if their significant principal is dening user<br>I. In despit reactioned with policiprostells, the paper bard, that                                                                                                    |
| Remarks Colomas (1975)                                                                                                    | reparato and - tak of the                                                                                                    | a vertexance and text for field barr and the arguing of terms facing o                                                                                                    |
| Manager and Property (1997)                                                                                                    | ALL DE LE DESERVELE E LE DE                                                                                                    | said of an existences considered for said and should be                                                                                                    |
| Audeo alex Parel and Ingents                                                                                                    | continued andrea susceptive<br>diffused for rangebo to do                                                                                                    | when discoving the nile of red loos' is you and the barrantee<br>shand at the set down them offset and coulding it a larger                                                                                                    |
| Kalani, alan Yyanan Meri<br>Malang Ana: (Nama'an) (Angeria)<br>Jahan                                                                                                    | continued and/or a subseture<br>obligate for computer to data<br>totalized. No additioner to obliga-<br>tioner of personalized and an                                                                                                    | Mert Allandrikk, We skie of red laws to responsible lawscome<br>drauds active period between trans-ordering and standings for a larger<br>standardy. Understand transmission of the standard standard standard<br>standards are a standard standard and an allandard standard<br>standards are a standard standard and an allandard standard<br>standards are a standard standard and an allandard standard<br>standards are a standard standard and an allandard standard<br>standards are a standard standard and allandard standard<br>standards are a standard standard and allandard standard<br>standard standard standard standard standard standard<br>standard standard standard standard standard standard<br>standard standard standard standard standard standard<br>standard standard standard standard standard standard<br>standard standard standard standard standard standard<br>standard standard standard standard standard standard<br>standard standard standard standard standard standard<br>standard standard standard standard standard standard<br>standard standard standard standard standard standard<br>standard standard standard standard standard standard standard<br>standard standard standard standard standard standard standard<br>standard standard sta |
| Kulast, olar (Jones, 199)<br>Kulast, olar (Junkijski Hagerty<br>Jähne<br>Kangeli<br>Kangeli<br>Kangeli                                                                                                    | contrast address supporter<br>difficult for mergine to do<br>builted its address on the<br>consumer' with distant do<br>consumer' with distant do<br>consumer' with distant of                                                                                                    | When the second second                                                           |
| Kalled, aller Tylena NET<br>Sastag aller Tylena Net<br>Sasta<br>Sasta    | restand adds canders<br>difficult to empire to do<br>balant to difficult to do<br>one of percentation and its<br>comments' while there. We<br>restants to the contrast,<br>contrasted canders, the<br>parts becaute at a canders.                                                                                                    | where the second as the same of the second as a second as the second as the second as                                                           |
| Kalifet aller (Jone) 200<br>Kalifet aller (Jone) at Japans<br>Aller<br>Kalifet<br>Kalifet<br>Kalifet<br>Kalifet<br>Kalifet<br>Kalifet<br>Kalifet<br>Kalifet<br>Kalifet<br>Kalifet<br>Kalifet<br>Kalifet<br>Kalifet                                                                                                    | contrast to be a contrast<br>different for complete the data<br>based of contrastence and data<br>compared and contrastence of<br>contrastence which different and<br>contrastence which different and<br>contrastence which different and<br>contrastence of the contrastence<br>particular and the contrastence<br>data different and different<br>data different and different and different<br>data different and different and different<br>data different and different and different and different<br>data different and different and different and different<br>data different and different and different a                                                                                              | when all controls of the control of the metalities is the formation<br>and particle of the controls of the controls of the controls of the<br>and particle. The controls were also all on the controls of the control<br>of the control of the control of the control of the control<br>of the control of the control of the control of the control<br>of the control of the control of the control of the control<br>of the control of the control of the control of the control<br>of the control of the control of the control of the control<br>of the control of the control of the control of the control<br>of the control of the control of the control of the control<br>of the control of the control of the control of the control<br>of the control of the control of the control of the control<br>of the control of the control of the control of the control of the<br>control of the control of the control of the control of the control<br>of the control of the control of the control of the control of the control<br>of the control of the control of the control of the control of the control<br>of the control of the control of the c          |
| Kulder, uler fjende Alle<br>Kulder, uler fjende av fjender<br>Bleve<br>Reset<br>Reset<br>Res<br>Reset<br>Reset<br>Reset<br>Reset<br>Reset<br>Reset<br>Reset<br>Reset<br>Reset        | contrast tables i san ober<br>difficult for engine in an<br>energy of memory and its<br>energy of memory and its<br>energy of the same of<br>presentation of the same of<br>the same of the same of the<br>presentation of the<br>line week of the same of the<br>line week of the same of the<br>line week of the same of the<br>line week of the same of the<br>line week of the same of the                                                                                                    | When the second second                                                           |
| Kuldes aller Fjoras Alle<br>Kuldes (Kurk Jacobie<br>Blandes)<br>Blandes<br>Blandes<br>Karlen<br>Karlen<br>K                                                                                                    | Contrast data tanàna dia mandritry<br>dialana dia dia mandritry dia mandritry dia mandritry dia dia mandritry dia dia mandritry dia dia mandritry dia dia dia dia dia dia dia dia dia dia                                                                                                    | When determine the out-of-the determines to searched to determine the determines of the determines of                                                           |
| Kulata, alker Hanna, Alle<br>Handrag, alker Hannak, Alle<br>Balan<br>Marka, Santa Santa, Santa<br>Marka, Santa<br>Marka, San                                                                                                    | Contrast and the company is the<br>ender A. Addition of the<br>ender A. Addition of the<br>ender A. Ad | the descent of the second second seco                                                          |
| Kalaka aker Panasa Aler<br>Marka aker Panasa Aler<br>Marka<br>Marka<br>M | selected delta decemption to the<br>selecter to experiment to the<br>selecter of the selecter of the<br>company which there are a<br>company which there are<br>company which the selecter of<br>the large respect of the<br>the large respect on the<br>the large respect on the selecter<br>the large respect on the selecter<br>the large respect on the selecter<br>the large respect on the selecter<br>the large respect on the selecter<br>the large respect on the selecter<br>the large respect on the selecter<br>the large respect on the selecter<br>the large respect on the selecter<br>the large respect on the selecter to the selecter<br>the large respect on the selecter to the selecter<br>term of the selecter to the selecter to the selecter<br>term of the selecter to the selecter to the selecter to the selecter<br>term of the selecter to the selecter to the selecter to the selecter<br>term of the selecter to the selecter to                                                                                                    | which is not explore the factors are constant, leading the second second                                                          |
| Kaldel der Fjanz and<br>Martin der Fjanz and<br>Angen Statution (Hammer<br>Hammer<br>Martin<br>Martin Martin<br>Martin<br>Ma                                                                                                    | methods delta (an operative second second                                                                                                    | which depend on the standard as a manufacture and the standard as a standard as a s                                                             |
| Audiot alexity pants and<br>handrag alexity functional biogeners<br>alexity and the functional biogeners<br>and the function<br>of the function of the function<br>of the function of the function of the<br>panels and pants and panels and and<br>panels and panels and panels and panels<br>and panels and panels and panels and panels<br>and panels and panels and panels and panels and<br>panels and panels and panels and panels and panels<br>and panels and panels and panels and panels and panels<br>and panels and panels and panels a                                                                                                    | metaleute de la comparison de la comparison de la comp                                                                                                    | which decreases are used as factores are researched teachers and a second second secon                                                          |
| Audiot also ripants and<br>harden den ripants de lagerte<br>alles.<br>Martin de la constant<br>de la constant<br>de la con                                                                                                    | Section 2 and 2 and 2                                                                                                    | which is compared as a statistical and available is a statistical and available is a stati                                                             |
| Audiot also ripants and<br>handlas data functional integration<br>and the second second second second<br>second second second second second second<br>second second seco                                                                                                    | methanical darks is stronger<br>within the stronger in a to<br>compare of memory and strong for<br>employee within the<br>semantic stronger is stronger<br>within the stronger is stronger<br>within the stronger is stronger<br>with the stronger is stronger<br>and with the stronger is stronger<br>with the stronger is stronger<br>and with the stronger is stronger<br>and with the stronger is stronger<br>and with the stronger is stronger<br>and stronger is stronger in a stronger<br>and stronger is stronger in a stronger<br>and stronger is stronger in a stronger<br>and stronger is stronger in a stronger<br>and stronger is stronger in a stronger<br>and stronger is stronger in a stronger<br>and stronger is stronger in a stronger<br>and stronger is stronger and stronger<br>and stronger is stronger and stronger<br>and stronger and stronger and stronger<br>and stronger and stronger and stronger and stronger and stronger<br>and stronger and stronger and stronger and stronger and stronger and stronger and stronger<br>and stronger and stronger and strong                                                                                                    | which depend on the state of a factorial of a restated in terms of the state of the state of the                                                          |
| Aladie ale rijenza zer<br>santagi in un initia initia initia initia<br>santagi initia initia initia initia<br>santagi initia initia initia<br>santagi initia initia initia initia initia initia<br><b>Alaminata initia</b><br><b>Alaminata initia</b><br><b>Bandardi Santagi</b> di Ba santa di an<br>santagi andi angli di Ba santa di an<br>santagi angli di Ba santagi di Ba<br>santagi angli di Ba santagi di Ba<br>santagi angli di Ba santagi di Ba<br>santagi angli di Ba santagi di Ba<br>santagi angli di Ba santagi di Ba<br>santagi angli di Ba santagi di Ba<br>santagi angli di Ba santagi di Ba<br>santagi angli di Ba santagi di Ba<br>santagi di Ba santagi di Ba santagi di Ba<br>santagi di Ba santagi di Ba santagi di Ba<br>santagi di Ba santagi di Ba santagi di Ba santagi<br>santagi di Ba santagi di Ba santagi di Ba santagi<br>santagi di Ba santagi di Ba santagi di Ba santagi<br>santagi di Ba santagi di Ba santagi di Ba santagi<br>santagi di Ba santagi di Ba santagi di Ba santagi<br>santagi di Ba santagi di Ba santagi di Ba santagi<br>santagi di Ba santagi di Ba santagi di Ba santagi di Ba santagi<br>santagi di Ba santagi di Ba santagi di Ba santagi<br>santagi di Ba santagi di Ba santagi di Ba santagi<br>santagi di Ba santagi di Ba santagi di Ba santagi di Ba santagi<br>santagi di Ba santagi di Ba santagi di Ba santagi di Ba santagi<br>santagi di Ba santagi di Ba santagi di Ba santagi di Ba santagi<br>santagi di Ba santagi di Ba santagi di Ba santagi di Ba santagi<br>santagi di Ba santagi di Ba santagi di Ba santagi di Ba santagi<br>santagi di Ba santagi di Ba santagi di Ba santagi di Ba santagi<br>santagi di Ba santagi di Ba santagi di B                                                                                                    | terminational and the control of the sector of the sector                                                                                                    | which is the start of a balance is a start of the start of the star                                                             |
| Kalan dari yana yan<br>Marka dan kunkan kalami<br>ang dan kunkan kunkan<br>Marka<br>Marka dan kunkan<br>Marka dan kunkan<br>Marka dan kunkan<br>A kalamata<br>Marka dan kunkan<br>A kalamata<br>Marka dan kunkan<br>Marka dan kunkan<br>Marka dan kunk                                                                                                    | we want wat was a set of the second second s                                                                                                    | which is not any of a field only any origination is a simplify the simplify of a simplify of a si                                                             |
| Aller Lever years are<br>seen and the second second second second<br>many second second seco                                                                                                    | weither affects access the second second sec                                                                                                    | <text><text><text><text></text></text></text></text>                                                                                                    |
| Alian Lange yang ang<br>mangan menghan penghan penghan<br>menghan penghan penghan penghan<br>menghan penghan penghan penghan<br>penghan penghan penghan penghan<br>penghan penghan penghan penghan<br>penghan penghan penghan penghan penghan<br>penghan penghan penghan penghan penghan<br>penghan penghan penghan penghan penghan<br>penghan penghan penghan penghan penghan<br>penghan penghan penghan penghan penghan penghan penghan penghan penghan penghan penghan penghan penghan penghan<br>penghan penghan pe                                                                                                    | where the second second                                                                                                    |                                                                                                    |
| Allel dan version and<br>second second second second second<br>methods with a second second second second<br>second second second second second second second<br>second second second second second second second<br>second second                                                                                                    | Control and the second second seco                                                                                                    | which is provide a rank basis is a relation to a relation to a relati                                                             |
| Aller Landow Taylor 1994 1995<br>The State of the State of the State of                                                                                                    | when the second second                                                                                                    | <text><text><text><text></text></text></text></text>                                                                                                    |

#### **Short Communications**

- Quick and early communications of significant, original advances, usually claiming certain results.
- Much shorter than full articles.
- Appear under many names, such as letter papers, preliminary notes, notes, etc.

#### **Review Papers**

- Critical synthesis of a specific research topic
- Typically 10+ pages, 5+ figures, 80 references
- Typically solicited by journal editors
- Good way to consolidate a scientific research career

| Emir                                                                                                    | ommental Innovation and Societal Transitions                                                                                                    |
|----------------------------------------------------------------------------------------------------|----------------------------------------------------------------------------------------------------|
| Commission                                                                                                    |                                                                                                    |
| The rule of later-se<br>comment on the to                                                                                                    | ectoral dynamics in sustainability transitions: A statement of the second statement of the second second se                                                                         |
| Allan Dahl Andersen'''<br>Tatan M. Thune', Birth                                                                                                    | Markan Stever', Toukka Mähttar', Jose Hanson',<br>a Supper's'                                                                                                    |
| A loss of boundary losses, and a second second seco | na rakun, henneng urtean dan kana kan kana kan na di ditri dan kanan<br>darihi tempa rakun, dite kangan di dise Tanahan, henny<br>di dite tempa<br>gi tempan yanahan, sena                                                                                                    |
| ATTACION                                                                                                    | 48978307                                                                                                    |
| August 6.<br>Salar an Annual Institutions:<br>Antipatrial discussion.                                                                                                    | RADA, in the shaper because and advances in associative commune in the 1999<br>spinds the receptor of the time involves to be consistent and performing policies in                                                                                                    |
| New York Street                                                                                                    | Algebra La calcuera de a civite departeces of searches en los canacions en regues a a analis o<br>basedantes. Me participantes a calcular calcular a capacitar in the searches are parti-<br>tivate a searche en la calcular a calcular a calcular calcular a capacitar de<br>la calcular a calcular a calcular a calcular a calcular a calcular a calcular<br>tensor in a manuel calcular a calcular a calcular a calcular a calcular<br>a calcular a calcular a calcular a calcular a calcular a calcular as<br>a calcular a calcular a calcular a calcular a calcular a calcular a calcular<br>a calcular a calcular a calcular a calcular a calcular a calcular a calcular<br>a calcular a calcular a calcular a calcular a calcular a calcular a<br>seconde e que da calcular as calcular a calcular a calcular a calcular<br>associar e calcular a calcular a calcular a calcular a calcular a calcular<br>associar de la calcular a calcular a calcular a calcular a calcular a calcular<br>associar de la calcular a calcular a calcular a calcular a calcular a calcular<br>associar de la calcular a calcular a calcular a calcular a calcular a calcular<br>associar de la calcular a calcular a calcular a calcular a calcular a calcular<br>associar de la calcular a calcular a calcular a calcular a calcular a calcular<br>associar de la calcular a calcular a calcular a calcular a calcular a calcular<br>associar de la calcular a calcular a calcular a calcular a calcular a calcular<br>associar de la calcular a calcular a calcular a calcular a calcular a calcular a calcular<br>associar a calcular a calcular a calcular a calcular a calcular a calcular a calcular<br>associar a calcular a calcular a calcular a calcular a calcular a calcular a calcular<br>associar a calcular a calcular a calcular a calcular a calcular a calcular a calcular a<br>associar a calcular a calcular a calcular a calcular a calcular a calcular a calcular a calcular a<br>associar a calcular a calcular a calcular a calcular a calcular a calcular a calcular a<br>associar a calcular a calcular a calcular a calcular a calcular a calcular a calcular a calcular a<br>asocia |
| <ol> <li>Interface services</li> <li>Interface services</li> </ol>                                                                                                    | Address real series of a series of series of series and series real series and series of series of series                                                                          |
| the second second       | Address in the probability of automatical of automatical in singles is and in the solution of automatical in the solution of automatical interprotection of a solution of automatical interprotection of a solution of automatical interprotection of a solution of automatical interprotection of a solution of a solution of a sol                                                                         |

| 10000                                                                                                    | Second for automatical second part                                                                                                    |
|----------------------------------------------------------------------------------------------------|----------------------------------------------------------------------------------------------------|
| 1000                                                                                                    | Journal of Cleaner Production                                                                                                    |
| 12.810.8                                                                                                    | participation of the second second second second                                                                                                    |
| Arone .                                                                                                    |                                                                                                    |
| Constraint-based int<br>development: A scop                                                                                                    | rewations in agriculture and sustainable<br>plag review                                                                                                    |
| Inter Malau Manager, 1                                                                                                    | Nije Spectrum, Hans De Tarur                                                                                                    |
| -                                                                                                    | change hade of Bernin Supercorp, Super-rote 10, or Bill State Super-                                                                                                    |
|                                                                                                    |                                                                                                    |
| Nexes A sprange kill<br>Kanne i Angel<br>Same and Same<br>Same and Same<br>Same and Same<br>Same and Same<br>Same and Same<br>Same and Same<br>Same<br>Same and Same<br>Same<br>Same and Same<br>Same<br>Same | Building for a time present in provide scattering the present of the<br>scatter i will be building to the present of the scattering to the scattering of the<br>construction of the scattering of the scattering of the scattering of the<br>construction of the scattering of the scattering of the scattering of the<br>construction of the scattering of the scattering of the scattering of the<br>scattering of the scattering of the scattering of the scattering of the<br>the scattering of the scattering of the scattering of the scattering of the<br>scattering of the scattering of the scattering of the scattering of the<br>scattering of the scattering of the scattering of the scattering of the<br>present of the scattering of the scattering of the scattering of the<br>scattering of the scattering of the scattering of the scattering of the<br>scattering of the scattering of the scattering of the scattering of the<br>scattering of the scattering of the scattering of the scattering of the<br>scattering of the scattering of the scattering of the scattering of the scattering of the<br>scattering of the scattering of the scattering of the scattering of the<br>scattering of the scattering of the scattering of the scattering of the<br>scattering of the scattering of the scattering of the scattering of the<br>scattering of the scattering of the scattering of the scattering of the scattering of the<br>scattering of the scattering of the scattering of the scattering of the scattering of the<br>scattering of the scattering of the scattering of the scattering of the scattering of the<br>scattering of the scattering of the scattering of the scattering of the<br>scattering of the scattering of the scattering of the scattering of the<br>scattering of the scattering of the scattering of the scattering of the<br>scattering of the scattering of the scattering of the scattering of the<br>scattering of the scattering of the scattering of the scattering of the<br>scattering of the scattering of the scattering of the scattering of the<br>scattering of the scattering of the scattering of the scatt |
|                                                                                                    | and and a set of the set of the s                                                     |
|                                                                                                    |                                                                                                    |

# What are on ScienceDirect? Recap!!! Types of content : OA vs Non-OA

\*OA= Open Access and \*Non-OA= Subscription

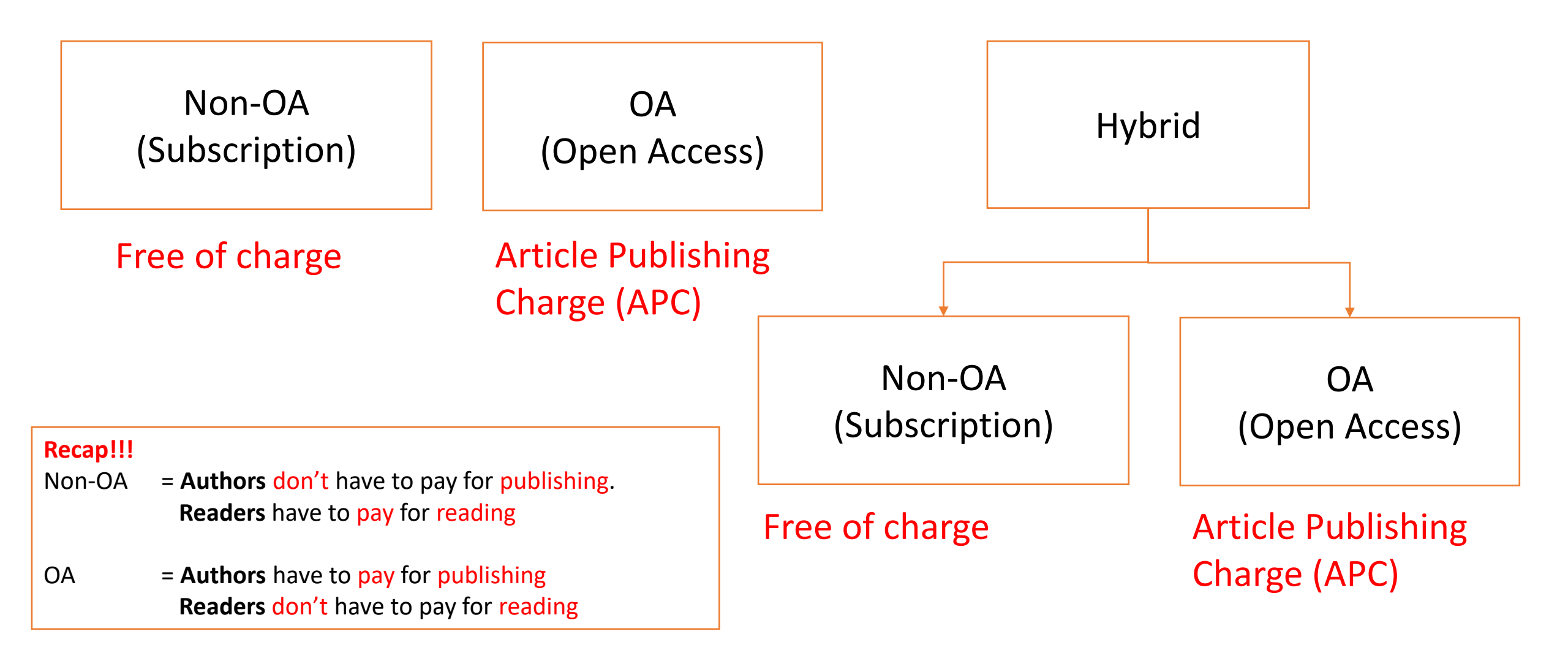

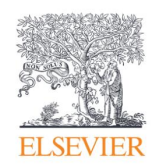

## Create a user account

With a <u>ScienceDirect</u> account, you unlock features specifically designed to support your research goals. Give us a few details, and your account lets you:

- Set up alerts for searches, journals and book series
- Receive recommendations personalized to your search history
- Access and manage your reading history
- Access ScienceDirect remotely outside your institution's IP range

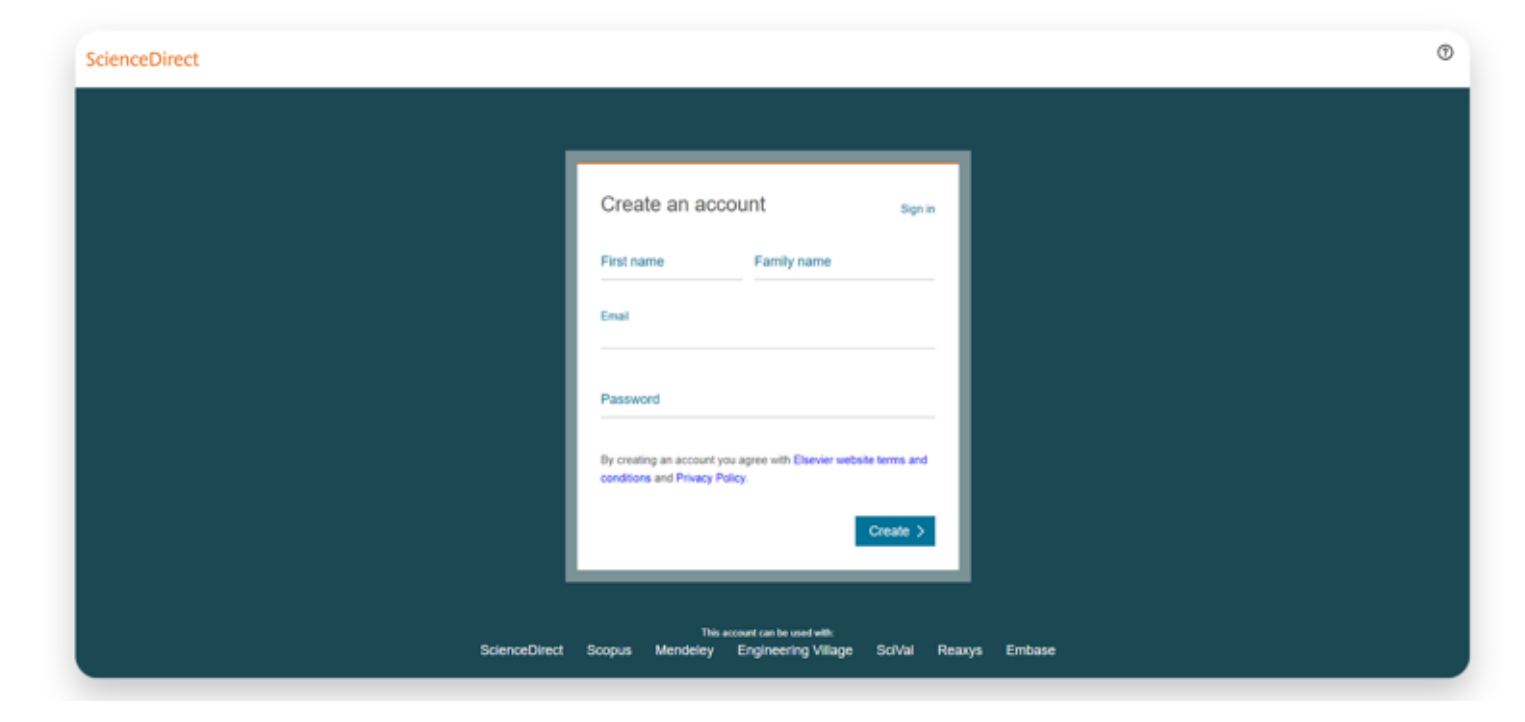

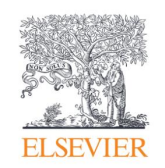

# Search

Now that you're on <u>ScienceDirect</u>, it's time to look around.

The ScienceDirect search functionality offers a multitude of search fields, filters and alerts to focus your search and improve your workflow. First, choose the search technique you prefer.

If you want a broad search that you can filter afterwards, head to the <u>search bar</u> for a quick search:

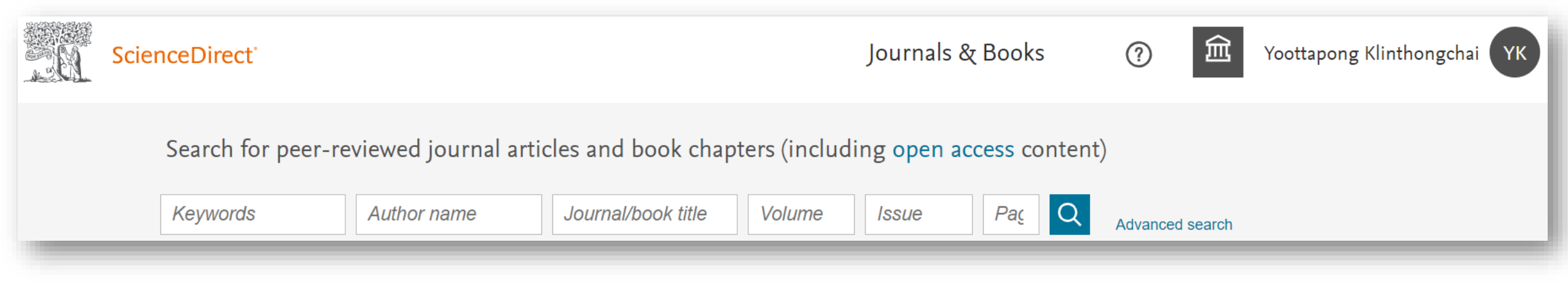

Enter keywords, an author name, or the title of a journal or book to get started.

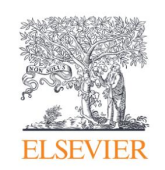

## Search

You might want to begin with a narrow search instead, so click on Advanced Search where you'll see how easy it is to get specific with the new open-design form:

- Search by author affiliation or article type •
- Filter for open access/open archives articles ٠
- Check out suggested publications •
- Filter for volume/issue number in journal/book searches
- Set search alerts •
- Notice access/entitlement icon on each article •
- Download search alerts list as a .CSV •

| Advanced Search |                                |                    |
|-----------------|--------------------------------|--------------------|
| Search tips 🕐   | Find articles with these terms |                    |
|                 | In this journal or book title  | Year(s)            |
|                 | Author(s)                      | Author affiliation |
|                 | Volume(s) Issue(s)             | Page(s)            |
|                 | ✓ Show all fields              |                    |
|                 |                                | Search Q           |

#### Research Workflow : ScienceDirect

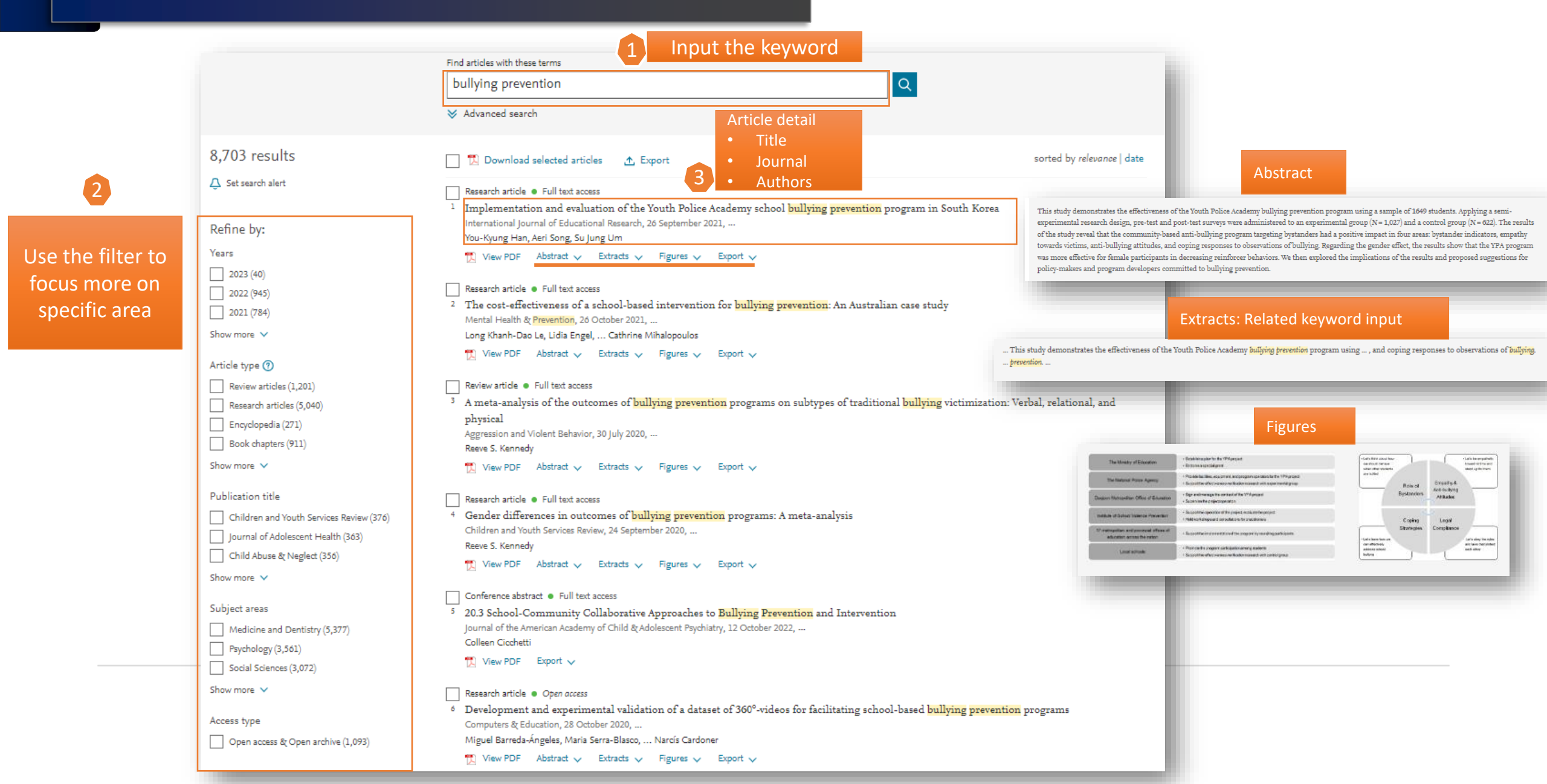

#### Research Workflow : ScienceDirect

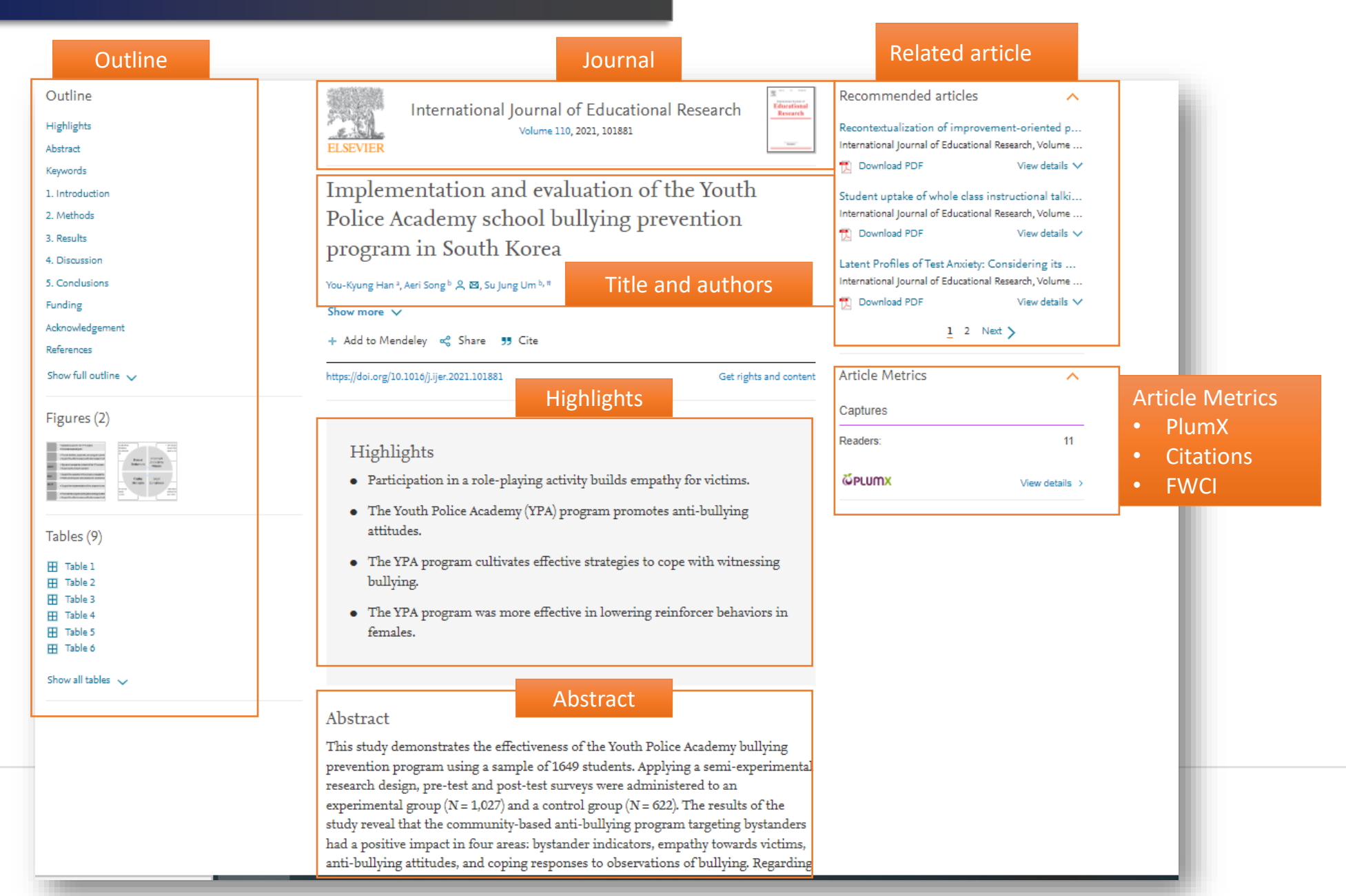

#### Get quick and authoritative keyword search results within the platform

#### Conclusions

Columnar neurons from the second optic neuropil are likely the main plastic locus responsible for the modifications in animal behavior when confronted with rapidly repeated object motion. Our results demonstrate that visually guided behaviors can be determined by neural plasticity that occurs surprisingly early in the visual pathway.

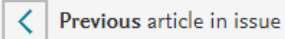

Next article in issue

sively and that are

n that contains

#### Introduction

Motion vision provides essential cues for a wide variety of animal behaviors. It originated to fulfill two essentially distinct behavioral tasks. One task, which is based on the analysis of panoramic optic flow, is to inform the animal about its own movements. The other task, which is based on the processing of focal motion cues, is to allow the animal to know about the movement of prey, predators, and conspecifics. Because animal navigation imply sustained analysis of the optic flow, the visual processing involved in this task shows little change upon repeated or continuous stimulation. In contrast, behavioral and neuronal responses to repeated object motion often show fast and profound decline. Such decline, in the form of either habituation [1] or more-complex associative learning processes [2], represents constitutive mechanisms of an animal's dantability [3]

The arthropod neural systems that have Search Сору used to investigate object or target visua figure detection (FD) cells in the <u>blowfly</u> [4]; the system that contains small target

|                                                                          | Find articles with these terms                                                                                                    |
|--------------------------------------------------------------------------|----------------------------------------------------------------------------------------------------|
|                                                                          | associative learning                                                                                                    |
|                                                                          | ✓ Advanced search                                                                                                    |
| 861,636 results                                                          | Download selected articles                                                                                                    |
| Ç Set search alert                                                       | Research article • Full text access<br><sup>1</sup> The relationship between multisensory associative learning and multisensory integration                                                                                                    |
| Refine by:                                                               | Neuropsychologia, 22 July 2022,<br>Sébastien A. Lauzon, Arin E. Abraham, Ryan A. Stevenson                                                                                                    |
| Years 2024 (5)                                                           | 🔀 View PDF Abstract 🗸 Extracts 🗸 Figures 🗸 Export 🗸                                                                                                    |
| 2023 (16,156)<br>2022 (79,329)<br>Show more ∨                            | <ul> <li>Research article • Open access</li> <li><sup>2</sup> Taste-immune associative learning amplifies immunopharmacological effects and attenuates disease progression in a rat glioblastoma model</li> <li>Brain, Behavior, and Immunity, 14 September 2022,</li> <li>Susann Hetze, Lennart Barthel, Martin Hadamitzky</li> </ul> |
| Article type ⑦ Review articles (77,867)                                  | 📆 View PDF Abstract 🗸 Graphical Abstract 🗸 Extracts 🗸 Figures 🗸 Export 🗸                                                                                                    |
| Research articles (582,340) Encyclopedia (12,663) Book chapters (66,893) | Get a personalized search experience<br>Recommendations, reading history, search & journals alerts, and more registration benefits.<br>Personalize >                                                                                                    |
| Show more V                                                              |                                                                                                    |

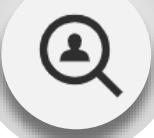

Sho

#### Enhancing Fundamental Knowledge

- Users can select any keyword or text to get quick and authoritative search results
- The user's next move is anticipated and their need to visit other platforms is removed

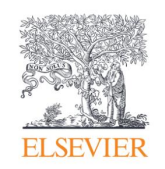

114

## Browsing

If you want to begin your ScienceDirect experience by browsing through the content instead of searching, just click on <u>Journals and Books</u> on the homepage.

| 19 | ScienceDirect    |                     |                             | Journals                   | s & Books     | ?            | Toottapong Klinthongchai |
|----|------------------|---------------------|-----------------------------|----------------------------|---------------|--------------|--------------------------|
|    | Search for peer- | reviewed journal ar | ticles and book chapters (i | ncluding <mark>open</mark> | access conten | t)           |                          |
|    | Keywords         | Author name         | Journal/book title Volu     | me Issue                   | Paç Q         | Advanced sea | arch                     |

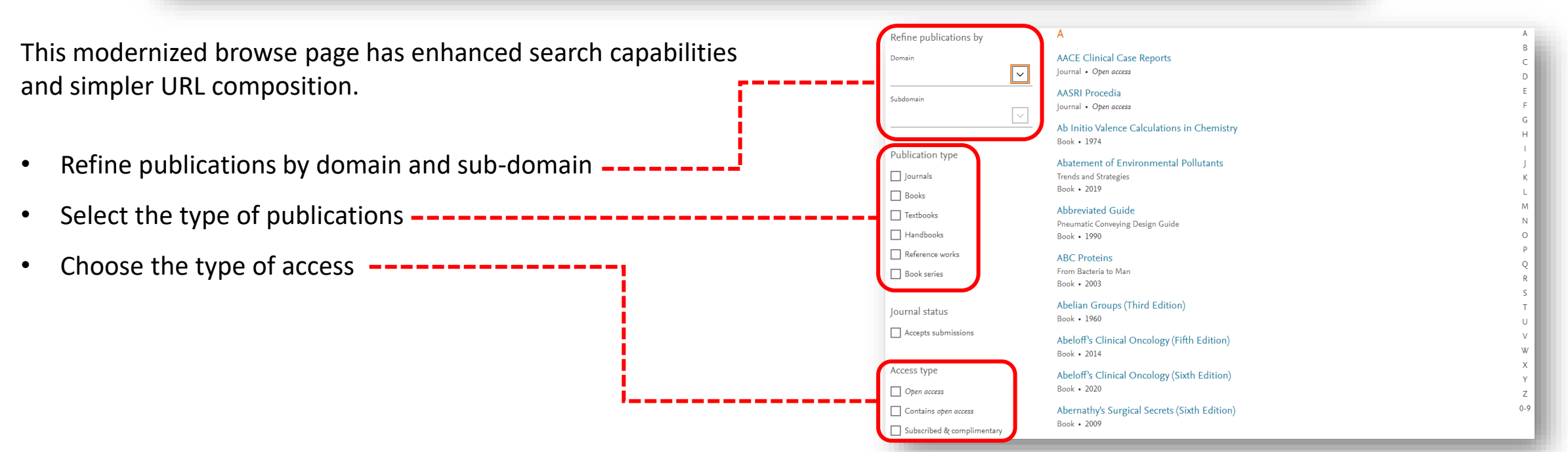

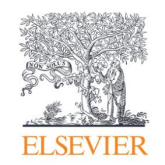

## Journal homepages easier to evaluate

When your research takes you to the homepage of a journal quickly determines its relevance to your needs. You spend less time trying to find the right information – they load within one second – and more time using what you find in your workflow.

With the "card concept", a series of rectangular panels containing specific information types, you can find journal information and related links more easily than ever. The new design also improves accessibility for users with disabilities.

- Improved navigation allows you to discover relevant content faster
- Access indicators help identify available content, including open access

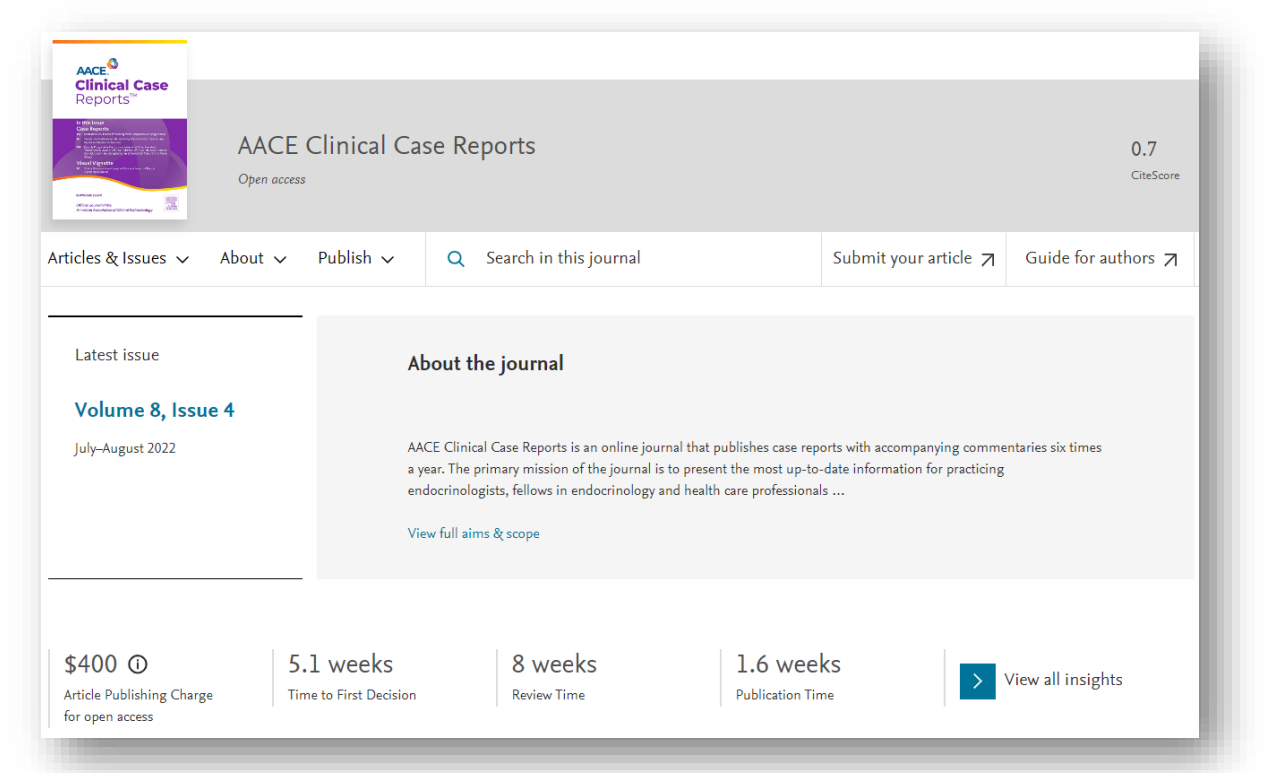

#### Find deeper insights about Journals through the Journals Insight Page

C/

#### Improving Author Experience

- Find Key metrics and deeper insights about Journals with the new Journals Insights page.
- This feature enables end-users to make informed decisions about the Journal during their article submission process.

| Chemosphere<br>Chemospher<br>Supports open access                |                                                                                                    | Insights S<br>\$3610*<br>Article Publishing Charge for open access                                                                                                    |
|------------------------------------------------------------------|----------------------------------------------------------------------------------------------------|----------------------------------------------------------------------------------------------------|
| Articles & Issues V About V Publish                              | Q     Search in this journal     Submit your article       About the journal     Submit your article | This journal offers authors the option to publish their research via<br>subscription (without Article Publishing Charge) or open access. To<br>publish open access, a publication fee (APC) needs to be met by the<br>author or research funder.<br>*List price excluding taxes. Discount may apply. For further details see<br>open access options.                                                                                                    |
| Volume 321<br>In progress<br>April 2023                          |                                                                                                    | a as a contract of the second second |
| \$3610 ① 2.8 wee<br>Article Publishing Charge<br>for open access | ks 0.7 weeks Publication Time View all insights                                                      | 0.7 weeks<br>Publication Time<br>The average number of weeks it takes to reach from manuscript<br>acceptance to the first appearance of the article online (with DOI).                                                                                                    |
|                                                                  |                                                                                                    | View historical data and other metrics >                                                                                                    |

| Articles & Issues V   | About A Publish   | Search in this journal                                                                                                    | Submit your article 🖊                                                                                                    | Guide for authors              |
|-----------------------|-------------------|----------------------------------------------------------------------------------------------------|----------------------------------------------------------------------------------------------------|--------------------------------|
|                       | Aims and scope    |                                                                                                    |                                                                                                    |                                |
| Journal Insights      | Editorial board   |                                                                                                    |                                                                                                    |                                |
|                       | Journal insights  |                                                                                                    |                                                                                                    |                                |
| A                     | Abstracting & ind | exing others is an international journal designed for the put                                                                                                    | blication of original communications as well as                                                                                                    | review articles on chemic      |
| Aims & scope          | News              | ironment. Chemosphere, as a multidisciplinary journ                                                                                                    | nal, offers maximum dissemination of investig                                                                                                    | ations related to all aspects  |
|                       | Announcements     | itification,                                                                                                    |                                                                                                    |                                |
|                       | Conforences       | ll aims & scope                                                                                                    |                                                                                                    |                                |
|                       | Conferences       |                                                                                                    |                                                                                                    |                                |
| ISSN                  |                   | Online ISSN: 1879-1298   Print ISSN: 0045-6535                                                                                                    |                                                                                                    |                                |
| Subject areas         |                   | Environmental Science (General), Environmental Chemistry                                                                                                    |                                                                                                    |                                |
| Impact                |                   | 11.7         8.943           CiteScore ①         Impact Factor ①                                                                                                    |                                                                                                    |                                |
| Article publishing cl | harge             | \$3610                                                                                                    |                                                                                                    |                                |
|                       |                   | Article publishing charge for open access<br>This journal offers authors the option to publish their research via<br>publication fee (APC) needs to be met by the author or research fu                                                                                                    | subscription (without Article Publishing Charge) or o<br>nder.                                                                                     | open access. To publish open a |
| Publishing timeline   |                   | 2.8 weeks 0.7 week                                                                                                    | is                                                                                                    |                                |
|                       |                   |                                                                                                    | 9                                                                                                    |                                |
|                       |                   | - DubMad/Madline                                                                                                    | Chemical Abstracts                                                                                                    |                                |
| Abstracting and ind   | exing             | - Fubilited/medilite                                                                                                    |                                                                                                    |                                |
| Abstracting and ind   | exing             | <ul> <li>Environmental Periodicals Bibliography</li> <li>Analytical Abstracts</li> </ul>                                                                                                    | <ul><li>Embase</li><li>Pascal Francis</li></ul>                                                                                                    |                                |
| Abstracting and ind   | exing             | Environmental Periodicals Bibliography     Analytical Abstracts     Aqualine Abstracts                                                                                                    | <ul><li>Embase</li><li>Pascal Francis</li><li>Science Citation Index</li></ul>                                                                     |                                |
| Abstracting and ind   | exing             | Fully and the second second seco | Embase     Pascal Francis     Science Citation Index     Web of Science                                                                            |                                |
| Abstracting and ind   | exing             | <ul> <li>FubiteOrmental Periodicals Bibliography</li> <li>Analytical Abstracts</li> <li>Aqualine Abstracts</li> <li>BIOSIS Citation Index</li> <li>Elsevier BIOBASE</li> <li>Cambridge Scientific Abstracts</li> </ul>                                                                                                    | <ul> <li>Embase</li> <li>Pascal Francis</li> <li>Science Citation Index</li> <li>Web of Science</li> <li>Research Alert</li> <li>Scopus</li> </ul> |                                |
| Abstracting and ind   | exing             | <ul> <li>Fubited/intervention</li> <li>Environmental Periodicals Bibliography</li> <li>Analytical Abstracts</li> <li>Aqualine Abstracts</li> <li>BIOSIS Citation Index</li> <li>Elsevier BIOBASE</li> <li>Cambridge Scientific Abstracts</li> <li>Current Contents - Agriculture, Biology &amp; Environment</li> </ul>                                                                                                    | Embase     Pascal Francis     Science Citation Index     Web of Science     Research Alert     Scopus                                              |                                |

# Gain more chemical insights with the integration of Reaxys reactions information on the article pages

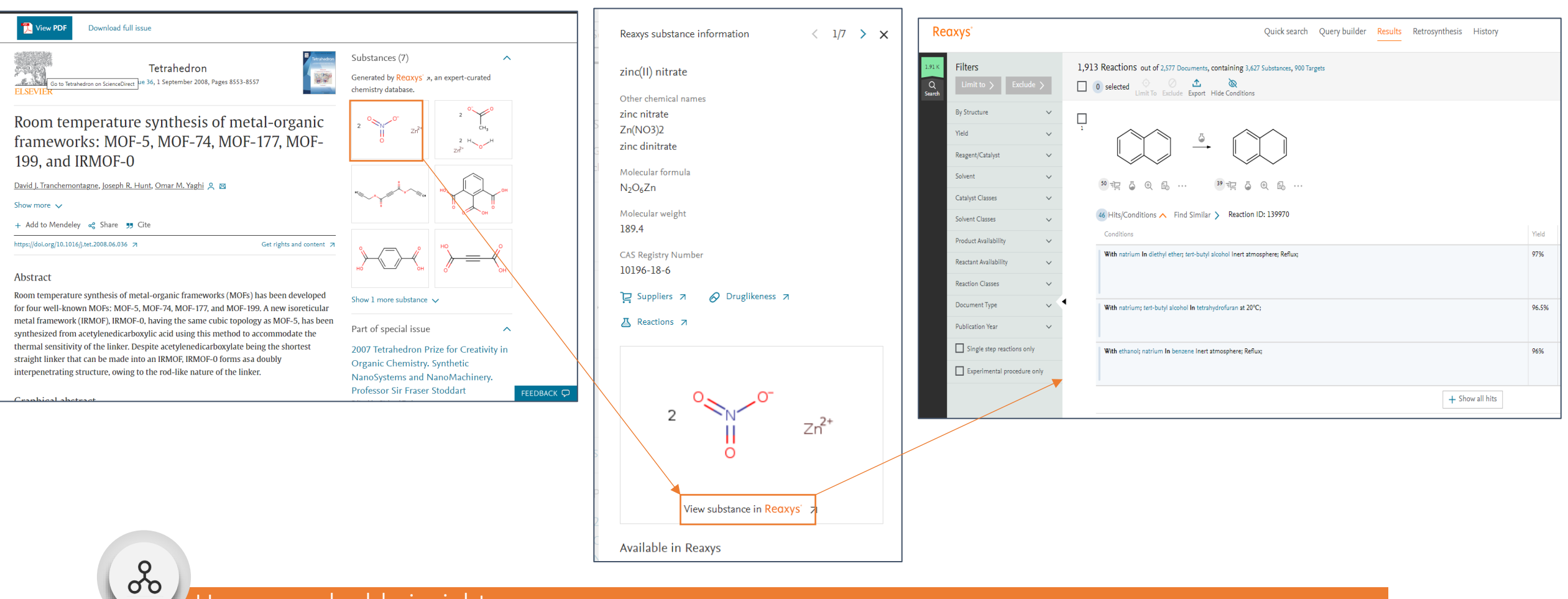

#### Uncover valuable insights

• Easily view relevant reaction and mechanism content, and continue to Reaxys for more details in a single click

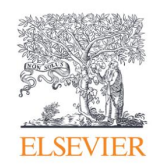

# Book homepages offer clearer identity

When you access books on ScienceDirect, you'll see right away that you're consulting a trusted, high-quality source. The book homepages include:

Detailed book information
 Intuitive ways to navigate and interact with content
 One-second load times

Plus, go ahead and browse books on multiple devices wherever you are.

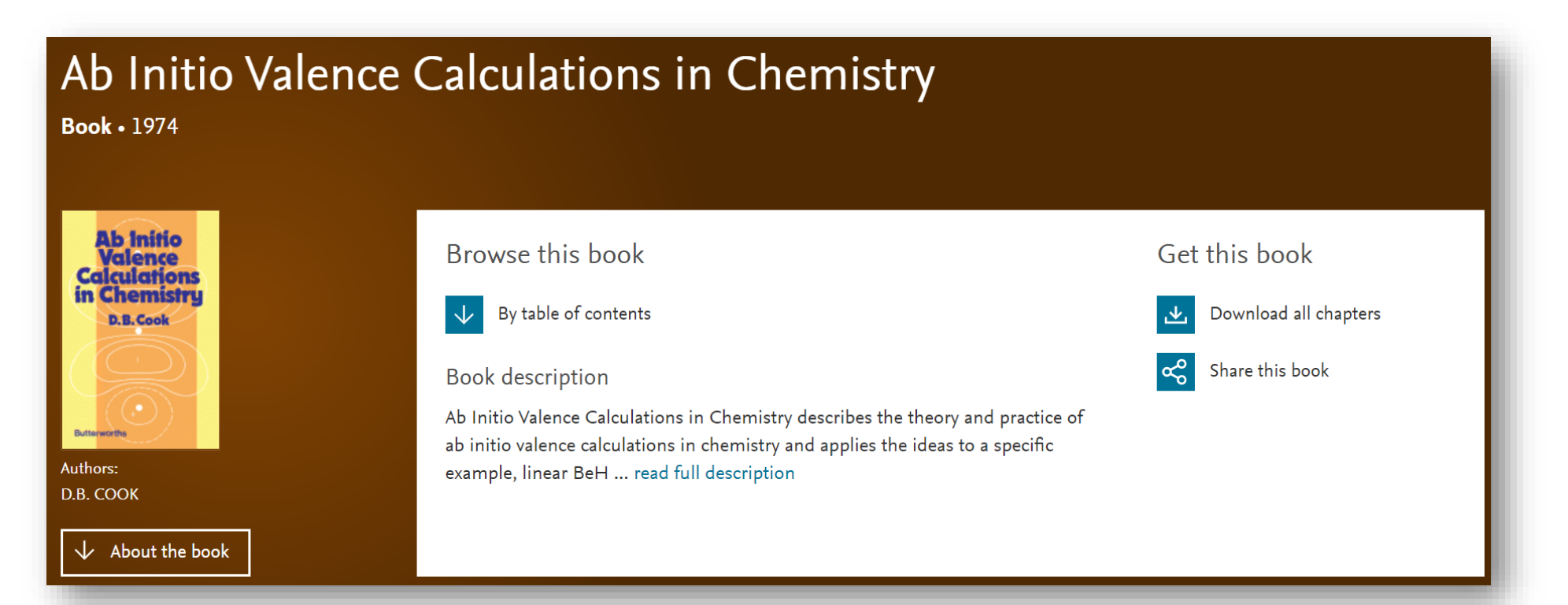

# Access ScienceDirect via topic pages, delivering free, critical and contextual information at the time of need

Q

All

Topics in Economics, Econometrics and

ScienceDirect provides coverage of all areas of Economics, Econometrics and

Labor Economics and Developmental Economics to help get you up to speed

Absenteeism

or complete a keyword search to discover more.

Finance including Microeconomics, Macroeconomics, International Economics,

with new and unfamiliar concepts in your area of interest. Browse the Topics list

Academic Discipline

Using artificial intelligence, machine learning algorithms and natural language processing tools, topic pages build a bridge between book and journal content to surface comprehensive, interdisciplinary knowledge that answers research questions, deepens users' understanding of a specific topic and fosters getting up to speed

Journals & Bo

Q

Chemistry

18.941

Food science

Finance

A Abatement Cost

Immunology and

microbiology

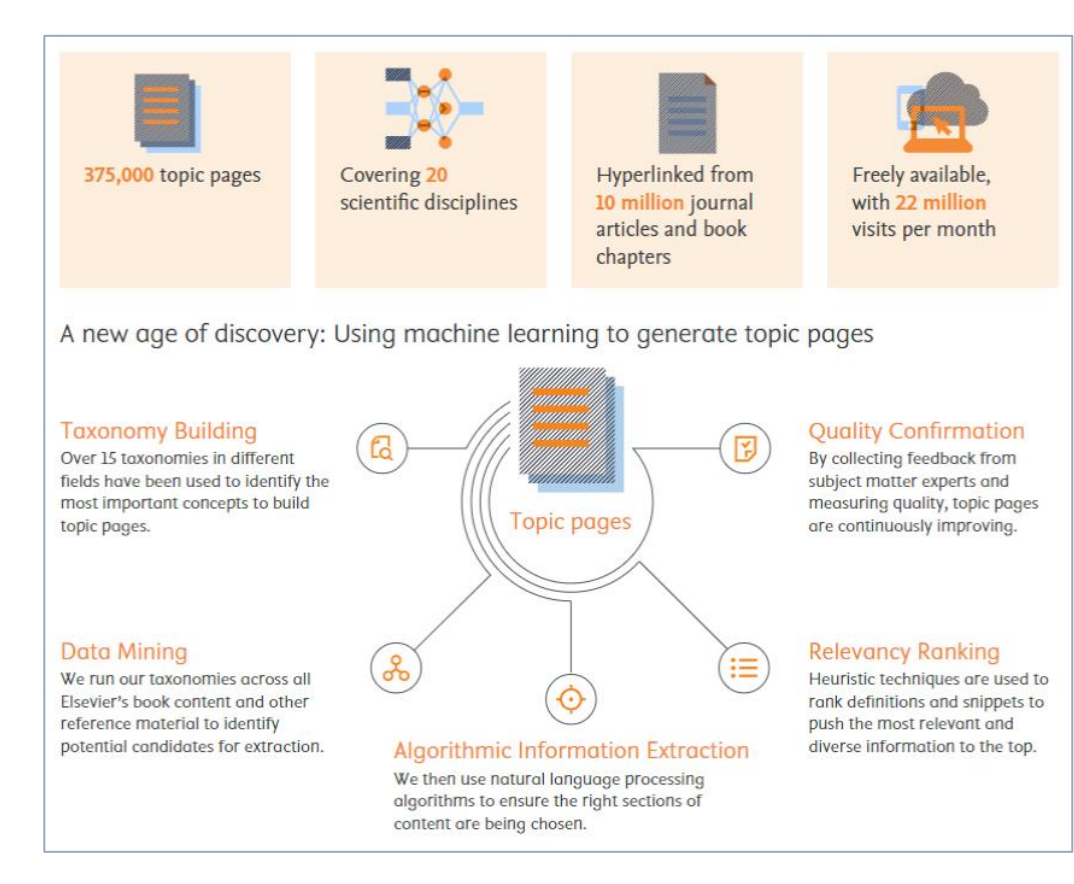

- 375,000+ pages across 20 subject areas, hyperlinked from 10 million journal articles
- Over 22 million visits per month, 2<sup>nd</sup> most visited after article pages

#### Enhancing Fundamental Knowledge

Chemical

1.369

engineering

Engineering

ScienceDirect Topics

Biochemistry

genetics and

27,269

Economics,

finance

econometrics and

molecular biology

ScienceDirect

Agricultural and

biological sciences

Earth and planetary

30,269

sciences

A central place from which to start the path of discovery and understanding

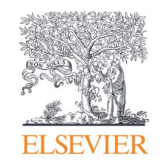

### ScienceDirect topics expand your knowledge with foundational content

ScienceDirect Topics have become a popular feature for researchers and students looking to broaden their understanding of scholarly and technical terms. Topics are especially useful for onboarding in interdisciplinary research or just to learn or better understand a new concept.

Topics reveal succinct, selected contextual information from reference books, valuable content when and where you needed it in your natural research workflow. You can access Topics via ScienceDirect and also through search engines such as Google.

When working in ScienceDirect, simply hover over a highlighted word in the article you're reading. Via hyperlink, you can immediately go to a page with authoritative and foundational content for that term.

system processes as we have done over the past century. Understanding the relationship between molecular structure and function is a core outcome for learning and applying chemistry in curriculum mapping frameworks such as the ACS Anchoring Concepts Content Maps for general and <u>inorganic chemistry</u> [33].

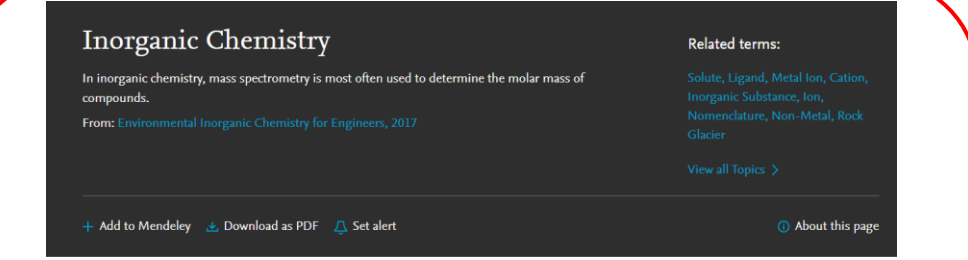

#### Inorganic Chemistry

#### DR.James G. Speight, in Environmental Inorganic Chemistry for Engineers, 2017

#### 2.1 Introduction

If organic chemistry is defined as the chemistry of hydrocarbon compounds and their derivatives, *inorganic chemistry* can be described very generally as the chemistry of noncarbon compounds or as the chemistry of *everything else*. This includes all the remaining elements in the periodic table (Figs. 2.1 and 2.2) and some compounds of carbon (such as <u>carbon monoxide</u> (CO) and carbon dioxide (CO<sub>2</sub>)),

#### Groundwater Chemistry

#### Charles R. Fitts, in Groundwater Science (Second Edition), 2013

10.4.3 Presenting Inorganic Data Graphically Inorganic chemistry data are typically reported in tables of numbers, which can be mind-numbing if there is a large amount of data. Some graphical methods of data presentation are helpful for quick inspection of the results of numerous analyses and for detection of general trends. A few of the most common graphical methods are presented here. Hem (1985) provides a more detailed source on this topic.

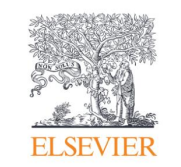

## ScienceDirect topics expand your knowledge with foundational content

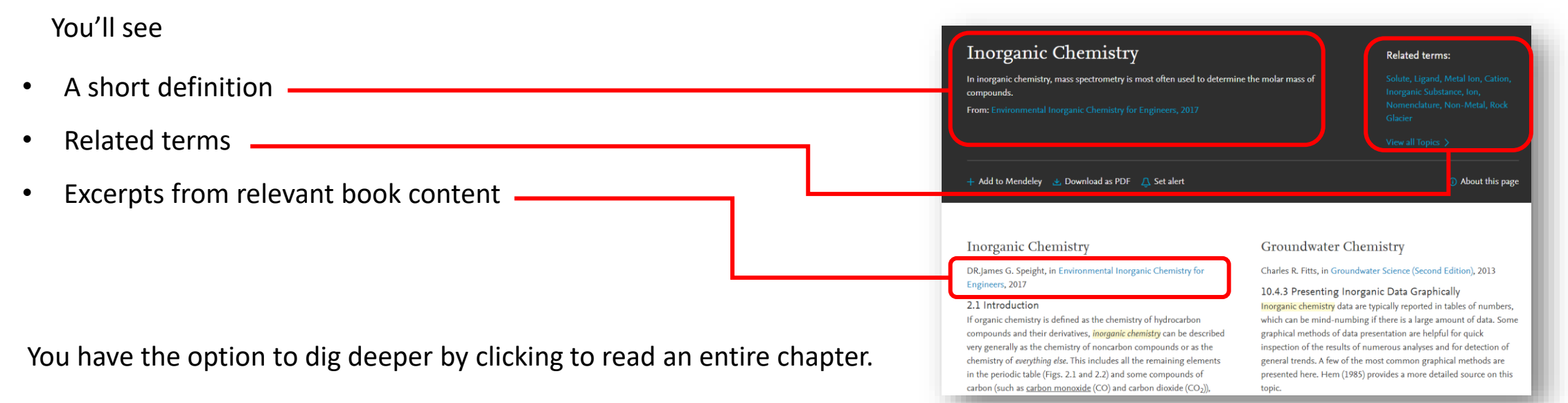

If you're using Google or another search engine to get more information about a term, just enter the term and ScienceDirect, and it comes up. With enhanced taxonomy across all 20 Topic domains, Topic pages are available for many disciplines including:

- Neuroscience
- Biomedical Sciences
- Life Sciences
- Chemistry
- Chemical Engineering

- Computer Science
- Engineering
  - Mathematics
- Physics and Astronomy
- Economics, Econometrics and Finance

- Food Science
- Materials Science and Materials Engineering
- Earth and Environmental Sciences
- Psychology
- Social Sciences

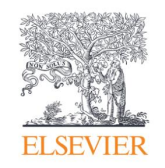

# Stay signed in to get personalized recommendations

You can prevent information overload by staying signed in while you browse and search in ScienceDirect. Personalized recommendations will make your research more effective. The more you interact with ScienceDirect while signed in, the more precise and relevant the recommendations become.

Let us help you direct the right content to you when and where you need it during your research process. We'll use machine learning and your online activity to suggest content tailored specifically to your needs.

On the homepage, click on your name and then '<u>My recommendations</u>' to see what our adaptive algorithm has found for you.

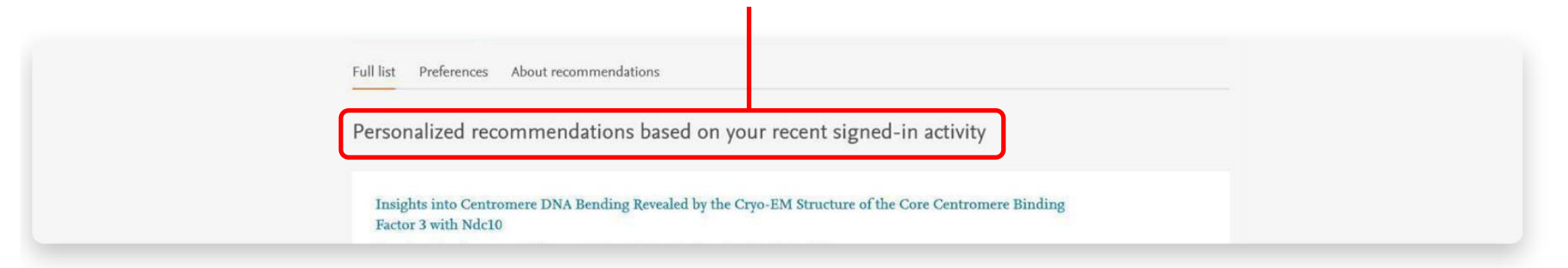

My recommendations offers you a complete list of recommended research content each week, delivered to you via email.

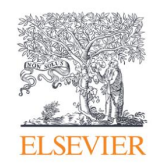

## Schedule alerts about new relevant research

Unlike Recommendations, Alerts let you know about only new research that meets your criteria.

Once you've either searched in ScienceDirect or browsed publications, you can choose to sign up for alerts. Go to 'My alerts', then click on either 'Journal & Book series', 'Search' or both. You can select a publication or carry out a search to set the alerts you want.

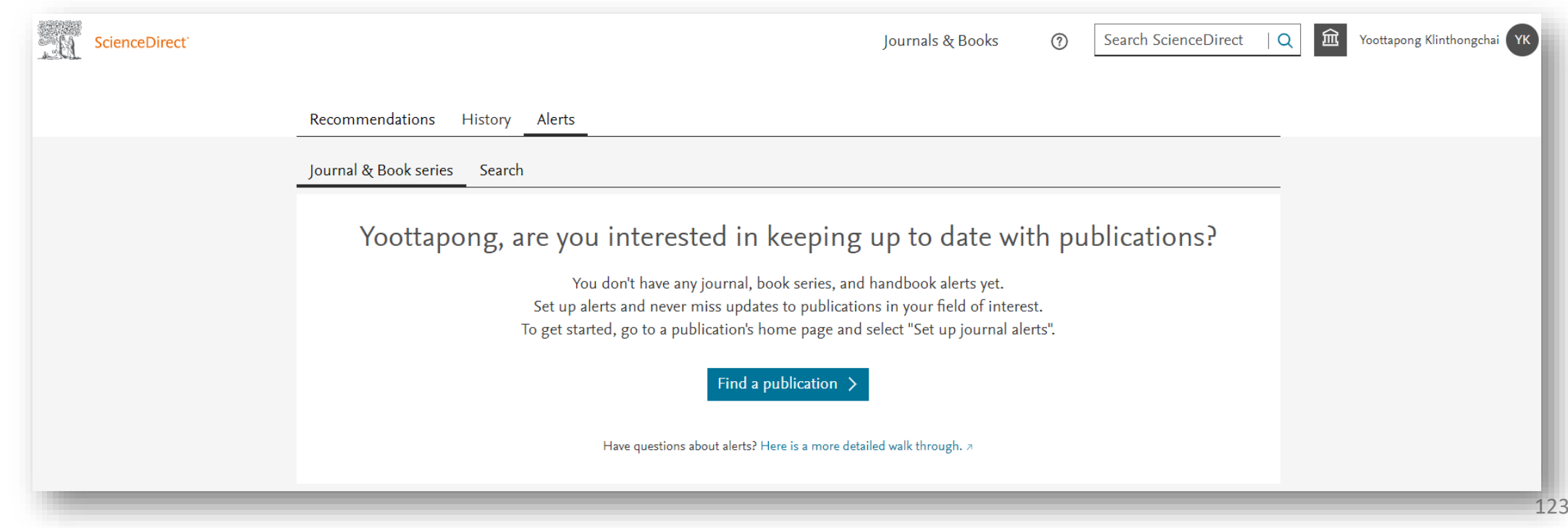

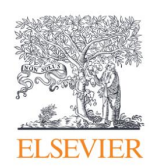

#### Easier tracking of your reading history

When signed in, Reading History helps you keep track of what you have been reading

The 100 most recent articles you have viewed will be saved.

You can then review, save and delete items from your ScienceDirect Reading History or download the full list of entries.

| . A | ScienceDirect |                                                                                                    |                                                                                                    | Journals & Books | 0      | Search ScienceD       | lirect      | Q 1 | Yoottap | pong Klinthongch | аі ҮК |
|-----|---------------|----------------------------------------------------------------------------------------------------|----------------------------------------------------------------------------------------------------|------------------|--------|-----------------------|-------------|-----|---------|------------------|-------|
|     |               | Recommendati                                                                                                  | ons History Alerts                                                                                                    |                  |        |                       |             | -   |         |                  |       |
|     |               | Search history                                                                                                | Reading history                                                                                                    |                  |        |                       |             | -   |         |                  |       |
|     |               | Your sear                                                                                                    | ch history on ScienceDirect                                                                                                    |                  |        |                       |             |     |         |                  |       |
|     |               | Save search his<br>Saving your search hi<br>searches on ScienceD<br>bookmarking it.<br>At Elsevier, we recogn | story On<br>story will help you re-run previous searches. Only your last 100 unique<br>irect are saved. If you want to save a search permanently, consider<br>ize the importance of proper handling of personal data. For more |                  |        |                       |             |     |         |                  |       |
|     |               | information, please vi                                                                                        | sit our Privacy Center 2.                                                                                                    |                  |        |                       |             |     |         |                  |       |
|     |               | Today - Monda                                                                                                 | ay, 5 September 2022                                                                                                    |                  | 🛃 Dowr | nload history as .CSV | × Delete al | I   |         |                  |       |
|     |               | 13:15                                                                                                    | chemistry<br>Number of search results: 3,001,581<br>Q Re-run search () Only show me new results                                                                                                    |                  |        |                       | ×           |     |         |                  |       |
|     |               | 12:41                                                                                                    | cyberbullying<br>Number of search results: 2,678<br>Q Re-run search ③ Only show me new results                                                                                                    |                  |        |                       | ×           |     |         |                  |       |
|     |               |                                                                                                    |                                                                                                    |                  |        |                       |             | _   |         | FEEDB            | ack Ç |
|     |               |                                                                                                    |                                                                                                    |                  |        |                       |             |     |         |                  |       |

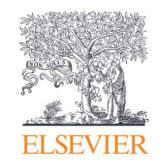

## Quickly export your book chapters from ScienceDirect into Mendeley

Many of you also use <u>Mendeley</u>, our free reference manager and an academic social network, seamlessly embedded in ScienceDirect. Knowing that importing PDFs and references from the web is an important part of many researchers' workflow, you can directly export articles from ScienceDirect into your Mendeley library

Once you've been authenticated on ScienceDirect, the Mendeley Importer will recognize that you have the right to access full-text PDFs and download them directly to your Mendeley Library with just one click.

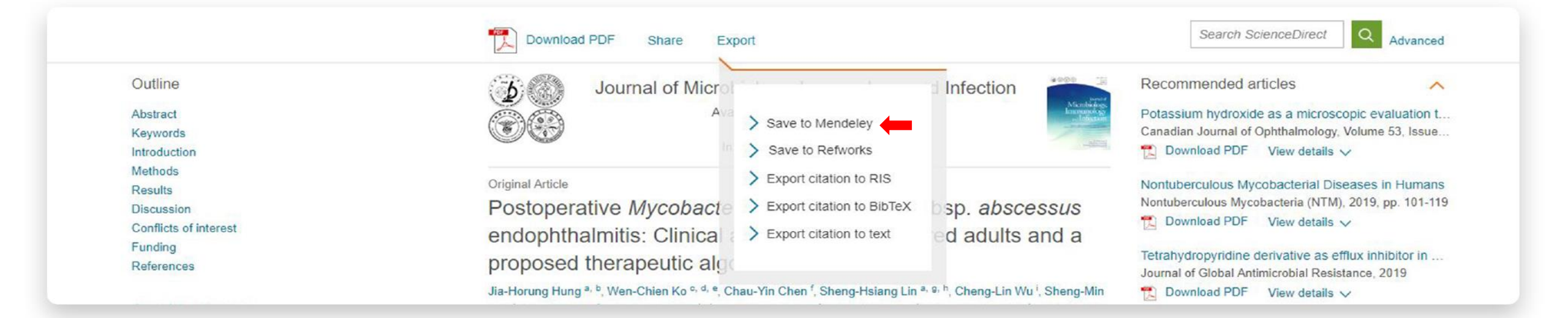

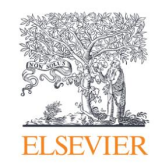

# Share articles with your colleagues with just a click

Social Sharing allows you to easily share articles right from ScienceDirect via your Facebook, LinkedIn, Twitter, Reddit, or email account.

Just click on the appropriate icon and post what you wish to share. This will allow you to receive feedback on findings and publications more quickly from your collaborators, peers and students, increasing your efficiency during already busy workdays.

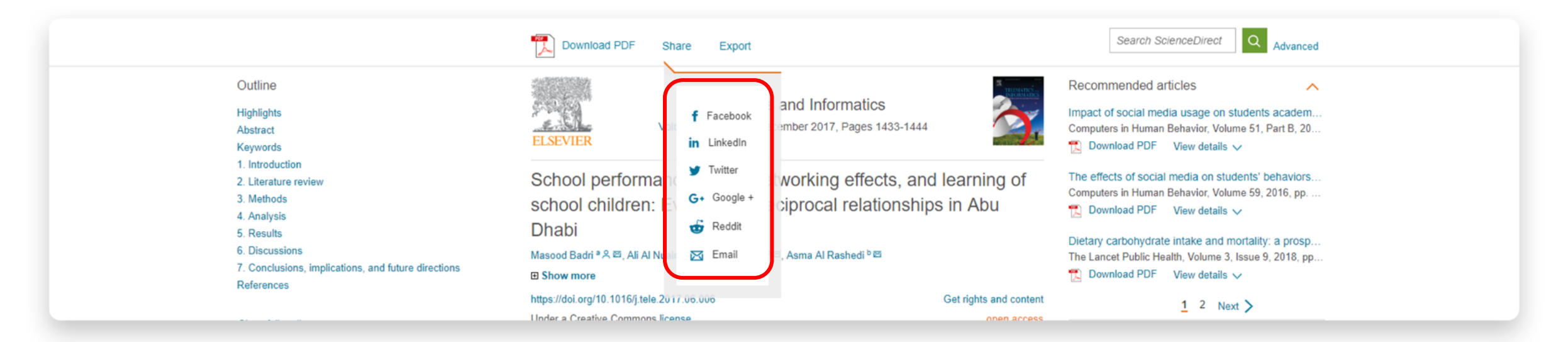

### Partnering for faster research discovery and access

Users tell us that:

"The literature review is a very time-intensive process, searching multiple platforms to stay up to date can become overwhelming"

To solve this, Elsevier has partnered with leading publishers in a pilot to help researchers find relevant academic papers more efficiently

Researchers are now able to search and browse more than 100,000 articles in Organic Chemistry and Transportation from these participating publishers, alongside Elsevier's content on ScienceDirect.

**Readers** gain a more comprehensive discovery and have fewer steps between discovery and delivery

Authors benefit from having an increased reach of their published work

Librarians maximize their investments by providing entitled content for users in more places

150,000 articles from other publishers are available on ScienceDirect

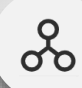

#### Uncover valuable insights

- Save users time by enabling them to discover relevant multi-publisher content on ScienceDirect
- Help users stay up-to-date and minimize the risk of missing out on essential articles in their research area.

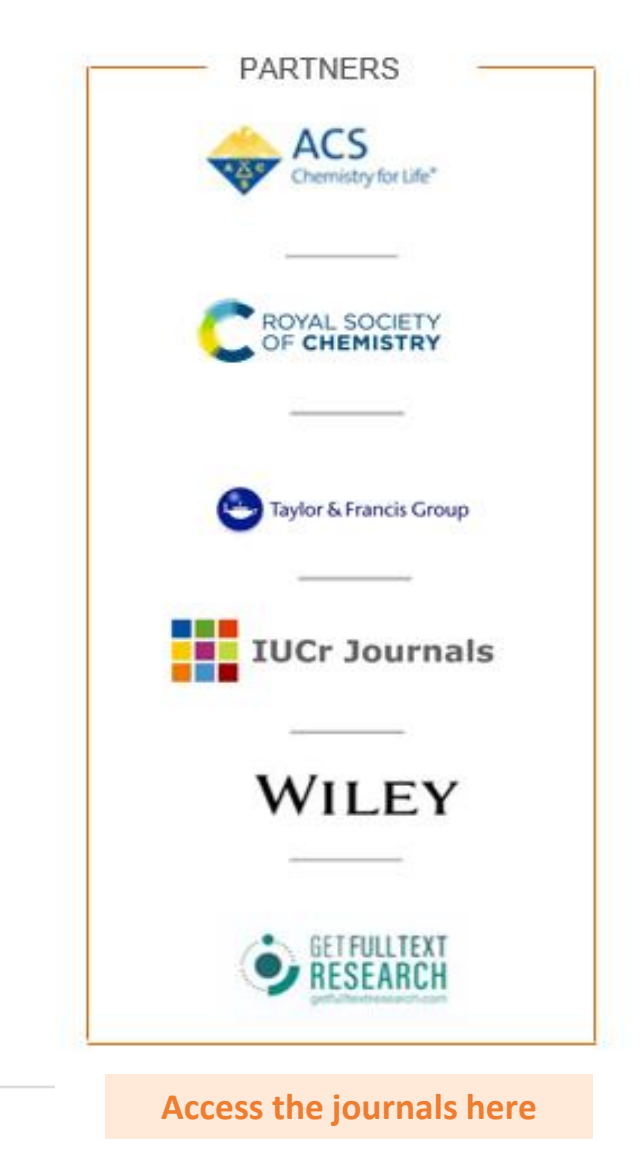

90% of researchers think the pilot is a good idea (n=3,783 ScienceDirect users)

•

٠

•

•

•

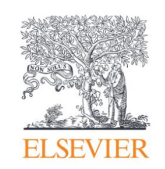

#### Access ScienceDirect remotely, whenever you want

You can access ScienceDirect anytime and anywhere. On your laptop or tablet, at home or on the road, on campus or off, you can keep your research going by registering for remote access to ScienceDirect:

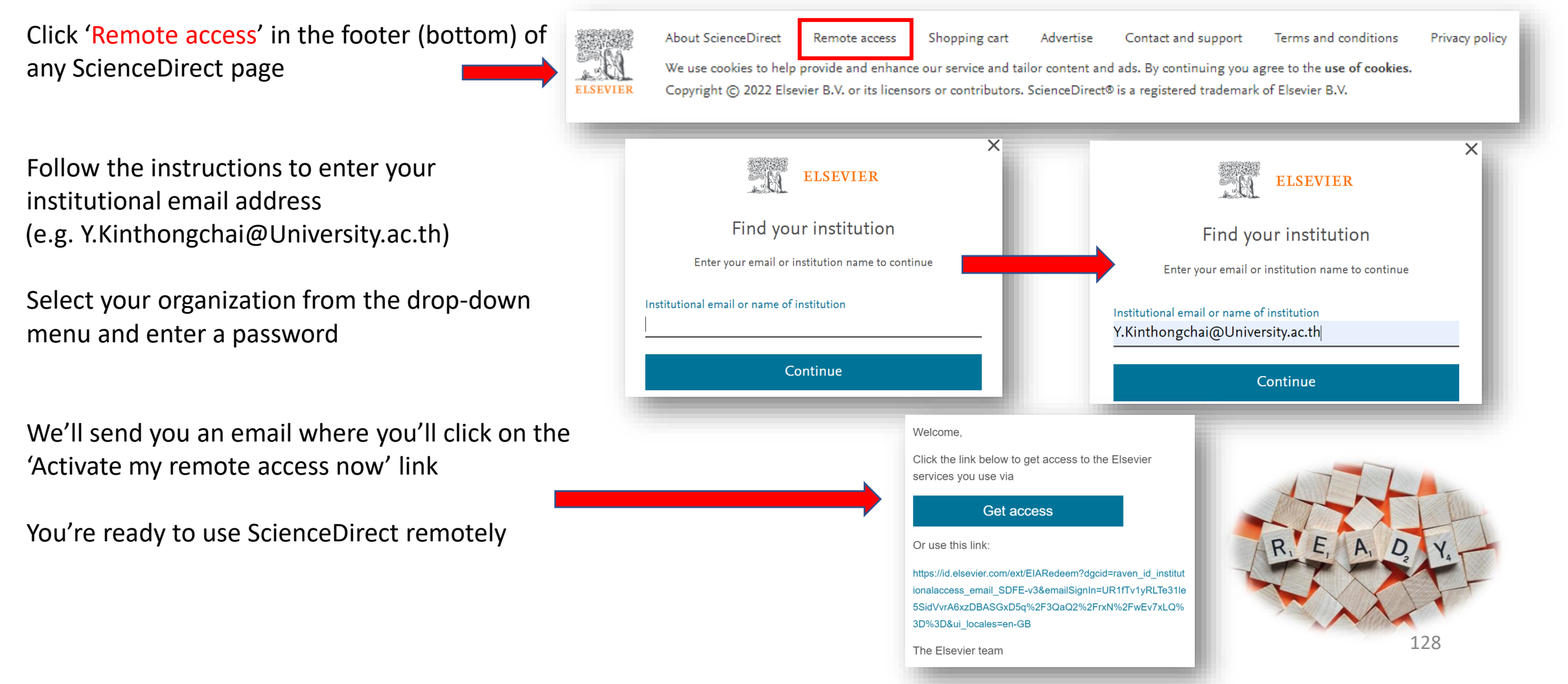

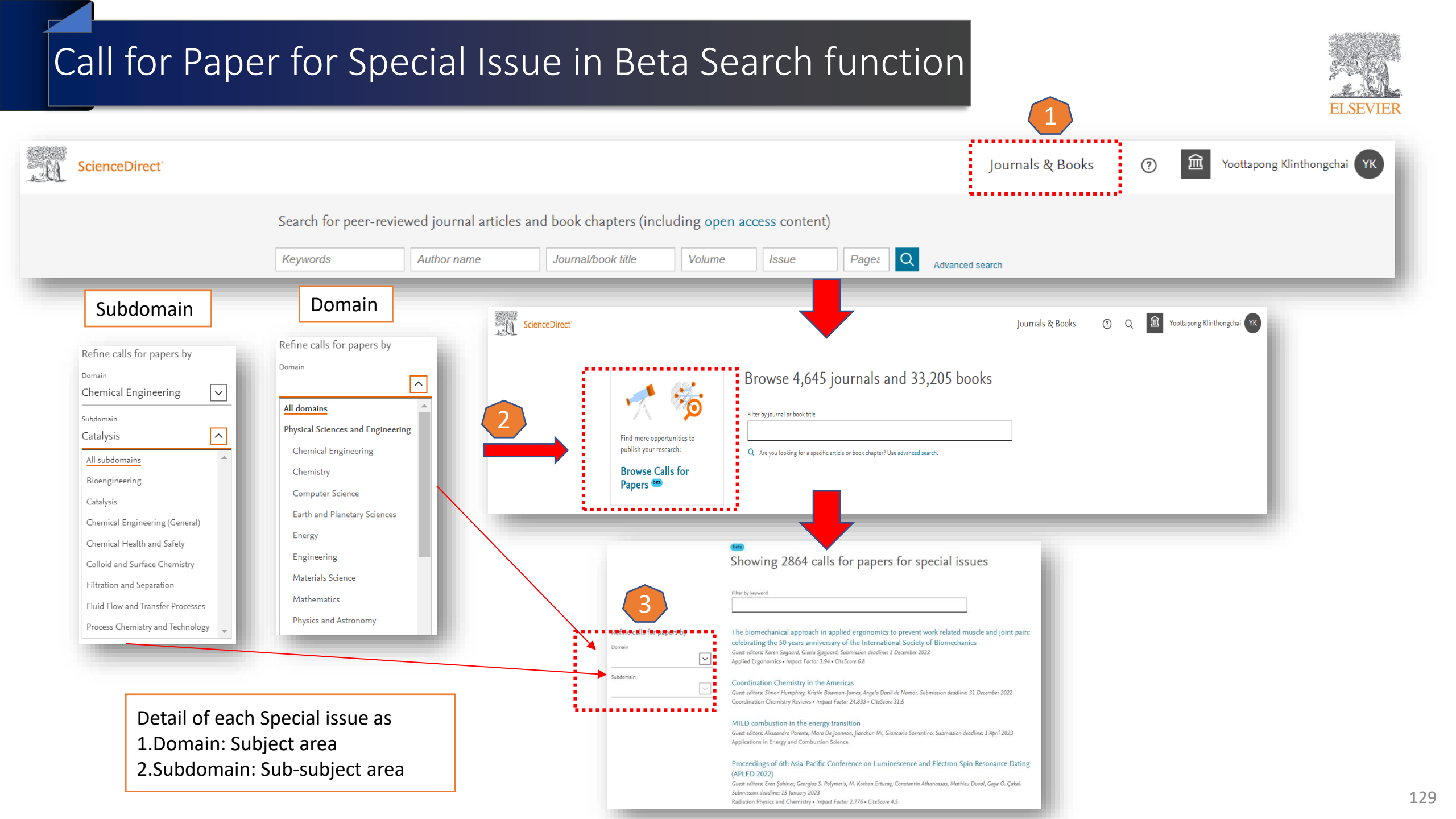

### Special Issue in Beta Search function

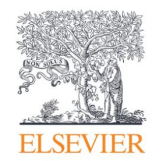

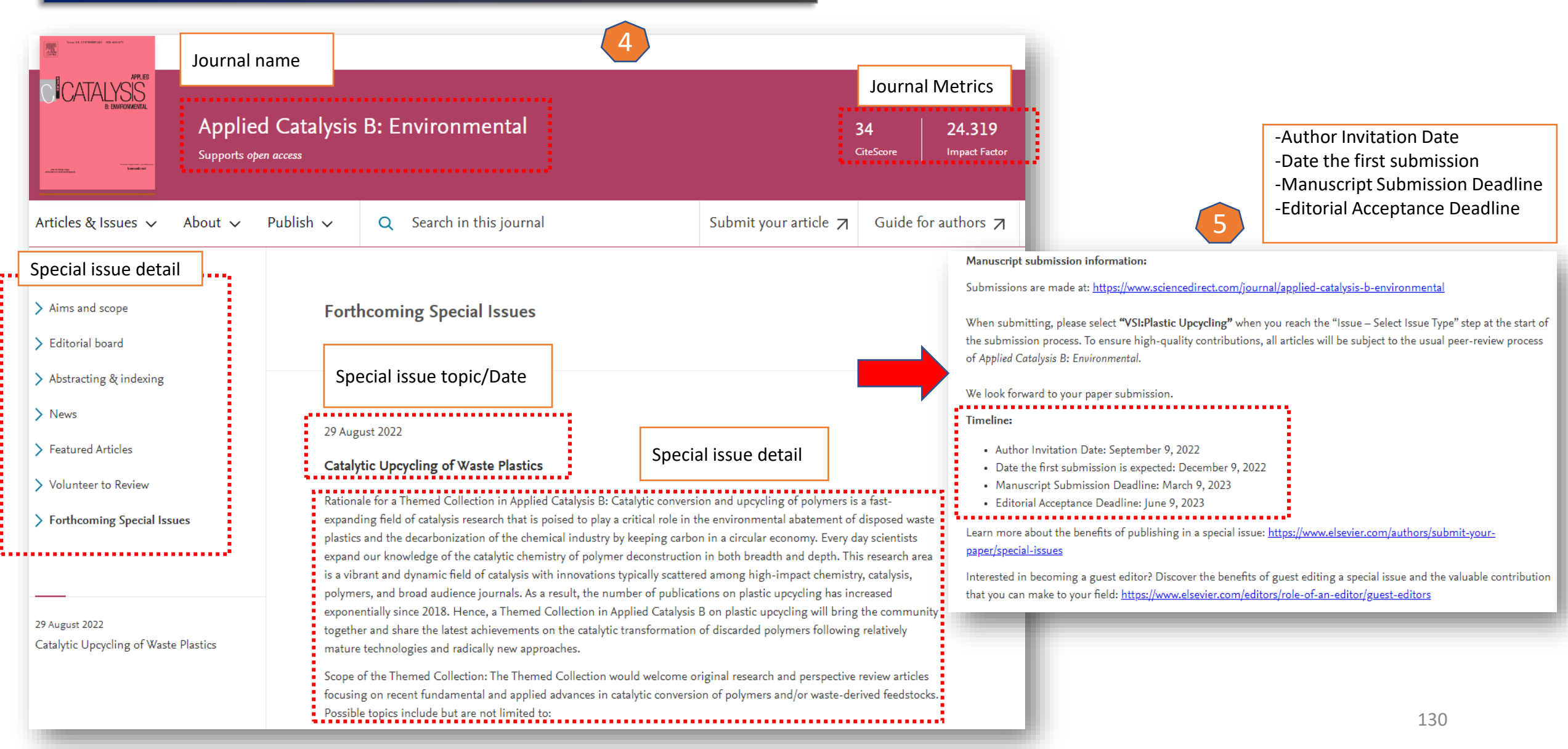

# The war has begun !!! (Knowledgeable War)

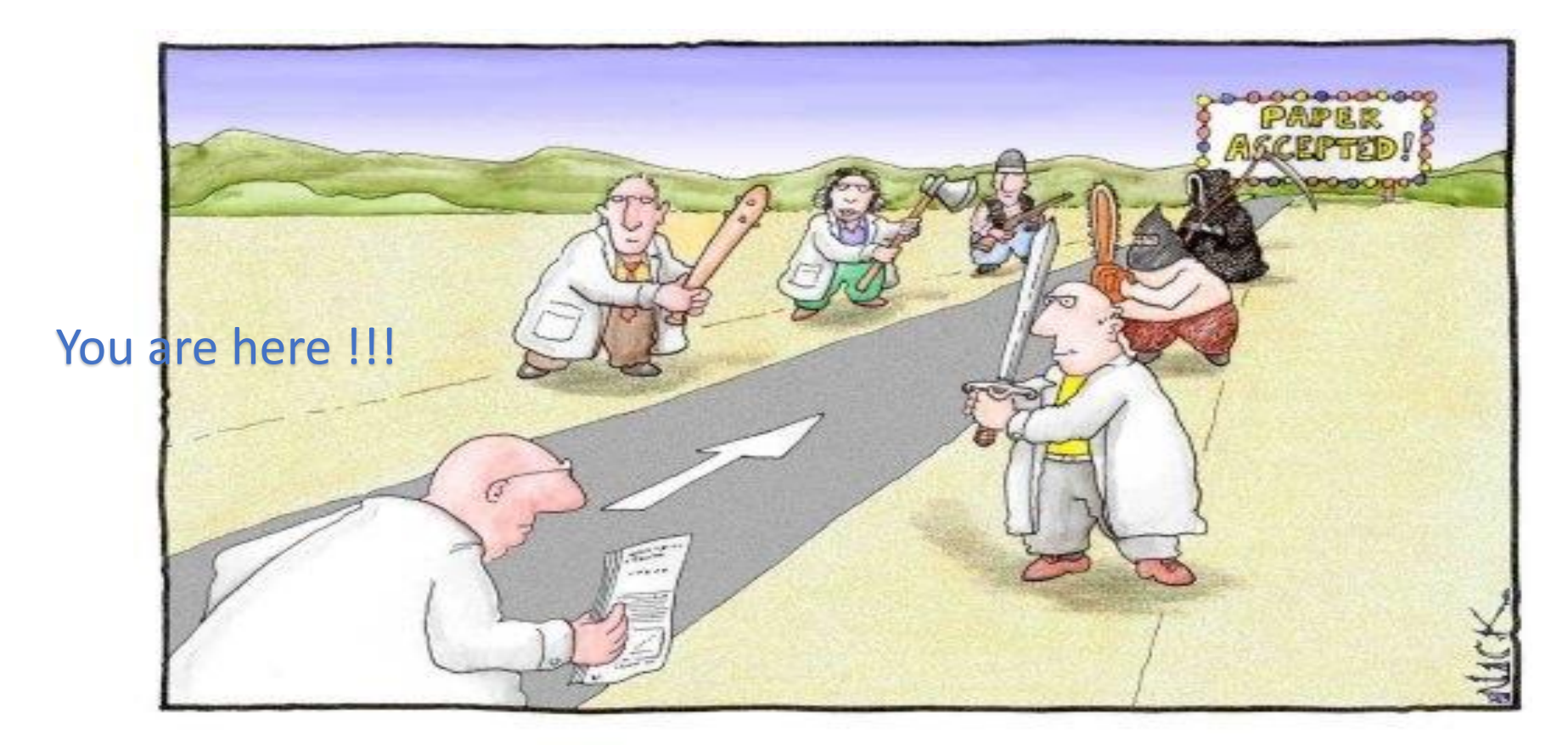

Most scientists regarded the new streamlined peer-review process as 'quite an improvement.'

# New Feature is coming as Compare Journals

| ScienceD                                       | irect"                                     |                                          |                                                    | Acceptance rate             | 17.35 %<br>Acceptance Rate                                                                                                    | 23.06 %<br>Acceptance Rate                                                                                                    |                                                                                                    |
|------------------------------------------------|--------------------------------------------|------------------------------------------|----------------------------------------------------|-----------------------------|----------------------------------------------------------------------------------------------------|----------------------------------------------------------------------------------------------------|----------------------------------------------------------------------------------------------------|
| Comparej                                       | journals                                   |                                          |                                                    | Article Publishing Charge 🕕 | \$4510<br>Article publishing charge for open access                                                                                                    | \$3700<br>Article publishing charge for open access                                                                                                    | \$3310<br>Article publishing charge for open access                                                                                                    |
| Find journals by title to                      | compare                                    |                                          |                                                    |                             |                                                                                                    |                                                                                                    |                                                                                                    |
| Start typing                                   |                                            |                                          |                                                    | Submission link             | Guide for authors 7                                                                                                    | Guide for authors 7                                                                                                    |                                                                                                    |
| https://ww                                     | w.scienced                                 | lirect.com/compa                         | ire                                                |                             | Submit your paper 🛛                                                                                                    | Submit your paper 계                                                                                                    | Submit your paper 🏹                                                                                                    |
| Compare journals                               |                                            |                                          |                                                    | ISSN                        | Online ISSN: 1873-3891<br>Print ISSN: 0008-6223                                                                                                    | Online ISSN: 1873-3093<br>Print ISSN: 1387-1811                                                                                                    | Online ISSN: 2468-5194                                                                                                    |
| Find journals by title to compare Start typing |                                            |                                          |                                                    | Subject areas               | Biomaterials, Materials Chemistry, Energy (General),<br>Nanotechnology                                                                                                    | Catalysis, Nanotechnology                                                                                                    | Biomaterials, Materials Chemistry, Polymers and<br>Plastics, Nanotechnology                                                                                                    |
| Journal                                        | Carbon<br>Carbon<br>Supports open access   | nove X                                   | Remove X<br>Materials Today Chemistry<br>Territory | Aims and scope              | The journal Carbon is an international<br>multidisciplinary forum for communicating scientific<br>advances in the field of carbon materials, including<br>low-dimensional carbon-based nanostructures. The<br>View full aims & scope 7 | The Official Journal of the International Zeolite<br>Association<br>Microporous and Mesoporous Materials covers novel<br>and significant aspects of <b>porous solids</b> classified as<br>either <b>microporous</b> (pore size<br>View full aims & scope 7 | Materials Today Chemistry is a multi-disciplinary<br>journal focused on all aspects of materials chemistry.<br>Materials chemistry is one of the fastest developing<br>areas of science, covering the<br>View full aims & scope 7 |
| Impact                                         | 20.1<br>CiteScore<br>10.9<br>Impact factor | 9.6<br>CiteScore<br>5.2<br>Impact factor | 7.6<br>CiteScore<br>7.3<br>Impact factor           | Abstracting and indexing    | Elsevier BIOBASE     Chemical Abstracts     Current Contents     Engineering Index     Monthly & Author Index     Materials Science Citation Index     Pascal Francis                                                                  | Science Citation Index Expanded<br>Inorganic Crystal Structure Database<br>Chemical Abstracts<br>Current Contents - Physical, Chemical & Earth<br>Sciences<br>Scopus<br>INSPEC                                                                             | Scopus<br>Emerging Sources Citation Index (ESCI)<br>INSPEC                                                                                                    |
| Publishing speed ()                            | 8 days<br>Time to first decision           | 5 days<br>Time to first decision         | 13 days<br>Time to first decision                  |                             | <ul><li>Scopus</li><li>INSPEC</li></ul>                                                                                                    |                                                                                                    |                                                                                                    |
|                                                | 51 days<br>Review time                     | 54 days<br>Review time                   | 66 days<br>Review time                             |                             |                                                                                                    |                                                                                                    |                                                                                                    |
|                                                | 68 days<br>Submission to acceptance        | 70 days<br>Submission to acceptance      | 81 days<br>Submission to acceptance                |                             |                                                                                                    |                                                                                                    |                                                                                                    |
| _                                              | 4 days<br>Acceptance to publication        | 6 days<br>Acceptance to publication      |                                                    |                             |                                                                                                    |                                                                                                    |                                                                                                    |

# **Geographical Pricing for Open Access (GPOA) Pilot details**

| vier is piloting a program from January 2024 to set APC prices for 143 gold open accer<br>als according to the income level of the country of the corresponding author.<br>For these pilot journals we will waive the APC for corresponding authors who are based in lo<br>come countries as classified by the World Bank as of July 2023. | Upper-middle income 1 (45%<br>of APC to be paid) |           |                 |
|----------------------------------------------------------------------------------------------------|--------------------------------------------------|-----------|-----------------|
| urnals according to the income level of the country of the corresponding author.                                                                                                    | Albania                                          | Gabon     | North Macedonia |
| For these pilot journals we will waive the APC for corresponding authors who are based in low-                                                                                                    | Armenia                                          | Georgia   | Paraguay        |
| income countries as classified by the world Bank as of July 2023.                                                                                                    | Azerbaijan                                       | Guatemala | Peru            |
| For articles whose corresponding authors are based in lower-middle-countries the geo-price will                                                                                                    | Belarus                                          | Indonesia | South Africa    |
| be 20 percent of the APC global list price.                                                                                                    | Belize                                           | Iraq      | Suriname        |
| Corresponding authors based in upper-middle-income countries and where R&D intensity                                                                                                    | Botswana                                         | Jamaica   | Thailand        |

(domestic expenditure on R&D expressed as a percentage of GDP according to OECD) is below two percent are defined in three different groups based on GNI per capita and will see a different APC geo-price based on the GNI per capita of the country ranging from 45 percent to 90 percent of the APC list price.

List of journals included in Elsevier's geographical pricing for open access pilot ٠

Flsevier journals

٠

٠

٠

Authors under Thailand can pay the 45 % of APC with 55% discount from 143 journals under Elsevier's lists
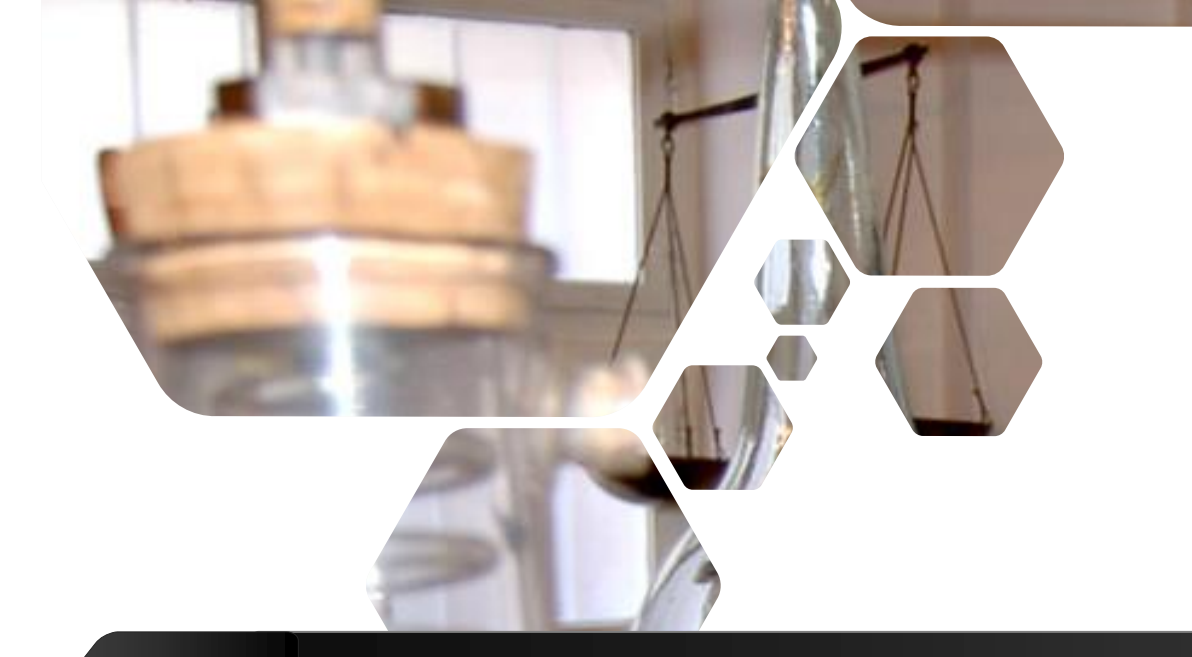

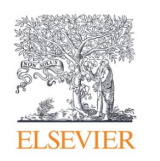

# Research Tools

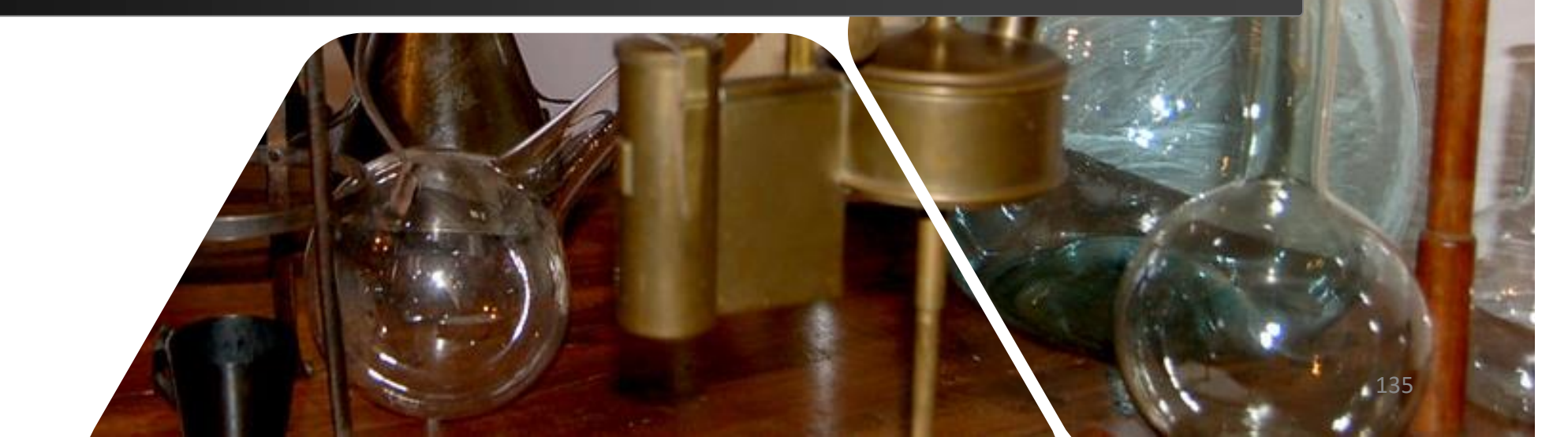

# ELSEVIER

### **Elsevier Journal Finder**

Elsevier Journal Finder helps is a free resource which allows researchers to find journals that could be best suited for publishing your scientific article.

Powered by the Elsevier Fingerprint Engine<sup>™</sup> (https://journalfinder.elsevier.com), Journal Finder uses smart search technology and field-of-research specific vocabularies to match your article to Elsevier journals.

| ooking for the best journal match<br>Search the world's leading source o | for your paper?<br>f academic journals using your abstract or your keywords and other details. |
|--------------------------------------------------------------------------|------------------------------------------------------------------------------------------------|
| More on how it works                                                     |                                                                                                |
|                                                                          |                                                                                                |
|                                                                          |                                                                                                |
|                                                                          |                                                                                                |
| Match my abstract O Search by keyv                                       | vords, aims & scope, journal title, etc                                                        |
| Match my abstract Search by keyv<br>Enter your abstract                  | vords, aims & scope, journal title, etc<br>Find journals >                                     |

| All journals                                                                                                    | All tournals                                                                              |                                                                   |                 |                                                                                                    |
|----------------------------------------------------------------------------------------------------|-------------------------------------------------------------------------------------------|-------------------------------------------------------------------|-----------------|----------------------------------------------------------------------------------------------------|
|                                                                                                    | Ali journais                                                                              | Journals that of                                                  | ffer gold OA    | Best match                                                                                                    |
|                                                                                                    | and the second second                                                                     | lournals with su                                                  | ubscription     | Best match                                                                                                    |
| 0                                                                                                    | 10+ 0                                                                                     | 52+                                                               |                 | Journal name                                                                                                    |
|                                                                                                    |                                                                                           |                                                                   | Sort the        | e results CiteScore                                                                                                    |
|                                                                                                    | More filters 🗸                                                                            |                                                                   |                 | Impact factor<br>Acceptance rate                                                                                                    |
|                                                                                                    |                                                                                           |                                                                   |                 | Time to 1st decis                                                                                                    |
|                                                                                                    |                                                                                           |                                                                   | /               | . Time to publicat                                                                                                    |
| Showing 48 journals n                                                                                                | natching your paper                                                                       | Sort by: Best match                                               | ~ (             | ↑ <u>Best match fir</u>                                                                                                    |
| 8                                                                                                    | 67 - 1 - 1 - 1                                                                            |                                                                   |                 | ↓ Best match la                                                                                                    |
| OA S ISSN: 0195-9255                                                                                                 | • Indexed by Chinese Academy of Sciences (中科院期刊分[                                         | $\overline{X}$ )                                                  | publication     |                                                                                                    |
| Text match s<br>Environmental<br>Impact<br>Assessment<br>Review<br>CiteScore                                         | core Top matching keywords<br>Air Pollution<br>Impact Factor Acceptance rate              | Time to 1st decision Time to publicatio                           | on Click to see | detail                                                                                                    |
| Text match s<br>Environmental<br>Impact<br>Assessment<br>Review<br>CriteScore<br>7.6                                 | core Top matching keywords<br>Air Pollution<br>Impact Factor Acceptance rate<br>6.122 12% | Time to 1st decision Time to publication <b>3 weeks 2 weeks</b>   | on Click to see | detail<br>Maragement, Metholog, Pully and Law<br>Geography, Planning and Davalgement.                                                                                                    |
| Text match s<br>Environmental<br>Impact<br>Assessment<br>Review<br>Provident and and and and and and and and and and | core Top matching keywords<br>Air Pollution<br>Impact Factor Acceptance rate<br>6.122 12% | Time to 1st decision Time to publicatic<br><b>3 weeks 2 weeks</b> | on See          | Cetagi<br>Masgement, Montoring, Policy and Law<br>Geography, Planing and Doubpures.<br>A peopulatif Examension for the<br>assessment of assessing of<br>environmental impacts of<br>environmental impacts of<br>equility Policies from 90 lbas,<br>environmental impacts of<br>equility Policies from 90 lbas,<br>environmental impacts of<br>equility Policies from 90 lbas,<br>environmental impacts of<br>environmental impacts of<br>environmental |

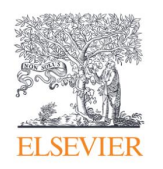

## **Researcher Academy**

- Elsevier Researcher Academy is an online platform which takes you through the different phases of the research cycle from the beginnings of research preparation, through the publishing process, all the way to demonstrating impact..
- Prepares PhDs and Postdocs for their careers either inside or outside of academia
- Helps researchers attain funding for their research
- Facilitates more researchers' papers being accepted in top journals
- A completely free service, providing support throughout the entire research cycle
  - https://researcheracademy.elsevier.com/

.

## Research Academy

### Learn

Researcher Academy provides free access to countless e-learning resources designed to support researchers on every step of their research journey. Browse our extensive module catalogue to uncover a world of knowledge, and earn certificates and rewards as you progress.

Get started >

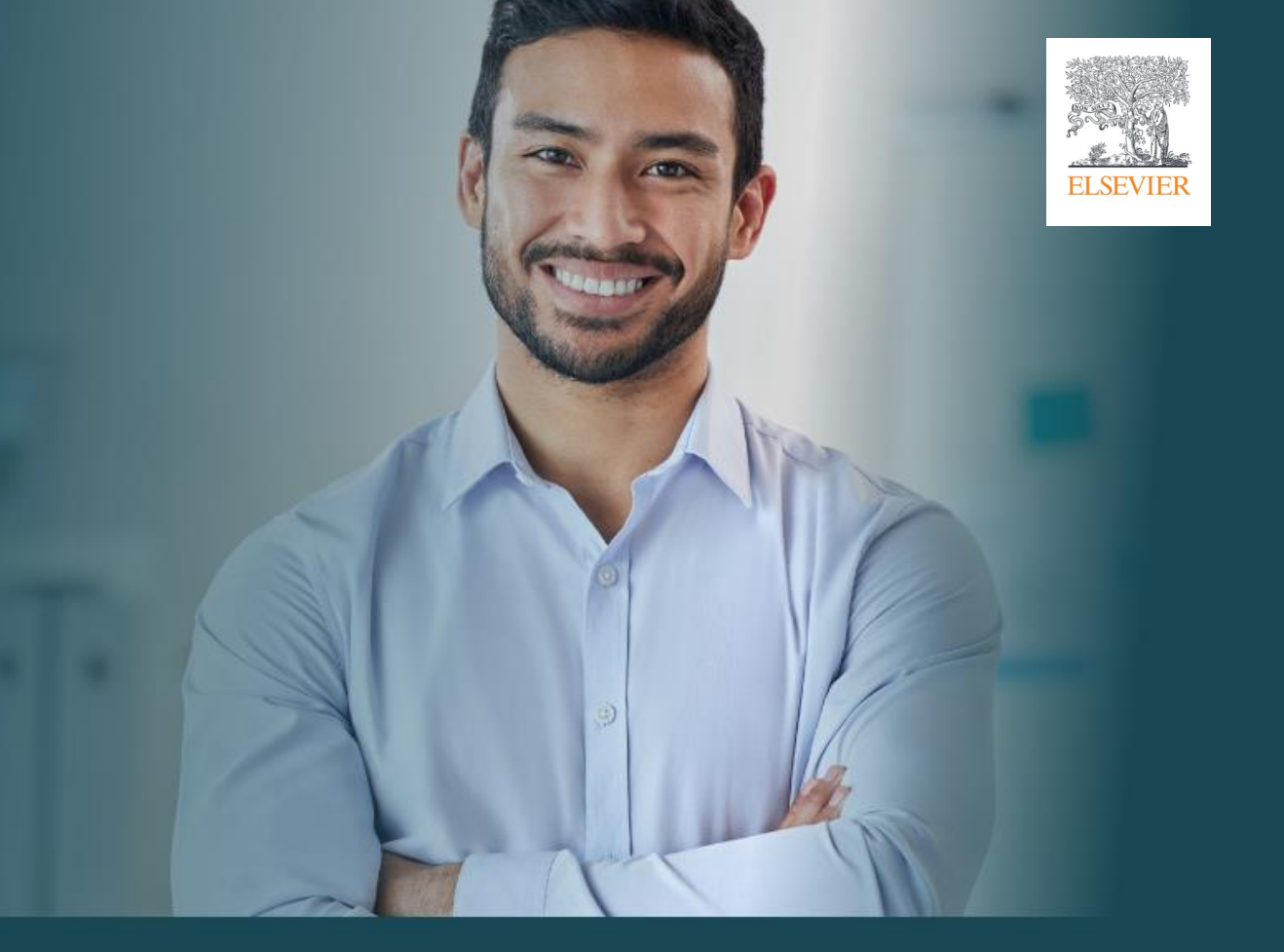

| RESEARCH<br>PREPARATION    | WRITING FOR<br>RESEARCH      | PUBLICATION<br>PROCESS      | NAVIGATING<br>PEER REVIEW        | COMMUNICATING<br>YOUR RESEARCH |
|----------------------------|------------------------------|-----------------------------|----------------------------------|--------------------------------|
| - 1                        |                              |                             |                                  |                                |
| > Funding                  | > Fundamentals of manuscript | Fundamentals of publishing  | Fundamentals of peer review      | Social impact                  |
| > Research data management | preparation                  | > Finding the right journal | > Becoming a peer reviewer       | > Ensuring visibility          |
|                            | > Writing skills             |                             |                                  |                                |
| Research collaborations    |                              | > Ethics                    | > Going through peer review      | Inclusion and Diversity for    |
| > Research design          | rechnical writing skills     | > Open science              | > Certified Peer Reviewer Course | Researchers                    |

## Research Academy

rcher Academy

Q Search terms...

Research Journey 🗸

Career path 🗸

УК

Ax

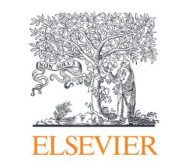

ELSEVIER

> Learn > <u>Writing for research</u>

# Fundamentals of manuscript preparation

As you embark on your publishing career, it can feel like there's an endless array of procedures, protocols and best practice to absorb.

In this series of modules, we walk you through some of the key points you should pay attention to during that all-important manuscript preparation stage.

We explain how the publishing cycle works from submission and peer review through to decision time! You will learn about the various elements in a traditional research article and receive valuable tips on how to maximize their potential. Additionally, we highlight the importance of the abstract and how you can make sure yours packs a punch.

Continue your learning

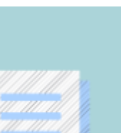

#### Get published faster

Make sure your article is written in correct English before submission. Articles that get English editing are more likely to be published in a peer-reviewed journal. (9 1-7 business days)
Get started

#### 4 modules

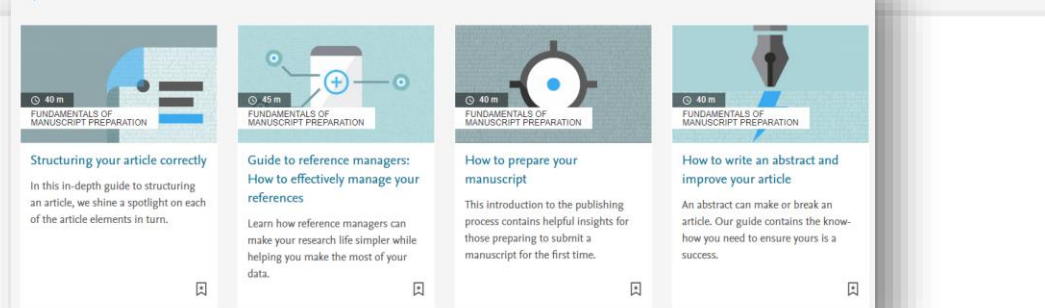

# What you will learn

- An introduction to the publishing process
- Insights into how to build an article
- Top tips for writing a great abstract

Total TimeComplete(-) 6+ hoursQ 3/15

 Image: set as reserved by there. And they was along the set of reference managers as a digital bibliography contained to managers as a reserved by the set of the set of the set o

Guide to reference managers: How to effectively manage your

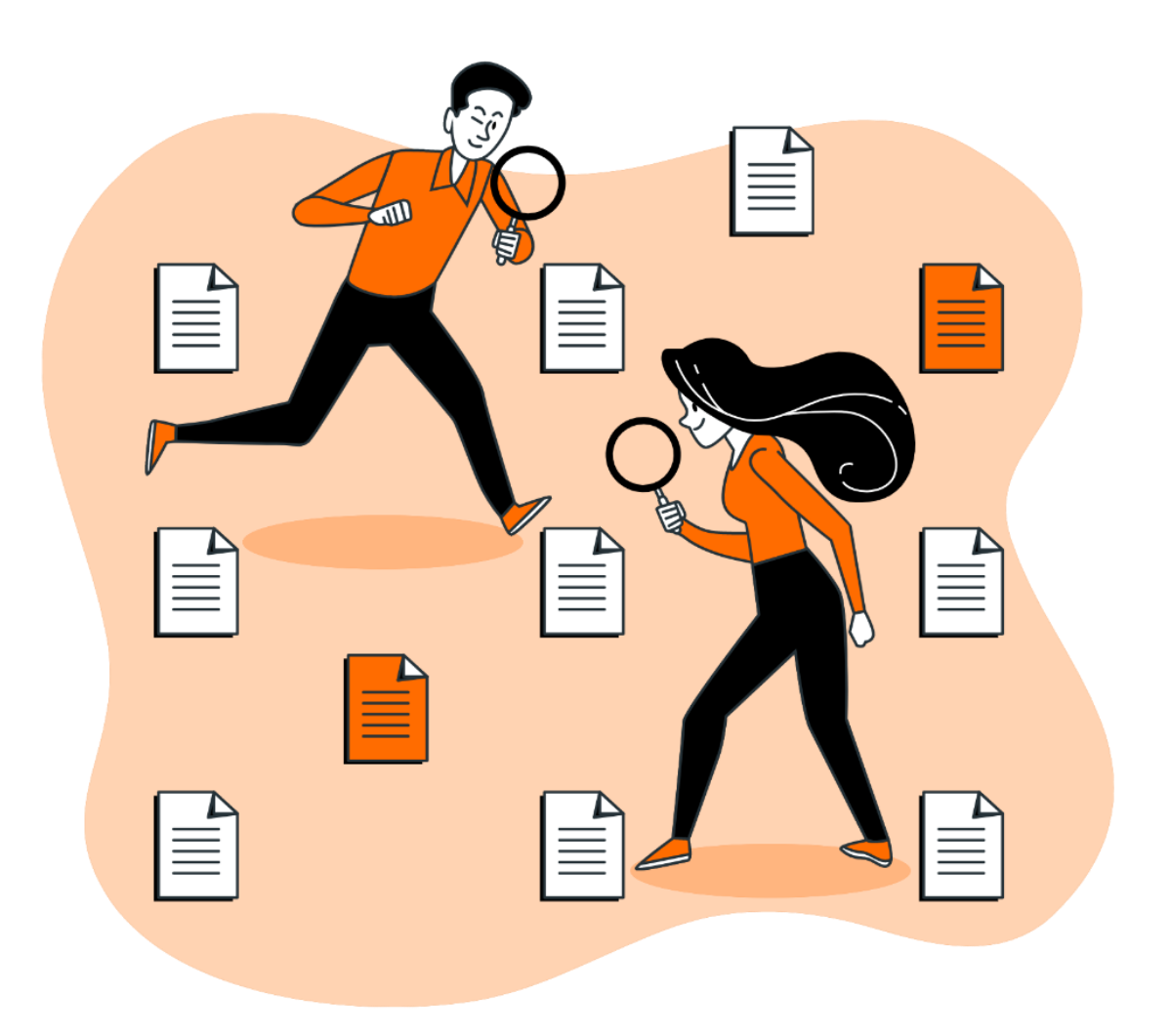

# Q&A session

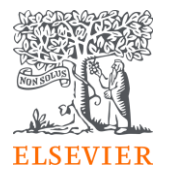

# Post Event Survey and Claim your certificate!

### 1. Use this link/QR code to claim your certificate:

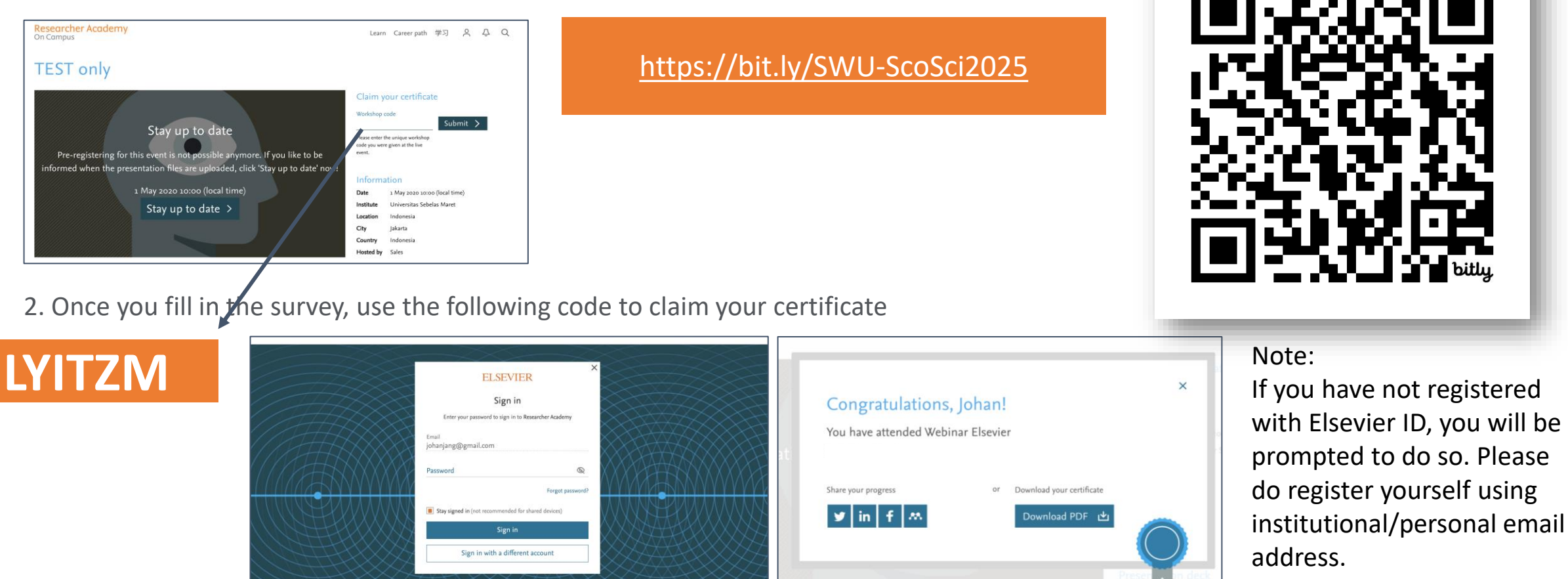

### Your rating of our performance (the first question) is important to us

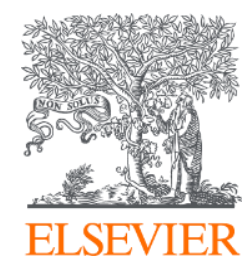

# Thank You!

Dr Yoottapong Klinthongchai

Customer Success Manager

Elsevier South East Asia

y.klinthongchai@elsevier.com

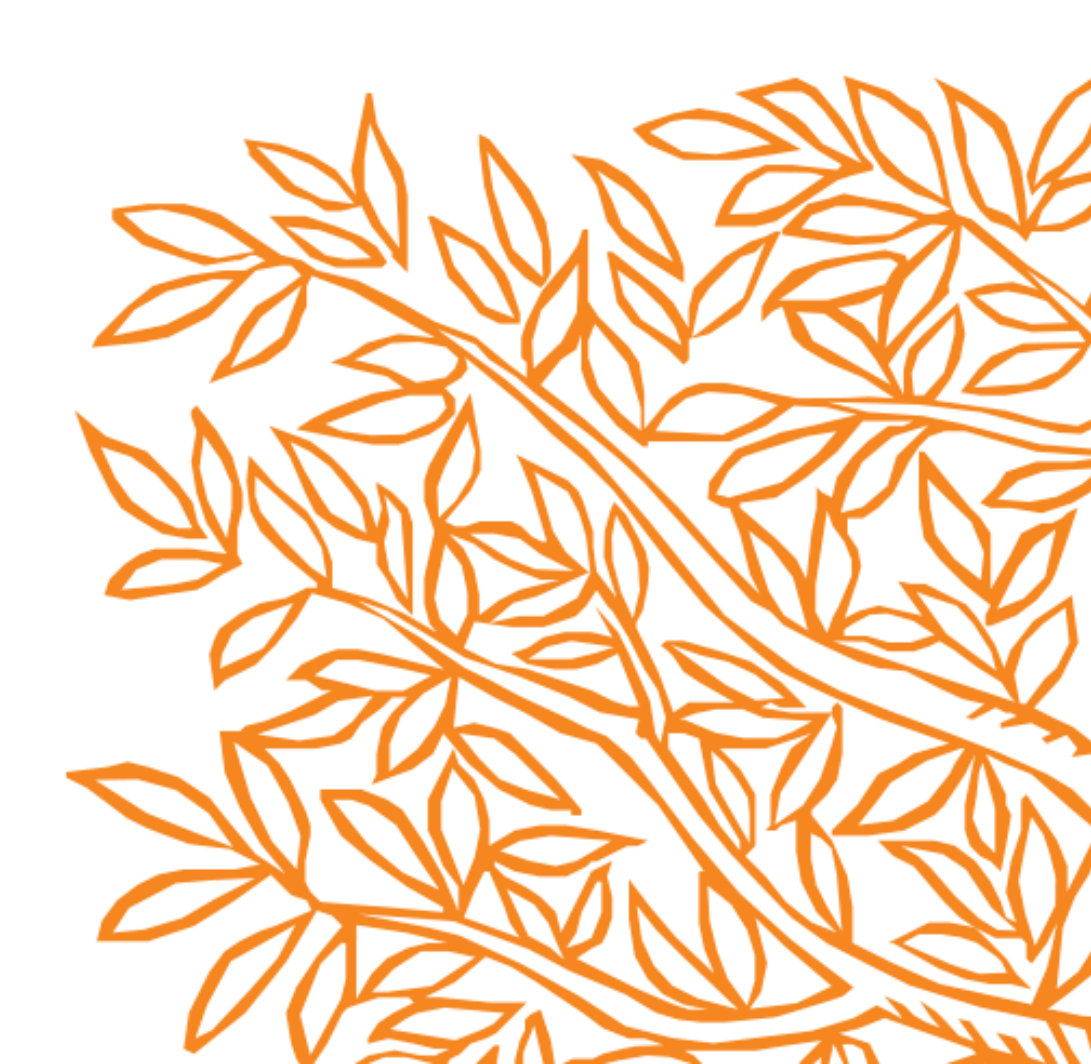